# 진료정보교류 서비스 사용자 매뉴얼

2019-05-15

**ED** [주] 이온 엠솔루션

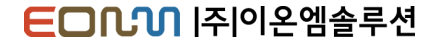

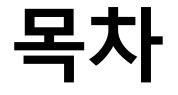

#### 진료정보교류 사업 소개

| 진료정보교류 사업     | <br>4 |
|---------------|-------|
| 진료정보교류 서비스 절차 | <br>5 |

#### 교류문서 공통

| 프로그램 초기화면 | <br>7  |
|-----------|--------|
| 첨부파일 추가   | <br>10 |
| 환경설정      | <br>11 |
| 심평원 연계    | <br>13 |

#### 동의 및 철회 작성, 전송

| 동의서 작성/전송    | <br>16 |
|--------------|--------|
| 철회서 작성/전송    | <br>18 |
| 동의서 및 철회서 조회 | <br>19 |
| 서명패드 동의 발송   | <br>20 |
| 서면동의 발송      | <br>21 |
| 온라인동의 SMS 발송 | <br>22 |
| 마우스서명 동의 발송  | <br>23 |

#### 교류문서 작성 및 전송

| 전송문서 공통     | <br>25 |
|-------------|--------|
| 진료의뢰서 작성/전송 | <br>28 |
| 진료회송서 작성/전송 | <br>30 |
| 진료요약지 작성/전송 | <br>32 |
| 진료회신서 작성/전송 | <br>34 |

#### 교류문서 조회

| 교류문서목록 조회      | <br>37 |
|----------------|--------|
| 첨부파일 조회 및 다운로드 | <br>40 |
| 영상조회           | <br>41 |

#### 청구방법

| 환자접수 | <br>43 |
|------|--------|
| 수가발생 | <br>44 |
| 외래심사 | <br>45 |

ED [ ] 주 이 온 엠 솔 루 션

## 진료정보교류 사업 소개

Copyright © 2019 e-on Medical Solution. All rights Reserved.

### 진료정보교류 사업

진료정보교류사업은 의료의 연속성을 보장하기 위해 의료기관간 진료기록을 진료에 참조할 수 있도록 전자적으로 진료정보(환자정보, 진료기록, 검사정보)를 공유하는 서비스입니다.

사회보장정보원진료정보교류사업콜센터 ☎1566-3232+⑧ 보건복지부마이차트(진료정보교류대국민포털)mychart.kr

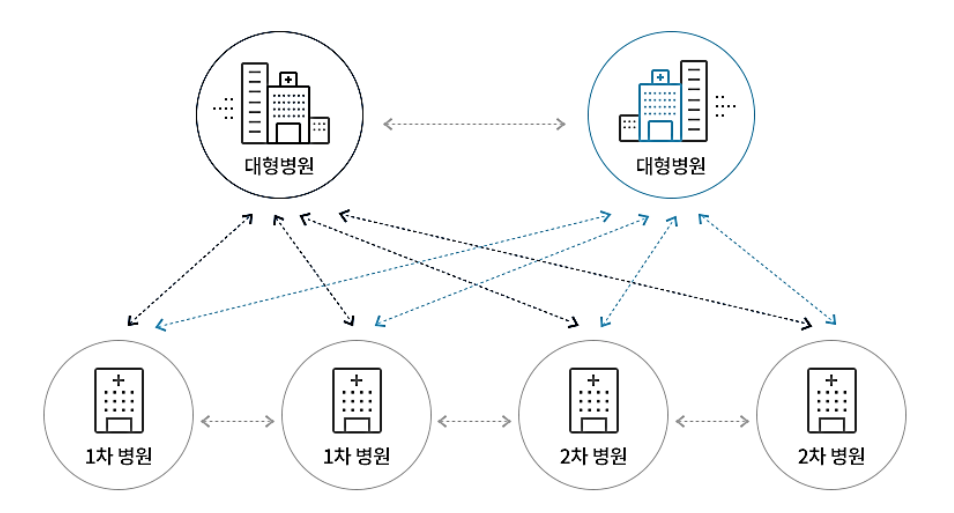

#### ◎진료의뢰

1차·2차 병의원에서 3차병원으로, 또는 1차 의원에서 다른 1·2차 병의원으로 환자의 진단 및 치료, 검사를 위해 전자적으로 진료의뢰 (진료의뢰서)를 할 수 있습니다.

#### ◎진료회송

진료의뢰를 받은 병의원에서 치료 후 환자의 진료내용, 검사 및 치료결과(진료회송서)를 의뢰한 의료기관에 전자적으로 송부하여, 지속적인 진료가 가능하도록 활용합니다.

#### ○ 진료이력을 활용한 진료, 진료기록요약서를 활용한 과거진료 기록 활용

의료기관에 내원한 환자의 과거 진료기록 (진료기록요약서)를 조회하여 진료에 활용함으로써, 과거 진료이력 및 병력, 처방내역 등을 고려한 진료를 통해 신속하고 효과적인 의료서비스를 제공합니다.

**ED** [주] 이온 엠솔루션

### 진료정보교류 서비스 절차

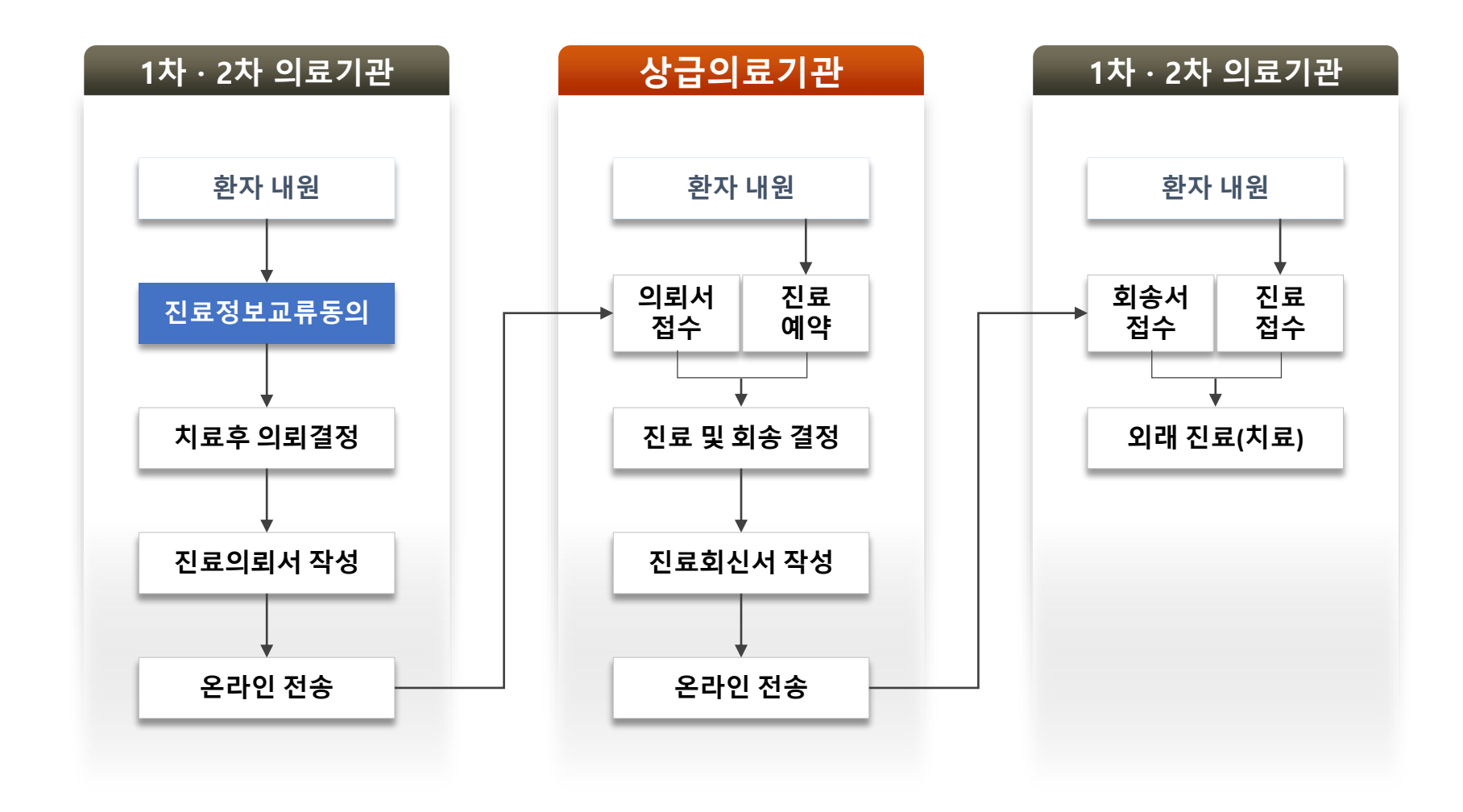

Copyright © 2019 e-on Medical Solution. All rights Reserved.

**ED1** 이온엠솔루션

## 교류문서 공통

Copyright © 2019 e-on Medical Solution. All rights Reserved.

외래/입원로 구분조회 환자를 클릭하면 교류한 문서가 ④에 세팅

<u> </u>
환자찾기 원내 방문환자를 조회기간에 따른 내환자/모든환자구분이름일부/차트번호검색

③ 환자찾기, 환자리스트

② 처방전달에서 조회한 환자 정보

① 조회하는 환자의 시스템 등록 유무 (등록화자/미등록화자로구분)

④ 선택 환자의 교류문서 조회 기능 다음 페이지 상세 설명

⑥더블클릭시작성한문서정보조회

⑤ 현재문서단계, 단계상태에 관한 정보와 수정

① 선택문서의 단계, 단계상태가 변경된 이력 조회 ⑦ 선택 환자의 진료정보교류시스템 동의서, 철회서 작성 버튼 12 환경설정(사인패드 설치)

⑩ 선택 환자의 교류문서 작성과 요양기관에서 작성한 문서를 조회 회신서는 의뢰서를 선택할 시 활성화

⑨주요진료이력조회기능(2019년 3월 추가예정)

⑧ 선택 환자의 작성된 동의서, 철회를 ⑥에서 조회하는 버튼

|                  | 진료정보교류시스템 (콜센터窗: 1566-32                                                                                                    | 32+8)                                                                                                    |
|------------------|----------------------------------------------------------------------------------------------------|----------------------------------------------------------------------------------------------------|
| (1<br>(2)<br>(3) | 100 124 100 20           121/122         주인반호조화           121/122         주인반호조화           121/122         주인반호조화           121/122         주인반호조화           121/122         121/122           121/122         121/122           121/122         121/122           121/122         121/122           121/122         121/122           121/122         121/122           121/122         121/122           121/122         121/122           121/122         121/122           121/122         121/122           121/122         121/122           121/122         121/122           121/122         121/122           121/122         121/122           121/122         121/122           121/122         121/122           121/122         121/122           121/122         121/122           121/122         121/122           121/122         121/122           121/122         121/122           121/122         121/122           121/122         121/122           121/122         121/122           121/122         121/122 |                                                                                                    |
|                  |                                                                                                    | 3 4 5 04 04 5       3 5       1       2 4 5 4 5 5       2 4 5 4 5 5       2 4 5 4 5 5       2 4 5 4 5 5       2 4 5 4 5 5       2 4 5 4 5 5       2 4 5 4 5 5       2 4 5 4 5 5       2 4 5 4 5 5       2 4 5 4 5 5       2 4 5 4 5 5       2 4 5 4 5 5       2 4 5 5       2 4 5 5       2 4 5 5       2 4 5 5       2 4 5 5       2 4 5 5       2 4 5 5       2 4 5 5       2 4 5 5       2 4 5 5       2 4 5 5       2 4 5 5       2 4 5 5       2 4 5 5       2 4 5 5       2 4 5 5       2 4 5 5       2 4 5 5       2 4 5 5       2 4 5 5       2 4 5 5       2 4 5 5       2 4 5 5       2 4 5 5       2 4 5 5       2 4 5 5       2 4 5 5       2 4 5 5       2 4 5 5       2 4 5 5       2 4 5 5       2 4 5 5       2 4 5 5       2 4 5 5       2 4 5 5       2 4 5 5       2 4 5 5       2 4 5 5       2 4 5 5       2 4 5 5       2 4 5 |

처방전달 메뉴에서 환자를 선택한 뒤 의사처방메뉴의 [진료정보교류시스템]을 선택하여 실행

### 프로그램 초기화면

EDM |주|이온엠솔루션

### 교류문서 조회

### 처방전달 메뉴에서 환자를 선택한 뒤 의사처방메뉴의 [진료정보교류시스템]을 선택하여 실행

| 미송신  | 리스트 송                | 신문서조회 수신문                    | 서조회 진료기                 | 록요약지 판독                   | 소견서               |        |                     |        |         |
|------|----------------------|------------------------------|-------------------------|---------------------------|-------------------|--------|---------------------|--------|---------|
| 단계   | 단계상태                 | 문서명                          | 전송날짜                    | 전송병원                      | 전송과               | 전송인    | 수신과                 | 수신인    | 첨부파일 🔺  |
| 회송   | 완료                   | 진료회송서                        | 2019-01-29              | 부산테스트1                    | 안과                | 안과의    |                     | 마감     |         |
| 의뢰   | 완료                   | 진료의뢰서                        | 2019-01-29              | 부산테스트1                    | 안과                | 안과의    | 내과                  | 0      |         |
| 의뢰   | 완료                   | 진료의뢰서                        | 2019-01-29              | 부산테그                      | 회신서 작성/전          | 역송     | 라                   | 0      |         |
| 의뢰   | 완료                   | 진료의뢰서                        | 2019-01-29              | 부산테그                      | 히송서 잔선/전          | <br>연송 | 라                   | C      |         |
| 의뢰   | 완료                   | 진료의뢰서                        | 2019-01-29              | 부산테그                      | 피르므서III여          | 조히     | 라                   | 88     |         |
| 의뢰   | 완료                   | 진료의뢰서                        | 2019-01-29              | 부산테스                      | 프ㅠ군이네ㅋ<br>최비피아 티아 | 고피     | 라                   | 0      |         |
| 의뢰   | 완료                   | 진료의뢰서                        | 2019-01-29              | 부산테 소 🕘                   | 섬주파일 나군           |        |                     |        | ~       |
| 의뢰   | 완료                   | 진료의뢰서                        | 2019-01-29              | 부산테스트1                    | 안과                | 안과의    |                     |        | ~       |
| 의뢰   | 완료                   | 진료의뢰서                        | 2019-01-29              | 부산테스 2                    | 문서전송 추            | 취소     |                     |        | ~       |
| 의뢰   | 완료                   | 진료의뢰서                        | 2019-01-29              | 부산테스                      | 첨부파일다             | 유로드    |                     |        |         |
| 의뢰   | 완료                   | 진료의뢰서                        | 2019-01-29              | 부산테스                      |                   |        |                     |        | ~       |
| 의뢰   | 완료                   | 진료의뢰서                        | 2019-01-29              | 부산테스트1                    | 안과                | 안과의    | 내과                  | 00     | -       |
| 의뢰   | 완료                   | 진료의뢰서                        | 2019-01-18              | 부산테스트1                    | 안과                | 안과의    | 내과                  | 의뢰2    |         |
| 진료   | 완료                   | 진료의뢰서                        | 2019-01-18              | 부산테스트1                    | 안과                | 안과의    | 내과                  | 의뢰서    | $\sim$  |
| 회송   | 완료                   | 진료회송서                        | 2019-01-15              | 부산테스트1                    | 안과                | 안과의    | 내과                  | 안과의2   |         |
| 회송   | 방문                   | 진료회송서                        | 2019-01-15              | 부산테스트1                    | 안과                | 안과의    | 내과                  | ス人方    |         |
| 진료   | 완료                   | 진료의뢰서                        | 2019-01-15              | 부산테스트1                    | 안과                | 안과의    | 내과                  | 료의뢰진   |         |
|      | <b>•</b>             |                              |                         |                           |                   |        |                     |        |         |
| - 상태 | # 업네이드               |                              |                         |                           |                   |        |                     |        |         |
| 선택   | 문서명<br> 송병원<br>  전송과 | 진료의뢰서<br>부산테스트1<br>안과<br>아词의 | (전)<br>수정간<br>단계<br>단계성 | 교류상태 Histor<br>김 정보<br>상태 | y<br>의뢰<br>완료     |        | 수정후 ?<br>단계<br>단계상태 | 털보<br> | [] 상태변경 |

|   | (3) (4)       | (5)         | <b>(6) (7)</b> |      |  |
|---|---------------|-------------|----------------|------|--|
| I | 미송신리스트 송신문서조회 | 회 수신문서조회 진료 | 기록요약지 판독소견서    |      |  |
| Г | 문서명           | 작성일         | 작성의료기관         | 작성의사 |  |
| l | 진료기록 요약지      | 2019-01-18  | 부산테스트1         | 안과의  |  |
| l | 진료기록 요약지      | 2019-01-18  | 부산테스트2         | 안과의  |  |
| l | 진료기록 요약지      | 2019-01-29  | 부산테스트1         | 안과의  |  |
| l | 진료기록 요약지      | 2019-01-29  | 부산테스트1         | 안과의  |  |
| l | 진료기록 요약지      | 2019-01-29  | 부산테스트1         | 안과의  |  |
| l | 진료기록 요약지      | 2019-01-29  | 부산테스트1         | 안과의  |  |
| l | 진료기록 요약지      | 2019-01-29  | 부산테스트1         | 안과의  |  |
| l | 진료기록 요약지      | 2019-01-29  | 부산테스트1         | 안과의  |  |
| l | 진료기록 요약지      | 2019-01-29  | 부산테스트1         | 안과의  |  |
| l | 진료기록 요약지      | 2019-01-29  | 부산테스트1         | 안과의  |  |
| l | 진료기록 요약지      | 2019-01-29  | 부산테스트1         | 안과의  |  |
| l | 진료기록 요약지      | 2019-01-29  | 부산테스트2         | 안과의  |  |
| l | 진료기록 요약지      | 2019-01-29  | 부산테스트2         | 안과의  |  |
| l |               |             |                |      |  |
| l |               |             |                |      |  |
|   |               |             |                |      |  |
|   |               |             |                |      |  |

더블클릭하여문서를조회하지않을경우표시 예약일자가존재하는 문서,다른 단계로 변경되면 사라짐 작성을 취소한 문서 전송기록만 조회 가능하고 문서조회 불가

1. 첨부파일 다운로드 첨부파일이 있을 경우 선택 가능 문서를 선택하고 마우스 오른쪽버튼 메뉴의 **첨부파일 다운로드** 클릭 요양기관에서전송한문서를취소하는기능 취소할문서를선택하고 마우스 오른쪽버튼 메뉴의 **교류문서 취소** 클릭

2.문서전송취소 (송신문서 조회 탭에서만 기능)

3.미송신리스트 타요양기관으로부터수신한미처리문서조회 ※단계와단계상태에따라서조회불가능

4.송신문서조회 다른 요양기관으로 보낸 문서 조회

5. 수신문서조회 다른 요양기관으로부터 받은 문서 조회

6 진료기록요약지 모든요양기관에서작성된진료기록요약지조회

7. 판독소견서 모든 요양기관에서 작성된 판독소견서 조회

### 주요진료이력 조회

| 진료정보교류시스템 ((콜센터窗: 1566-32        | 32+8 )                                                                                                    |     |                 |                                        |       |      |    |    | 908               |
|----------------------------------|----------------------------------------------------------------------------------------------------|-----|-----------------|----------------------------------------|-------|------|----|----|-------------------|
| 환자기본정보   🕹 주민번호조회                | 📝 의뢰서 작성 🤯 요약지 작성 🔝 회신서 작성 🛃 회송서 작성 🌄 교류문서목록 🍕 긴급교류문서목록 🌼 환경설간                                                                                                    | 정   |                 |                                        |       |      |    |    | 🖨 문서출력            |
| 정보 일괄동의(전체)<br>차도배호              |                                                                                                    | ŀ   |                 |                                        |       |      |    |    | ~                 |
| 생년월일 [1007 07 00 전화번호]           |                                                                                                    |     | • 7295          |                                        |       |      |    |    | •                 |
| 진료과                              | 이용으니~~~ 응전문제도와 구전문제도와 전문제목표독제 전복도전제<br>단계 단계상태 문서명 전송날짜 전송병원 전송과 전송인 수신과 수신인 철부파일                                                                                                    | 3   | 정보 없음           |                                        |       |      |    |    |                   |
| 주소                               | 의뢰 완료 진료의뢰서 2019-05-14 부산테스트1 내과(통합)이온염 내과 테스트 🗸                                                                                                    |     |                 |                                        |       |      |    |    |                   |
|                                  | 의뢰 판료 전료의되서 2019-05-14 부산데스트1 내과(동합)이온염 내과 베스트<br>  회송 방문 진료의되서 2019-02-19 부산테스트2 내과(통합)이온염 내과 '병테스트                                                                                                    |     | <b>።</b> 감염병 정보 |                                        |       |      |    |    | ~                 |
| 🚺 동의/철회서 작성 📃 동의/철회서 조회          | 의뢰 완료 진료의뢰서 2019-02-18 부산테스트1 내과(통합)이온엠 내과 ㅇㅇ                                                                                                    |     | 정보없음            |                                        |       |      |    |    |                   |
| 환자조회                             | · 주요진료이력 조히 버튼 클릭시                                                                                                    |     |                 |                                        |       |      |    |    |                   |
| 조회기간 2019-03-01 💷 ~ 2019-03-30 💷 | 오른쪽화면에서 조회기간에 전송한 요약지                                                                                                    |     | # 알러지 및 빈       | lo                                     |       |      |    |    | ~                 |
| ☑ 내환자만 차트번호/성명                   | 내용을 취합하여 확인하실수 있습니다.                                                                                                    |     | 저비어우            |                                        |       |      |    |    |                   |
| 지대 입원 차트비호 화자성명 성병기 비 생녀왕의 방무의 🔺 | 선택한 환자에 대한 선송 내용 중 수술이력,                                                                                                    |     | 0               |                                        |       |      |    |    |                   |
|                                  | 김염영성모, 일러지 및 만응, 약서명 정모를 화이해 보실 수 있습니다                                                                                                    |     | :: 얀처바 저부       |                                        |       |      |    |    | ~                 |
|                                  |                                                                                                    |     | - 10 0-         |                                        |       |      |    |    |                   |
|                                  |                                                                                                    |     | 처방일시            | 처방약품명                                  | 1회투약량 | 복용단위 | 횟수 | 기간 | 용법                |
|                                  |                                                                                                    |     | 2019-02-15      | 글루피정 250mg/T                           | 1     | TB   | 1  | 7  | 아침식후30분<br>복용     |
|                                  |                                                                                                    |     | 2019-02-15      | 글루파정 250mg/T                           | 1     | TB   | 1  | 7  | 아침식후30분<br>복용     |
| =                                |                                                                                                    |     | 2019-02-15      | 네오마릴 2mg                               | 2     | TB   | 2  | 7  | 아침,저녁식후3<br>0분    |
|                                  |                                                                                                    | -   | 2019-02-15      | 글루파정 250mg/T                           | 1     | TB   | 1  | 7  | 아침식후30분<br>복용     |
|                                  |                                                                                                    |     | 2019-02-15      | 네오마릴 2mg                               | 2     | TB   | 2  | 7  | 아침,저녁식후3<br>0분    |
|                                  | 선택문서명 · · · · · · · · · · · · · · · · · · ·                                                                                                    |     | 2019-02-15      | 뉴로페질정10mg(MIMSE26이하,CDR1-3,G<br>DS3-7) | 1     | ТВ   | 1  | 7  | 아침식후30분<br>복용     |
|                                  | 0000         1000         1000         1000         1000         1000         1000         1000         1000         1000         1000         1000         1000         1000         1000         1000         1000         1000         1000         1000         1000         1000         1000         1000         1000         1000         1000         1000         1000         1000         1000         1000         1000         1000         1000         1000         1000         1000         1000         1000         1000         1000         1000         1000         1000         1000         1000         1000         1000         1000         1000         1000         1000         1000         1000         1000         1000         1000         1000         1000         1000         1000         1000         1000         1000         1000         1000         1000         1000         1000         1000         1000         1000         1000         1000         1000         1000         1000         1000         1000         1000         1000         1000         1000         1000         1000         1000         1000         1000         1000         1000         1000 <t< td=""><td></td><td>2019-02-15</td><td>다이크로질 정 25mg/T</td><td>3</td><td>ТВ</td><td>3</td><td>7</td><td>아침점심저녁<br/>식후30분복용</td></t<> |     | 2019-02-15      | 다이크로질 정 25mg/T                         | 3     | ТВ   | 3  | 7  | 아침점심저녁<br>식후30분복용 |
| 4                                | 전송의사 전송의사 전송의사 전송의사 전송의사 전송의사 전송의사 전송의사                                                                                                    |     |                 |                                        |       |      |    |    | v                 |
|                                  |                                                                                                    | - 1 |                 |                                        |       |      |    |    |                   |

③ 첨부한 파일을 첨부취소 하려는 경우 X 버튼을 클릭하여 취소 가능

② 첨부파일은 최대 5개, 총 20MB 이하만 전송 가능

① 찾기 버튼을 클릭하면 열리는 창에서 첨부할 파일 선택하여 첨부

◎ 첨부파일 추가 방법

| 의뢰병원 진료회송서                                                                                                    | 0                                                                                                    |
|----------------------------------------------------------------------------------------------------|----------------------------------------------------------------------------------------------------|
| 정보 일괄등의(전체)         문서조회 ● 미리보기 값 전송 Ⅰ 교 지응           진료회송서 □ 의료기관 즐겨찾기 조회적용         고급 작성일자 2019-05-15▼                                                                                                    | <ul> <li>☑ 진료기록요약지 같이 생성/전송</li> <li>▲ 음련상태 매일피음 → 음주량 3 or 4 →<br/>음주빈도 2-3 times a week → 과음빈도 Daily or almost d: ↓</li> </ul>                              |
| 환 자 명 전료과목 내과(내분비) Sev/Age 11:01<br>Chart No                                                                                                    | 회 송사유2<br>^                                                                                                    |
| 상병 정보 2019-01-01 ▼ - 2019-02-28 ▼ 조회<br>건송 치방일 주 상봉코드 R/O 상병명 ▲<br>▼ 20190215 C 1459 상세불명의 천식                                                                                                    | 청부파알     파일명     파일명     파일크기     삭제       1     미유액테스트이미지1.ppg     998buta     색제                                                                            |
| 20190215         J00A         (경종)코감기(급성)                                                                                                    | 1 이 운영 비스트이미지 2 마이 533 tvte 3 1 1 1 1 1 1 1 1 1 1 1 1 1 1 1 1 1 1                                                                                             |
| 수술 정보         2019-05-15         □ ▼         -         2019-05-15         □ ▼         조회           건송         수술일         수술코드         수술명         ▲                                                                                                    | [전료의함 성용 수가 항구 건체 대한 중말 자료로 본 진료의함/회송서를<br>진장보험사망가암으로 전송하는 것에 중의하ら니까? ● 예 ○ 아니오                                                                               |
| ■         ■           투약정보         진단검사         영상검사         방러검사         기능검사         알러지 및 부작용                                                                                                    | 현재상태         외래 희송(의뢰하지 않았던 1단계 진료기관으로 희송)           입원 희송(급성기 치료이후 지속적 입원치료를 위한 희송)           익성적           수술 후 관리 필요         수술 이외의 치료 후 관리(복약, 관리 등 포함)필요 |
| 지승을 사 [2013 01 01 01 01 02 2013 02 02 01 01 01 02 01 02 00 01 01 01 01 01 01 01 01 01 01 01 01                                                                                                    | 최송사유 비암상적 ○ 환자 수용 불가(의료진 부족 등) ○ 환자 또는 가족의 요청 이 이다.                                                                                                    |
| 20190215         내복 뉴로페질정 10mg(MMSE26018):         0         1         1         7         P1000         아침식후300           20190215         내복 다미크로질 정 25mg/T         0         1         3         7         P1110         아침석후300           20190215         내복 다마크로질 정 25mg/T         0         1         3         7         P1110         아침석후300           20190215         내복 노라르르 정 25mg/T         0         1         2         7         P1010         아침식후300           20190215         내복 ● 다마제함 정 2mg/T         0         1         2         7         P1010         아침식후300           20190215         내복 ● 다마제함 정 2mg/T         0         1         1         7         P1000         아침식후300 | 발가영력1<br>과거영력2                                                                                                    |
|                                                                                                    | <b>소건 및 주의사항</b><br>승권<br>주의사항                                                                                                    |
|                                                                                                    | ×                                                                                                    |

### 첨부파일 추가

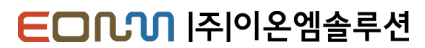

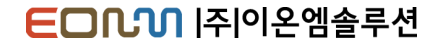

### 환경설정 - 사인패드 설치

환경설정을 누를 시 설치가 시작됩니다.

| 진료정보교류시스템 (콜센터圙: 1566-32                     | (32+8 )                                                                                                    |
|----------------------------------------------|----------------------------------------------------------------------------------------------------|
| 환자기본정보   🕹 주민번호조회                            | 📝 의뢰서 작성 🥪 요약지 작성 🍙 회신서 작성 🛃 회송서 작성 🏹 교류문서목록 🍕 긴급교류문서목록 🌼 환경설정                                                                                                    |
| 정보 일괄동의(전체)                                  | 개원별 개가조형 1개월 및 조합개가 2019-04-14 및 - 2019-05-15 및 이 조합 (이 조용지금미련 조합                                                                                                    |
|                                              |                                                                                                    |
| 지료과 111 지료의 1121                             | 비용견디스트 용전문서조회 주전문서조회 전료가복표약시 관목조건서<br>다개 다개산태 문서면 제송날짜 제송병원 제송과 제송이 스시과 스시이 청보파일 🍡                                                                                                    |
| 주소                                           | 의뢰 완료 진료의뢰서 2019-05-14 부산테스트1 내과(통합) 이온염 내과 테스트 🗸                                                                                                    |
|                                              | 의뢰 완료 진료의뢰서 2019-05-14 부산테스트1 내과(통합)이온엠 내과 테스트                                                                                                    |
| 🐠 동의/철회서 작성                                  |                                                                                                    |
| · 환자조회 · · · · · · · · · · · · · · · · · · · |                                                                                                    |
| 조회기간 2019-05-15 💷 ~ 2019-05-15 💷             |                                                                                                    |
| Ⅰ 내환사만 자트번호/성명                               |                                                                                                    |
| 치다 갑권                                        |                                                                                                    |
|                                              |                                                                                                    |
|                                              |                                                                                                    |
|                                              | 선택문사명 🖉 교류상태 History                                                                                                    |
|                                              | 전송병원 수정전 정보 수정후 정보                                                                                                    |
|                                              | 전송과 [1] 전송과 [1] (1] T (1) T (1) T (1) T (1) T (1) T (1) T (1) T (1) T (1) T (1) T (1) T (1) T (1) T (1) T (1) T (1) T (1) T (1) T (1) T (1) T (1) T (1) T (1) T (1) T (1) T (1) T (1) T (1) T (1) T (1) T (1) T (1) T (1) T (1 |
|                                              | 전송의사 전송의사 · · · · · · · · · · · · · · · · · · ·                                                                                                    |

#### ED 1 |주|이온 엠솔루션

### 환경설정 - 사인패드 설정

제어판 → 장치 및 프린터 → 장치관리자 → 포트(COM & LPT) → USB Serial Port 번호 입력 포트 더블클릭 후 → 포트설정 → 비트/초(B) '38400' 입력

|                                         | 진료정보                    | 동의/철회                         |   |                  |                  | 8                                                                                                    |
|-----------------------------------------|-------------------------|-------------------------------|---|------------------|------------------|----------------------------------------------------------------------------------------------------|
|                                         | 진료정보동의                  | 진료정보전체철회                      |   |                  |                  |                                                                                                    |
|                                         |                         | 정보 일괄동의(전체) 시스템등록 ID - 1979-1 |   |                  | 10.100110.10.1   |                                                                                                    |
| . 특 자치 과리자                              |                         |                               | × |                  |                  | 진료정보교류에 관한 개인정보 📕 서명패드 설정정보 🛛 🗙                                                                       |
|                                         |                         |                               |   |                  | 분인은 원활한          | 전료서비스 계공을 위하여 의료기관에서 작성 온 PORT 8                                                                      |
| 파일(F) 농작(A) 모미(V) 도움말(H)                |                         | × -                           |   | 조회               | 지정은 황유의          |                                                                                                    |
|                                         | USB Senai Port(COM8) 폭성 | ^                             |   |                  | · 동의서 보관         | 1 서면으로 제출한 동의사는 개별 의료기관 설정저장                                                                          |
| > ଃ Bluetooth                           | 일반 포트설정 드라이버 자세히 이벤트    |                               | ^ |                  | -5a.8xx          | 정 명 입니다                                                                                               |
| > DVD/CD-RC / 드라이브                      |                         | E                             |   |                  | 동의주제             | 생년월일(주민동특번회 Cliccol- ● ● ● ● ● ●                                                                      |
| > 📷 IDE ATA/ATA 기 선드놀더                  | 비트/초(B): 38400          | ~                             |   |                  |                  | * A TEONN TEET NOME IE I                                                                              |
| > 🗇 네트워크 어머티                            | 데이터비트(미)· 이             |                               |   |                  |                  | [1] 개인정보         성명, 연락치(법정대리인의 성명, 연락치), 주소           [2] 고유식별정보         주민등록번호, 외국인등록번호             |
| > 🚊 디스크 드라이브                            |                         |                               |   |                  |                  | <ol> <li>(1) 수진일별 처방내용(약 처방, 검사내역)</li> <li>(2) 진단내용</li> </ol>                                       |
| > 🔜 디스플레이 🤇 댑터                          | 패리티(P): 없음              | × –                           |   |                  | 1245             | (3) 수술을 시행하는 경우 수술에 관한 내용(수술일, 수술명 등<br>지법기록지 등에 기개되는 일계의 수승적일)                                       |
| > 🔟 마우스 및 기타 포인팅 장치                     | 정지 비트(S): 1             | ~                             |   |                  | 정보항목             | [3] 면감정보 ① 외래접수 정보(진료과, 진료의, 주치의)<br>(기본거보) ② 이미의가나이의의 귀의의 두 이태의 거리)                                  |
| > 🛄 포니니                                 |                         |                               |   |                  |                  | (건포장조) ③ 입카단정과 입전된, 카단된 등 알게의 네약정보)<br>④ 예약정보(일시, 내용 등 알게의 예약정보)                                      |
| > 単 범용 직렬 버 ► 컨트롤러                      | 흐름 세어(F): 없음            | ~                             |   |                  |                  | <ul> <li>⑦ 예방접종 내역 ⑧ 알레르기 및 부작용 정보</li> <li>⑨ 생채신호 정보 및 흡연, 음주상태 ③ 신교된 범정 전염성 감염병 정보</li> </ul>       |
| > 🛐 보안 장치                               |                         |                               |   |                  | 제공-이용의           | ① 환자상태 및 회송사유           ① 진료정보교류시스템을 활용한 의료인간 진료정보 전달로 진료서비스의 원활한 제공                                  |
| › · · · · · · · · · · · · · · · · · · · | '급(A)                   | 기본값 복원(R)                     |   |                  | 목격               | <ul> <li>② 경제적·의학적 편의분석을 위하여 행해지는 진료정보교류서비스에 대한 평가·분석</li> <li>① 본인이 내원하여 진료서비스를 제공받는 의료기관</li> </ul> |
| > 🔛 센석<br>> 📱 소프트웨어 가치                  |                         |                               |   |                  | 제공받는 자           | (다만, 진료정보교류시스템을 사용하는 의료기관에 한정)<br>(7) 보기분지를 (두의서파리, 지료정보고통서비스 평가자료로 하자)                               |
| > 🎦 시스템 장치                              |                         |                               |   |                  | -                | ① 분 동의서의 유효기간은 "진료정보교류에 관한 개인정보 제공동의(전체) 철회서" 제출<br>관람지입니다.                                           |
| > щ 오디오 입력 및 출력                         |                         |                               |   |                  | 보유 및             | <ul> <li>문인(법정대리인)이 진효정보교류에 관한 개인정보 제공동의를 철회하는 정우 <u>개인정</u></li> </ul>                               |
| > 🚡 이미징 장치                              |                         |                               |   |                  | 이송기산             | <u>코로호텔레와소 및 제5/소</u> 에 의하여 숙시 역세 및 저리를 정시합니다.<br>③ 다만 위 제①,②항에도 불구하고 범령에 의하여 의무적으로 보존이 필요한 기간 동안     |
| > 🖻 인쇄 내기열<br>> 쇼 저자소 커트들러              |                         |                               |   |                  | 동의거부 권리          | 에는 해당 정보가 보유됩니다.<br>① 귀하는 개인정보 제공 동의를 거부할 권리가 있습니다.                                                   |
| > ⑧ 카메라                                 |                         |                               |   | 자 2019-02-11 🔍 🗸 | 및 동의거부<br>따른 불이익 | ② 동의를 거부할 경우 별도의 불이익은 없으며, 다만 전료정보교류시스템을 활용하지 못<br>함으로써 진료를 의뢰하는 경우 진료컵수 대기시간이 소요될 수 있으며 별도의 의무       |
| > 🛄 컴퓨터                                 |                         |                               |   |                  | 또는 제한사항          | 기록송부절차가 필요함을 알려드립니다.                                                                                  |
| > - 키보드                                 |                         | ±101 +14                      |   |                  | 중의 세의<br>사항      | 진료과 🗆 비뇨기과 🗆 산부인과 🗆 정신의학과 🗆 기타 ( )                                                                    |
| ✓ ₩ ±=(COM 8 LPT)                       |                         | 확인 위고                         |   |                  | 본인(법정대리)         | 인)은 [1]개인정보의 제공·이용에 동의합니다. 예금 아니오<br>이오 [7]기 은사배져비(즈미드루버희)의 제공·이용에 도의하니다. 예금 스니오                      |
|                                         |                         |                               | ~ |                  | 본인(법경대리)         | 인은 [3]민감(진료)정보의 계공·이용에 동의합니다. 예□ 아니오□                                                                 |
|                                         |                         |                               |   |                  |                  | 20년 월 일                                                                                               |
|                                         |                         |                               |   |                  |                  | 환서네더딘 또는 모으셔! 이맘 : 네ㅋㅋㅋ (인)<br>연락처 환자와의 관계                                                            |
|                                         |                         |                               |   |                  |                  |                                                                                                    |

### 심평원 연계

| ☑ 진료기록           | 록요약지 같(             | 이 생성/전송                                  | 흡연상태               |                     | ~    | ] 음주량 [<br>] 김 아니드 [ |          | ~  |
|------------------|---------------------|------------------------------------------|--------------------|---------------------|------|----------------------|----------|----|
| 의뢰사유             |                     |                                          | 금수민도               |                     | ~    | 과금민도                 |          | ~  |
|                  |                     |                                          |                    |                     |      |                      |          | ^  |
|                  |                     |                                          |                    |                     |      |                      |          | ~  |
| 첨부파일             |                     |                                          |                    |                     |      |                      | <br>▼    | 찾기 |
| ■ 심평원            | 진료의뢰-               | 회송 시범사업                                  | 법의 심사평             | 병가 자료로              | 활용됩니 | 다.                   |          |    |
| 환자(또는<br>회송 시범/  | 환자보호자)0<br>나업에 대한 7 | 에게 건강보험심<br>비인정보제공동의                     | 사평가원 진<br>나를 받으셨:  | 료의뢰/<br>습니까?        |      | • 9                  | ○아니오     |    |
| 진료의뢰-1<br>회송서를 ( | 회송 수가 청<br>건강보험심사   | 구 건에 대한 중<br>평가원으로 전송                    | 빌자료로 본<br>하는 것에    | 진료의뢰/<br>동의하십니까?    |      | • 9                  | Ⅰ○ 아니오   |    |
| 현재상태             | □ 현 의료<br>□ 현 의료    | 길기관에서 치료<br>길기관에서 치료                     | !/요양이 7<br>!/요양이 불 | ▶능한 환자<br>▮가능한 환자   |      |                      |          |    |
| 이리시오             | 임상적<br>사유           | □ 진단의뢰<br>□ 기타                           | □ 검사의              | 뢰 🗌 수술              | 의뢰 🗌 | 내과적 시술 등             | 및 약물치료 의 | 뢰  |
| 41/11            | 비임상적<br>사유          | <ul> <li>환자 수용</li> <li>환자 또는</li> </ul> | 불가(의료)<br>가족의 요형   | 진 부족 등)<br>형 🔲 기타 [ |      |                      |          |    |
| 소견 및 최           | 주의사항                |                                          |                    |                     |      |                      |          |    |
|                  |                     |                                          |                    |                     |      |                      |          | <  |

진료의뢰서의 심평원 연계정보 내용

- 각 항목마다 체크 값이 있어야 전송 가능

| ☑ 진료기록          | 록요약지 같이 생성/전송                      | 흡연상태              |                     | ~ 8             | 주량      | ~           |
|-----------------|------------------------------------|-------------------|---------------------|-----------------|---------|-------------|
|                 |                                    | 음주빈도              |                     | ~ 과음            | 빈도      | ~           |
| 회송사유            |                                    |                   |                     |                 |         | <u>^</u>    |
|                 |                                    |                   |                     |                 |         |             |
|                 |                                    |                   |                     |                 |         |             |
|                 |                                    |                   |                     |                 |         |             |
|                 |                                    |                   |                     |                 |         | ~           |
| 첨부파일            |                                    |                   |                     |                 |         | ▲ 満 찾기<br>▼ |
| ■ 심평원           | 진료의뢰-회송 시범사                        | 업의 심사평            | 평가 자료로 횔            | 용됩니다.           |         |             |
| 환자(또는<br>대한 개인경 | 환자보호자)에게 건강보험/<br>행보제공동의를 받으셨습니:   | 사평가원 진<br>까?      | 료의뢰/회송 시병           | 법사업에            |         | ◉예 ○ 아니오    |
| 진료의뢰-4<br>건강보험심 | 비송 수가 청구 건에 대한 중<br>사평가원으로 전송하는 것! | 빙자료로 본<br>배동의하십니  | 진료의뢰/회송시<br> 까?     | 1ê              |         | ଭ ଭା ⊖ ଜାମଟ |
|                 | 🔲 외래 된의뢰(의뢰 했                      | 던 1단계 진           | 료기관으로 회             | 송)              |         |             |
| 현재상태            | ┃ □ 외래 회송(의뢰하지<br>□ 이의 히송(그성기 취    | 않았던 1단)<br>리아ㅎ 지속 | 볚 진료기관으로<br>제 인위치근루 | ! 회송)<br>의하 히송) |         |             |
|                 | 이산제                                | 표이후 지=            |                     | 카진 회8/          |         |             |
|                 | 지유 나 수술 후 :                        | 안리 필요 [           | _ 수술 미외의            | 지료 후 관리         | (복약, 관대 | 리 등 포함)필요   |
| 외용사유            | 비임상적 고환자 수용                        | 불가(의료             | 진 부족 등) 🗌           | ] 환자 또는 기       | ŀ족의 요청  | ġ           |
| 과거병력            |                                    |                   |                     |                 |         |             |
|                 |                                    |                   |                     |                 |         | ^           |
|                 |                                    |                   |                     |                 |         |             |
|                 |                                    |                   |                     |                 |         |             |
|                 |                                    |                   |                     |                 |         |             |
| 소견 및 주          | <sup>5</sup> 의사항                   |                   |                     |                 |         |             |
|                 |                                    |                   |                     |                 |         | ^           |
|                 |                                    |                   |                     |                 |         |             |
|                 |                                    |                   |                     |                 |         |             |
|                 |                                    |                   |                     |                 |         |             |
|                 |                                    | _                 |                     |                 | _       | ~           |

진료회송서의 심평원 연계정보 내용 - 각 항목마다 체크 값이 있어야 전송 가능

#### ED ( 이 주 이 온 엠 솔 루 션

| □ 심평원            | 진료의뢰~;                                 | 회송 시범사업의 심사평.                                            | 가 자료로 칠            | 활용됩L        | 다.                                     |   |
|------------------|----------------------------------------|----------------------------------------------------------|--------------------|-------------|----------------------------------------|---|
| 환자(또는<br>회송 시범/  | 환자보호자)<br>사업에 대한                       | 에게 건강보험심사평가원<br>개인정보제공동의를 받으?                            | 진료의뢰/<br>옛습니까?     |             | ◉예 ○아니오                                |   |
| 진료의뢰-호<br>회송서를 경 | 회송 수가 청<br>건강보험심시                      | 구 건에 대한 증빙자료로<br>평가원으로 전송하는 것에                           | 본 진료의뢰,<br>  동의하십니 | /<br>  ንንት? | ⊙ 예 ○ 아니오                              |   |
| 현재상태             | <ul> <li>현 의화</li> <li>현 의화</li> </ul> | 로기관에서 치료/요양이<br>로기관에서 치료/요양이                             | 수가청구               | 불가          | ×                                      | < |
| 의뢰사유             | 임상적<br>사유                              | <ul> <li>□ 진단의뢰</li> <li>□ 김사</li> <li>□ 기타</li> </ul>   | 8                  | 심평원<br>심평원  | 연계대상 병원이 아닙니다.<br>연계대상 병원이 아닐시 수가청구 불가 |   |
| ㅋㅋ사유             | 비임상적<br>사유                             | <ul> <li>□ 환자 수용 불가(의료</li> <li>□ 환자 또는 가족의 와</li> </ul> |                    |             | 확인                                     |   |

### 심평원 연계 병원이 아닐경우

심평원 연계

병원선택시 연계대상 병원이 아닐경우
 심사평가 자료 작성과 수가청구 불가능 합니다.

| ☑ 심평원 진료의뢰-회송 시범사업의 심사평가 자료로 활용됩니다. |                                                                                                    |                                                                                |  |  |  |  |  |
|-------------------------------------|----------------------------------------------------------------------------------------------------|--------------------------------------------------------------------------------|--|--|--|--|--|
| 환자(또는<br>대한 개인경                     | 환자(또는 환자보호자)에게 건강보험심사평가원 진료의뢰/회송 시범사업에 💿 예 🔿 아니오<br>대한 개인정보제공동의를 받으셨습니까?                                        |                                                                                |  |  |  |  |  |
| 진료의뢰-3<br>건강보험심                     | 진료의뢰-회송 수가 청구 건에 대한 증빙자료로 본 진료의뢰/회송서를<br>건강보험심사평가원으로 전송하는 것에 동의하십니까?                                            |                                                                                |  |  |  |  |  |
| 현재상태                                | 현재상태 🏳 외래 된의뢰(의뢰 했던 1단계 진료기관으로 회송)<br>현재상태 🗋 외래 회송(의뢰하지 않았던 1단계 진료기관으로 회송)<br>🗔 입원 회송(급성기 치료미후 지속적 입원치료를 위한 회송) |                                                                                |  |  |  |  |  |
|                                     | 임상적<br>사유 🗆 수술 후 관리 필요 🔲 수술 이외의 치료 후 관리(복약, 관리 등 포함)필요                                                          |                                                                                |  |  |  |  |  |
| 회송사유                                | 비임상적<br>사유                                                                                                    | <ul> <li>□ 환자 수용 불가(의료진 부족 등)</li> <li>□ 환자 또는 가족의 요청</li> <li>□ 기타</li> </ul> |  |  |  |  |  |

### 심평원 연계 병원일 경우

- 병원선택시 연계 병원일 경우

심사평가 자료 작성과 수가청구 가능합니다.

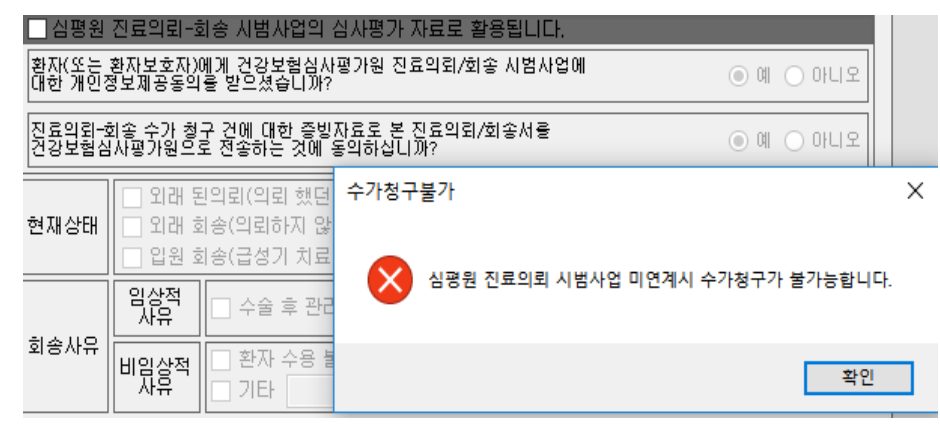

#### 심평원 연계 병원일 경우

- 병원선택시 연계 병원이나 시범사업에 참여하지 않으실경우 심사평가 자료 작성과 수가청구 불가능합니다.

ED [ ] 주 이 온 엠 솔 루 션

# 동의 및 철회 작성, 전송

Copyright © 2019 e-on Medical Solution. All rights Reserved.

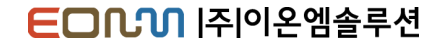

### 동의서 작성/전송

### 진료정보동의서 작성 화면

| 진료정보 동의/철회                                                         |                                                                                                    |
|--------------------------------------------------------------------|----------------------------------------------------------------------------------------------------|
| 진료정보동의 진료정보전체철회                                                    |                                                                                                    |
| · 정보동의 │ 정보 일괄동의(전체) 시스템등록 ID - ********************************** |                                                                                                    |
| 기본정보 입력 환자와의 관계                                                    | 진료정보교류에 관한 개인정보 제공 동의서                                                                                                |
| 이름 그라나는 이본인 ④가족 이법정대리인 이기타                                         | 본인은 원활한 진료서비스 제공을 위하여 의료기관에서 작성한 본인의 개인경보 및 의무기록 등 진료정보를                                                              |
| 조만 호 010000 - ★★★★★★★★ 🕟 등록 주민번호조회                                 | 타 의료기관 내원 진료 시 활용(이하 "진료정보교류서비스"라 한다)하고, 진료정보교류서비스 평가 및 분석<br>자료로 활용된 수 있다는 사식에 대해 추분하 성명을 듣고 이해하였으며 이에 아래와 같이 도의합니다. |
| CTO TOOD TOOD TOOD TO SMS 수신동의며부                                   | 표 등의서 보관방법 : 서면으로 제출한 본 등의서는 개별 의료기관에서 보관하지 않고, 전자적으로 변환하여                                                            |
|                                                                    | 전도정로교류시스템(로긴속시구)에서 로란입니다. 전화 번호 이슈 1000 1050                                                                          |
|                                                                    | 동의주제 생년월일(주민등록번화 C10000-0000000                                                                                       |
|                                                                    |                                                                                                    |
|                                                                    | [1] 개인정보         성명, 연락처(법정대리인의 성명, 연락치), 주소           [2] 고유식별정보         주민등루번호, 외국인등루번호                             |
|                                                                    | <ol> <li>① 수진일변 처방내용(약 처방, 검사내역)</li> <li>① 지다내용</li> </ol>                                                           |
| 농의제외 항복 선택                                                         | <ol> <li>(3) 수술을 시행하는 경우 수술에 관한 내용(수술일, 수술명 등</li> </ol>                                                              |
| ★ 제외병원 의료기관 가져오기                                                   | 제공하는 진료기속시 등에 기재되는 일체의 구압정보)<br>정보함목 [3] 민감정보 ① 외해점수 정보(진료과, 진료의, 주치의)                                                |
|                                                                    | <ul> <li>(진료정보)</li> <li>(① 입퇴원정보(입원일, 퇴원일 등 일체의 입퇴원 정보)</li> <li>(① 예약정보(일시, 내용 등 일체의 예약정보)</li> </ul>               |
|                                                                    | ⑦ 예방접종 내역 ⑧ 알레르기 및 부작용 정보                                                                                             |
|                                                                    | (1) 행재인호 정로 및 품인, 음구장태 10 전고된 법정 전점정 정로<br>(1) 환자상태 및 희송사유                                                            |
|                                                                    | 제공·이용의 ① 진료정보교류시스템을 활용한 의료인간 진료정보 전달로 진료서비스의 원활한 제공<br>목적 ② 경제적·의학적 편의분석을 위하여 행해지는 진료정보교류서비스에 대한 평가·문석                |
|                                                                    | ① 본인이 내원하여 진료서비스를 제공받는 의료기관<br>제공받는 과 (Tup 진료저비고를시스템은 사용하는 이르기관에 하겠)                                                  |
| ★ 제외전료과 전료과 가져도기                                                   | (다신, 근교 3고교묘가이의 등 가장하는 지보기간적 단정)<br>② 보건복지부 (동의시관리, 진료정보교류서비스 평가자료로 한정)                                               |
|                                                                    | (1) 온 등의서의 유효기간은 "신료정보교유에 관한 개인정보 제공등의(전체) 절회서" 제출<br>전까지입니다.                                                         |
|                                                                    | 보유 및 ② 본인(법정대리인)이 진료정보교류에 관한 개인정보 제공동의를 철회하는 경우 <u>개인정</u><br>이용기가 보보호번제96.7 및 제37.7 에 의하여 즉시 삭제 및 처리를 정지합니다          |
|                                                                    | ③ 다만 위 제①,②항에도 불구하고 범령에 의하여 의무적으로 보존이 필요한 기간 동안                                                                       |
|                                                                    | 에는 해당 정보가 모유합니다. 동의자 관유합니다. [1] 정보기가 있습니다.                                                                            |
| 대리인 정보                                                             | 및 동의거부 ② 동의를 거부할 경우 별도의 불이익은 없으며, 다만 진료정보교류시스템을 활용하지 못<br>따른 불이익 함으로써 진료를 의뢰하는 경우 진료접수 대기시간이 소요될 수 있으며 별도의 의무         |
| 대리인성명 관계 🔻                                                         | 또는 제한사항 기록송부절차가 필요함을 알려드립니다.                                                                                          |
| / 영광의 여락처                                                          | 중의 체외<br>사항 진료과 🗆 비뇨기과 🗆 산부인과 🗆 경선의학과 🗆 기타 ( )                                                                        |
| (4)                                                                | 본인(범정대리인)은 [1]개인정보의 계공·이용에 동의합니다. 예□ 아니오□                                                                             |
|                                                                    | 은 U(법정대리인)은 [2]고유의별정의(파인등속인호)의 제공·이용에 중의합니다. 예급 아니오<br>본인(법정대리인)은 [3]민감(진료)정보의 제공·이용에 동의합니다. 예급 아니오                   |
|                                                                    | 20 년 월 잎                                                                                                    |
| 동의날짜 2019-02-07 🔍 🗸                                                | 환자(대리인 또는 보호자) 이름 : [1] (인)<br>연락치 환자와의 관계                                                                            |
|                                                                    |                                                                                                    |

**1. 정보철회 및 환자정보** 환자의 정보동의 유무 및 환자 기본정보 출력

### 2. 정보동의 수단 선택 정보동의를 철회하는 사유를 입력

#### 3. 제외 의료기관, 진료과 동의하지 않는 의료기관과 진료과 선택

#### 4. 대리인

①에 환자와의 관계에서 본인이 아닌 항목 선택 시 작성

### 5. 작성 동의서 전송

환자 동의정보를 서버로 전송

## 동의서 작성/전송

### 진료정보동의서 제외 의료기관, 진료과 선택 화면

|                                                                         | 제외 의료기관 선        | 택                                          |                                         |                  |                        |                     |             | ×   |
|-------------------------------------------------------------------------|------------------|--------------------------------------------|-----------------------------------------|------------------|------------------------|---------------------|-------------|-----|
| 진료정보 동의/철회                                                              | 총남 거점 저장소        | 동의서(BPP                                    | C) Repository 경기 거점 저장                  | 소 서울 거장          | g 저장소 유비               | 비케머 저장소 부산 거        | 점 저장소 대구 거절 | ••• |
| 진료정보동의 진료정보전체철회                                                         | * 기관유형           | -                                          | <ul> <li>조회</li> <li>기관유형별 (</li> </ul> | 저장소별             |                        | <u>옥</u> 조회 처       | I크해제 선택항목 적 | 18  |
| 정보동의 Ⅰ정보 일괄동의(전체) 시스템등록 ID - 15757777 1227 1121 Loss Lines Lines + 1001 | C 기관유형           | 기관기호                                       | 의료기관명                                   | 0                |                        | 주소                  |             | -   |
| 기보저 비 이려 환자와의 관계                                                        |                  |                                            | 부산테스트1<br>보사테스트2                        | 1                | 임시수소 엄지=<br>아파즈소 언제를   | 주소<br>ㅈㅅ            |             |     |
|                                                                         | C001             |                                            | 이지케어택1                                  | F                | 리지구고 리시<br>테스트 주소1 E   | 구고<br>레스트 주소2       |             |     |
|                                                                         | C001             | -                                          | 유비케어1                                   | E                | 테스트 주소1 터              | 네스트 주소2             |             |     |
| 조미배호 - ******* · 동록 주민번호조회                                              | C001             | 1                                          | 포인트닉스1                                  | E                | 테스트 주소1 터              | 네스트 주소2             |             |     |
|                                                                         | C001             |                                            | (위네오소프트뱅크1                              | E                | 레스트 주소1 터              | 네스트 주소2             |             |     |
| 전화번호 Cto tooo tooo                                                      | C001             | -                                          | 대일전산1<br>메트리스프트1                        | t i              | 레스트 주소IE<br>테스트 조소IE   | 네스트 수소2<br>데스트 주소2  |             | -   |
|                                                                         | C001             |                                            | 브레인컨설팅1                                 | F                | 데스트 구소+c<br>테스트 주소1 E  | 데스트 구조6<br>레스트 주소2  |             |     |
| TT                                                                      | C001             |                                            | 미온엠솔루션1                                 | F                | 테스트 주소1 E              | 테스트 주소2             |             |     |
|                                                                         | C001             | 1                                          | (#)자인컴1                                 | E                | 테스트 주소1 터              | 네스트 주소2             |             |     |
| 동의수단                                                                    | - C001           | 1                                          | 엔지테크1                                   | E                | 테스트 주소1 터              | 네스트 주소2             |             |     |
|                                                                         | C001             | 1                                          | 클릭소프트1                                  | E                | 레스트 주소1 터              | 네스트 주소2             |             |     |
|                                                                         | C001             |                                            | 병원과컴퓨터1                                 | t                | 레스트 주소1 비<br>맨스트 조소1 미 | 네스트 주소2             |             | -   |
| 동의제외 향목 선택                                                              | C001             |                                            | - 덴소프트I<br>                             | 5                | 레스트 우오+ c<br>테스트 조소1 F | 11스트 위오4<br>레시트 조소2 |             |     |
| ▲ 페이버의 이근기과 가져 ♡기                                                       | C001             |                                            | 메디칼소프트1                                 | -                | 데으로 구조하다<br>테스트 주소1 E  | 데스트 구조비<br>레스트 주소2  |             |     |
| ★ MIS2 142712 / MIL1                                                    | C001             | 1                                          | 다슴정보1                                   | F                | 테스트 주소1 터              | 레스트 주소2             |             |     |
|                                                                         | C001             | 1                                          | (#)비트컴퓨터1                               | E                | 테스트 주소1 터              | 네스트 주소2             |             |     |
|                                                                         | C001             | 1                                          | 서전엠아이티1                                 | E                | 테스트 주소1 터              | 네스트 주소2             |             |     |
|                                                                         | C001             |                                            | (#)엠오디 시스템1                             | E                | 레스트 주소1 터              | 네스트 주소2             |             |     |
| $\smile$                                                                | C001             |                                            | (위포닥터)                                  |                  | 레스트 수소+ 비<br>테스트 조스1 티 | 네스트 수소2             |             | -   |
|                                                                         | C001             |                                            | 재나대변원1                                  | 1                | 페스트 무소++<br>테스트 조소1 F  | 네스트 구오4<br>쉐스트 조소2  |             | -   |
|                                                                         | C001             | <u> </u>                                   | 초남대병원1                                  | F                | 테스트 주소1日               | 레스트 주소2             |             |     |
| ★ 제외진료과 진료과 가져오기                                                        | C001             |                                            | 대전선병원1                                  | F                | 테스트 주소1 E              | 네스트 주소2             |             |     |
|                                                                         | C001             | 1                                          | 의료원연합1                                  | E                | 테스트 주소1 터              | : 스트 주소2            |             |     |
| $\sim$                                                                  | C004             | 1                                          | 미지케어택2                                  | E                | 테스트 주소1 터              | 네스트 주소2             |             | 1   |
| (2)                                                                     | C004             |                                            | 유비케어2                                   | E                | 레스트 주소1 E              | 네스트 주소2             |             | -   |
|                                                                         | LC004            |                                            | 포인트럭스z                                  | R al calculation | 레스트 우소) 더              | 1스트 구조Z             |             |     |
|                                                                         |                  | 에는 해당                                      | 정보가 보유됩니다.                              |                  |                        |                     |             |     |
|                                                                         | 동의거부 권리 및 동의거부   | <ol> <li>귀하는 개1</li> <li>포의를 거:</li> </ol> | 신정보 제공 동의를 거구할<br>브라 거우 비도의 불이인으        | 제인진로             | 글과 선택                  |                     |             |     |
| 대리인 정보                                                                  | 따른 불이익           | 함으로써                                       | 진료를 의뢰하는 경우 진료:                         | 11-1 C-          |                        |                     |             | ~   |
| 대민이성명 관계 🗸                                                              | 또는 제한사항          | 기록송부정                                      | 실차가 필요함을 알려드립니다                         |                  |                        | 체크해제                | 선택항목 적용     | 3   |
|                                                                         | 동의 제외            | रो छ ज                                     | □ 비뇨기과 □ 산부인                            |                  |                        |                     |             | _   |
| 생년월일 연락처                                                                | 사항               | Alara I                                    | La companya da sera da                  | C 진              | 료과코드                   | 진료                  | 로과명         | -   |
|                                                                         | 본인(법정대리인)은       | 는 [1]개인정보:<br>이 131기 이시배                   | 의 제공·이용에 동의합니다.                         |                  | 0100                   | 내고                  |             |     |
| ÷τ                                                                      | 본인(법정대러민)(       | 는 [2]고 #어프<br>의 13]이라/리로                   | 정보(구민중족민모)의 제공···<br>5)저브이 제공·이용에 두의한   | 1                | 0101                   | 소화기내과               |             |     |
|                                                                         | C DI B D B + D + | - Dinnin-                                  | 1/2/2011 -10 -10 -1 9 -1 11             | 1                | 0102                   | 순환기내과               |             | =   |
|                                                                         |                  |                                            | 書 お(                                    | -                | 0103                   | ㅎ홐기내과               |             | -   |
| 동의날짜 2019-02-07 🔲 🗸                                                     |                  |                                            | 26.00                                   |                  | 0104                   | 고립기대적               | 1L          | -   |
|                                                                         |                  |                                            |                                         |                  | 0104                   | uzun                | 11          |     |
|                                                                         |                  |                                            |                                         |                  | 0105                   | 신상대과                |             | -   |
|                                                                         |                  |                                            |                                         | 1                | 0106                   | 혈액송양대과              |             |     |
|                                                                         |                  |                                            |                                         |                  | 0107                   | 감염내과                |             |     |
|                                                                         |                  |                                            |                                         | 1                | 0108                   | 알레르기내과              |             |     |
|                                                                         |                  |                                            |                                         | 1                | 0109                   | 류마티스내과              |             |     |
|                                                                         |                  |                                            |                                         | 1                | 0200                   | 신경과                 |             |     |
|                                                                         |                  |                                            |                                         | 1                | 0300                   | 전시과                 |             |     |
|                                                                         |                  |                                            |                                         |                  | 0300                   | 0.71                |             | -   |
|                                                                         |                  |                                            |                                         |                  | 0400                   | 지만                  |             | -   |
|                                                                         |                  |                                            |                                         | _                | 0500                   | 성형되과                |             |     |
|                                                                         |                  |                                            |                                         | 1                | 0600                   | 신경외과                |             |     |
|                                                                         |                  |                                            |                                         |                  | 0700                   | 흉부외과                |             | -   |

#### 1. 동의제외 의료기관 선택 화면

 상단 탭 각 거점저장소 별로 구분 (각 요양기관 거점에 맞게 선택되어 창이 뜹니다)
 기관유형별 / 저장소별 조회 가능 (검색창에 요양기관 일부명칭을 입력하여 검색가능)
 동의하지 않는 의료기관 선택한 뒤 **선택항목 적용**을 누르면 제외병원 항목에 표시

#### 2. 동의제외 진료과 선택 화면

① 각 진료과 자동 조회

② 진료과 코드는 심평원 제공 코드

③ 제외 진료과 선택한

선택항목 적용을 누르면 제외진료과 항목에 적용

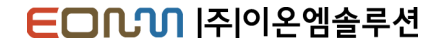

### 철회서 작성/전송

### 진료정보철회서 작성 화면

| 진료정보 동의/철회                                                                                                    | 8                                                                                                    |
|----------------------------------------------------------------------------------------------------|----------------------------------------------------------------------------------------------------|
| 진료정보통의 진료정보전체철회<br>정보철회 정보 알광동의(전체) 시스템등록 ID - 11707111 LLT 101 L101 L0010111 101<br>기본정보 입역 환자와의 관계<br>이름 ○ 본인 ④ 가족 ○ 법정대리인 ○ 기타<br>주말받호조회<br>C10 1000 1000 - ::1000000 ○ 등록 주민번호조회<br>C10 1000 1000 - □ SMS 수신동의여부<br>주소 다이 1000 100 - 100 100 100 100 100 100 100 | 전료정보교류에 관한 개인정도 채용 응의         실험치서출력          서명패드설정           전료정보교류에 관한 개인정도 채용 응의         (□부분 네전체) 철회시           감위표         열수별         액이란         체리기과 10일 이내           감위표         열수별         액이란         체리기과 10일 이내           장비주세         현소 및 감과 및 호 등의         전 후 및 호 등의         (□ 부분 네전체) 철회시           장비주세         현소 및 감과 및 호 등의         전 후 및 호 등의         (□ 부분 네전체)                                                               |
| े विवेध<br>2                                                                                                    | 성 명         건 화 번 호           생년월입(주민등특번호)         경보주제위의 관계           대리인         구 소                                                                                                    |
| 응의수단<br>중의수단<br>중의 전파트 ○ 서면통의 ○ 온라인동의 ○ 녹취 ○ 전자동의서 ○ 마우스서명<br>대리인 정보<br>대리인성명 관계<br>관계<br>중입은 연락처                                                                                                    | 1 기 주 문         (59 철죄 요구)         또 지신 및 요구)         또 지신 및 요구)         또 지신 및 요구)           의료 기 원         표 개인 정보 제공 등의를 철죄하는 사유를 적습니다.         전 표 가         표 기신 및 요구)         비고기 수 산업과 집성의학과 기비()           전 표 가         표 개인 정보 제공 등의를 철죄하는 사유를 적습니다.         제 개인 정보 제공 등의를 철죄하는 사유를 적습니다.         1           1 전체         표 개인 정보 제공 등의를 철죄하는 사유를 적습니다.         1         1                                                                  |
| 실회날자 2019-02-07 ■▼                                                                                                    | 개인정보보호범 등에 따라 위와 같이 요구합니다.<br>년 월 일<br>요구인 니ㅋㅋ০ (서명 또는 인)<br>작성 방법                                                                                                    |
|                                                                                                    | <ol> <li>'명절대라안 단은 대라인의 요구인일 대해한 특습니다.</li> <li>건트 정보고류에 대해 일부 의료가간에 대해 반면 등위를 철회하는 경우, '부분 의료가관'단데 [√] 표시를 하고,<br/>의료가간편데 정확하고 하는 의료가간 평정을 난걸하여야 합니다. [√] 를 하지 않거나 의료가란편을 나걸하지<br/>않으면 등위를 철회하고 하는 것으로 지리됩니다.</li> <li>진료 정보고류에 대해 일부 진료부터 대해서만 증위를 철회하는 경우, '부분 진료부 만데 [√] 표시를 하고, 진료자량에<br/>철죄하고가 하는 전료자령을 나설하여야 합니다. [√] 를 하지 않거나 컨트카팅을 나걸하지 않으면 등위를 철회하지<br/>않은 것으로 거리됩니다.</li> <li>진료 전체 대해 철회를 요구하는 경우, '진제' 단데 [√] 표시를 하고 그 사유를 하습니다.</li> </ol> |

**1. 정보철회 및 환자정보** 환자의 정보동의 유무 및 환자 기본정보 출력

#### **2. 정보동의 철회사유** 정보동의를 철회하는 사유를 입력

### **3. 철회수단 방법** 환자가 정보철회를 할 수단을 선택

### 4. 대리인

①에 환자와의 관계에서 본인이 아닌 항목 선택 시 작성

### 5. 작성 철회서 전송

환자 철회정보를 서버로 전송

### 동의서 및 철회서 조회

환자가 동의상태면 동의서 조회, 철회상태면 철회서가 조회

### 동의/철회서 조회 버튼을 눌러 작성한 동의서와 철회서 조회 가능

| 진료정보교류시스템 (콜센터영: 1566-3                                                                                     |                                                                                                    |                   | 본인은 원활한 진뢰<br>등 진료정보를 타<br>정보교류서비스 평<br>하였으며, 이메 아<br>※ 도이시 다리바 | 로서비스 제공을 위해<br>의료기관 내원 진료<br>가 및 분석 자료로<br>래와 같이 동의합니                                       | 하여 의료기관에서 작성한 본인의 :<br>시 활용(이하 "진료정보교류서비<br>활용될 수 있다는 사실에 대해 충<br>다.                                                                                                    | 개인<br>스"i<br>분한          |
|----------------------------------------------------------------------------------------------------|----------------------------------------------------------------------------------------------------|-------------------|-----------------------------------------------------------------|---------------------------------------------------------------------------------------------|----------------------------------------------------------------------------------------------------|--------------------------|
| 정보 일괄동의(전체)                                                                                                 | 🖉 그님께 작정 🤯 표박제 작정 📑 외전제 작정 🌌 외용제 작정 🛶 교류문제목록                                                                                                    |                   | 초 공기지 모관명<br>적으로 변환하여 건                                         | 도 지원으도 제품인<br>전료정보교류시스템                                                                     | [ 논 등의자는 개별 의묘기관에서<br>(보건복지부)에서 보관합니다.                                                                                                    | 22                       |
| 차트번호 55551751 성명 전지오                                                                                        | 개월별 기간조회 1개월 → 조회기간 2019-04-14 💷 - 2019-05-15 💷 🔍 🕄                                                                                                | 조회 🔎 주요진료이력 조회    |                                                                 | 서며                                                                                          | 지하바ㅎ                                                                                                    |                          |
| 생년월일 1227 27 22 전화번호                                                                                        | 미송신리스트 송신문서조회 수신문서조회 진료기록요약지 판독소견서                                                                                                    |                   | 도이즈웨                                                            | 8 8<br>생년휠일(주민등                                                                             |                                                                                                    |                          |
| 진료과 진료의 이근법                                                                                                 | 단계 단계상태 문서명 전송날짜 전송병원 전송과 전송인 수신과                                                                                                    | · 수신인 첨부파일        | 등의구제                                                            | 록번호)                                                                                        |                                                                                                    | 0.7                      |
| 주소                                                                                                    | 의뢰 완료 진료의뢰서 2019-05-14 부산테스트1 내과(통합)이온옘 내과<br>이리 완료 지료의리서 2019-05-14 부산테스트1 내과(통합)이온옘 내과                                                           | 테스트 ~             |                                                                 | 수 소<br>1/1 개의 개나                                                                            |                                                                                                    | 27 - 1                   |
|                                                                                                    |                                                                                                    |                   |                                                                 | [1]개인정보                                                                                     | 정명, 연덕처(법정대리인의 정명, 연덕처),                                                                                                    | ,쑤소                      |
| 🌒 동의/철회서 작성 📃 토의/철회서 조회                                                                                     |                                                                                                    |                   |                                                                 | [2] 고규역철정보                                                                                  | · 구신등록신오, 죄복신등록신오<br>· ① 스지아변 원바내요/야 원바 건지내여                                                                                                    | q.)                      |
| 황자조회         조회기간       2019-05-15         내 반환자만       차트번호/성명         고회       입원         차트번호       환자성명 |                                                                                                    | =                 | 제공하는 정보 함<br>목                                                  | [3] 민감정보<br>(진료정보)                                                                          | 이 구도교를 지하 네이가 지하. 크가 네가<br>이 수술을 시켰하는 경우 수술에 관한 내용<br>이 계속 등에 기재되는 일체의 수용장보!<br>이 의해감수 정보(진물과, 진문의 주취입)<br>이 예약집는 내어 일원에 되어 있는 것<br>이 해당집는 내어 일관에 드기 및 가격<br>이 생각하신은 정보 및 음전, 음주상태<br>이 신고된 법정 전망성 길방정보<br>이 신고면 법정 전망성 길방정보<br>이 관자상태 및 힘송사유 | ·/<br>입퇴·<br>보)<br>정보    |
|                                                                                                    |                                                                                                    |                   | 제공·이용의 목적                                                       | ① 진료정보교류시스템<br>② 경제적·의학적 편의                                                                 | )을 활용한 의료인간 진료정보 전달로 진료/<br>분석을 위하며 행해지는 진료정보교류서비:                                                                                                    | 서비:<br>스에                |
|                                                                                                    |                                                                                                    |                   | 제공받는 자                                                          | ① 본인이 내원하여 진<br>(다만, 진료정보교류시<br>② 보건복지부 (동의서                                                | 료서비스를 제공받는 의료기관<br>스템을 사용하는 의료기관에 한정)<br>관리, 진료정보교류서비스 평가자료로 한정                                                                                                    | 3)                       |
| =                                                                                                    |                                                                                                    |                   | 보유 및 미용기간                                                       | ① 본 동의서의 유효기<br>까지입니다.<br>② 본인(법정대리인)이<br>보호법제36조 및 제373<br>③ 다만 위 제(D, ②화여<br>해당 정보가 보유됩니다 | 간은 "진료정보교류에 관한 개인정보 제공동<br>진료정보교류에 관한 개인정보 제공동의를<br>5에 의하여 즉시 삭제 및 처리를 정지합니다<br>도 불구하고 법령에 의하여 의무적으로 보낸<br>4.                                                                                                    | 동의(*<br>) 원호<br>나.<br>존이 |
|                                                                                                    | · 상태 업데이트                                                                                                    | <b>•</b>          | 동의 거부 권리 및<br>동의 거부 따른 불<br>이익 또는 제한사<br>항                      | ① 귀하는 개인정보 제<br>② 동의를 거부할 경우<br>으로서 진료를 의뢰하는<br>절차가 필요함을 알려!                                | 공 동의를 거부할 권리가 있습니다.<br>별도의 불이익은 없으며, 다만 진료철보교<br>= 경우 진료접수 대기시간이 소묘될 수 있드<br>=립니다.                                                                                                    | 류시:<br>크며 \$             |
|                                                                                                    |                                                                                                    |                   | 동의 제외사항                                                         | 진 료 과                                                                                       |                                                                                                    |                          |
|                                                                                                    | 선택문서명         @ 교류상태 History           건송병원         수정진 정보         수정적           건송과         단계         단계           건송과         단계상태         단계상태 | · 정보<br>· 제 · · · | 통의수단<br>론인(법정대리인)은 [<br>본인(법정대리인)은 [                            | <ul> <li>서명패드 (<br/>1)개인정보의 제공·이용</li> <li>2)고유식별정보(주민등</li> </ul>                          | ) 서면동의 ② 온라인동의 ③ 녹취 ③ 전<br>(에 동의합니다. (월수)<br>특번호)의 제공·이용에 동의합니다. (월4                                                                                                    | 번 자네<br>수 )              |
|                                                                                                    |                                                                                                    |                   | 로이/버전대리이)은 1                                                    | 이미가/지르\제님이 제                                                                                | 고,이유에 투어하니다. (필수)                                                                                                    |                          |

| 본인은 원활한 진료<br>등 진료정보를 타<br>정보교류서비스 평<br>하였으며, 이에 아<br>※ 동의서 보관방법<br>적으로 변환하여 ( | 로서비스 제공을 위<br>의료기관 내원 진료<br>가 및 분석 자료로<br>래와 같이 동의합니<br>법 : 서면으로 제출<br>진료정보교류시스템        | 하여 의료기관에서<br>2 시 활용(이하 "진<br>활용될 수 있다는<br>다.<br>한 본 동의서는 개별<br>(보건복지부)에서                                                                                                    | 작성한 본인의 2<br>료정보교류서비<br>사실에 대해 충분<br>별 의료기관에서<br>보관합니다.   | 개인정보 및 의무기록<br>스"라 한다)하고, 진료<br>본한 설명을 듣고 이해<br>보관하지 않고, 전자 |  |
|--------------------------------------------------------------------------------|-----------------------------------------------------------------------------------------|----------------------------------------------------------------------------------------------------|-----------------------------------------------------------|-------------------------------------------------------------|--|
|                                                                                | 성명                                                                                      |                                                                                                    | 전화번호                                                      | T.: ::: :::: ::::                                           |  |
| 동의 주체                                                                          | 생년월일(주민등<br>록변호)                                                                        | ::::: ::: :::                                                                                                    |                                                           |                                                             |  |
|                                                                                | 주 소                                                                                     | 120101027                                                                                                    | 1012 10 1 110                                             |                                                             |  |
|                                                                                | [1] 개인정보                                                                                | 성명, 연락처(법정대리                                                                                                    | 니인의 성명, 연락처),                                             | 주소                                                          |  |
|                                                                                | [2] 고유식별정보                                                                              | 주민등록번호, 외국인                                                                                                    | 등록번호                                                      |                                                             |  |
| 제공하는 정보 함<br>목                                                                 | [3] 민감정보<br>(진료정보)                                                                      | ○ 수진일별 처량 내용(약 처분, 검사 내약) ○ 가운동, 세약하는 경우 수술에 관한 내용(수술일, 수술명 등 진료 기독자 등여 기자되는 일취의 수출정보) ④ 가정품 수영(건물과, 진료의 구취의) ④ 제접추 수열(건물과, 진료의 구취의) ④ 예약정도(십시, 서용 등 일체역 예약정보) ④ 예약정도(십시, 서용 등 일체역 예약정보) ○ 예약전도(십시, 서용 등 요청계역 예약정보) ○ 세치선 수업 등 요청계약 예약정보) ○ 세치선 수업 등 요청계약 여야정보) ○ 세치선 수업 등 요청 등 관계 ○ 체치선 수업 등 요청계약 여야정보) ○ 세치선 수업 명 등 요청, 유명 등 관계 ● 지원 법정 전명성 검명병 정보 ● 지원 대상 여행 4월 |                                                           |                                                             |  |
| 제공·이용의 목적                                                                      | ① 진료정보교류시스템<br>② 경제적·의학적 편익                                                             | ll을 활용한 의료인간 진<br>분석을 위하며 행해지는                                                                                                    | 료정보 전달로 진료시<br>- 진료정보교류서비스                                | 너비스의 원활한 제공<br>5에 대한 평가 분석                                  |  |
| 제공받는 자                                                                         | ① 본인이 내원하여 진<br>(다만, 진료정보교류서<br>② 보건복지부 (동의서                                            | 로서비스를 제공받는 의<br> 스템을 사용하는 의료7<br> 관리, 진료정보교류서비                                                                                                    | 비료기관<br>비관에 한정)<br>비스 평가자료로 한정                            | )                                                           |  |
| 보유 및 미용기간                                                                      | ① 본 동의서의 유효기<br>까지입니다.<br>② 본인(법정대리인)0<br>보호법제%조 및 제37<br>③ 다만 위 제①,②함6<br>해당 정보가 보유됩니? | [간은 "진료정보교류에 극<br>] 진료정보교류에 관한 :<br>조에 의하여 즉시 식제 5<br>네도 불구하고 법령에 의<br>다.                                                                                                    | 관한 개인정보 제공동의를<br>개인정보 제공동의를<br>및 처리를 정지합니다<br>하며 의무적으로 보관 | 의(전체) 철회서" 제출 전<br>철회하는 경우 개인정보<br>501 필요한 기간 동안에는          |  |
| 동의 거부 권리 및<br>동의 거부 따른 불<br>이익 또는 제한사<br>항                                     | ① 귀하는 개인정보 제<br>② 동의를 거부할 경무<br>으로써 진료를 의뢰하<br>절차가 필요함을 알려.                             | 공 동의를 거부할 권리?<br>'별도의 불이익은 없으(<br>는 경우 진료접수 대기시<br>드립니다.                                                                                                    | 가 있습니다.<br>며, 다만 진료정보교#<br>니간이 소묘될 수 있으                   | 루시스템을 활용하지 못합<br>며 별도의 의무기록송부                               |  |
| 동의 제외사항                                                                        | 진료과                                                                                     |                                                                                                    |                                                           |                                                             |  |
| 동의수단                                                                           | ◎ 서명패드 (                                                                                | ● 서면동의 ● 온라인                                                                                                    | 동의 🔵 녹취 🔵 전                                               | 자동의서 ⑧ 마우스서명                                                |  |
| 본인(법정대리인)은 [                                                                   | 1]개인정보의 제공·이용                                                                           | 응에 동의합니다. (필수                                                                                                    | •)                                                        | ● 에 ● 아니오                                                   |  |
| 본인(법정대리인)은 [                                                                   | 2]고유식별정보(주민동                                                                            | 등록번호)의 제공·이용(                                                                                                    | 에 동의합니다. (필수                                              | 2니아 🕒 🍽 💿 (4                                                |  |
| 본인(법정대리인)은 [                                                                   | 3]민감(진료)정보의 제                                                                           | 공·이용에 동의합니다                                                                                                    | . (필수)                                                    | ● 예 ● 아니오                                                   |  |
| 작성일자<br>환자(대리인 또는 보                                                            | : 20 1<br>호자) 미름 :                                                                      | 9 년 02 월                                                                                                    | 07 열                                                      | 서명 :                                                        |  |

### 서명패드 동의 발송

동의수단을 서명패드로 선택하여 전송 시 서명패드에 입력한 서명을 확인 가능

| 진료정보 동의/철              | <sup>날</sup> 회                          |                                    |                                       | 8                                                                                       |
|------------------------|-----------------------------------------|------------------------------------|---------------------------------------|-----------------------------------------------------------------------------------------|
| 진료정보동의 진료정보            | 보전체철회                                   |                                    |                                       |                                                                                         |
| 🛅 정보동의   <b>정보 일</b> 골 | <mark>괄동의(전체)</mark> 시스템등록 ID - 1570711 | 11 1-27 1125 5552 5f36f2f512111112 | .110.100110.10.1.0.100                | 📝 내역조회 📓 동의등록 🚔 동의서출력 🔍 서명패드설정                                                          |
| 기본정보 입력                | 환자와의 관계                                 |                                    | 진료정보                                  | 보교류에 관한 개인정보 제공 동의서                                                                     |
| 이름 []                  | ····································    | 법정대리인 🔾 기타                         | 본인은 원황한 진료서비스 제공을                     | 을 위하여 의료기관에서 작성한 분인의 개인정보 및 의무기록 등 진료정보를                                                |
|                        |                                         |                                    | 타 의료기관 내원 진료 시 활용(                    | 이하 "진료정보교류서비스"라 한다)하고, 진료정보교류서비스 평가 및 분석                                                |
| 수민변호                   | - *******                               | 등록 수민민호소회                          | 자료로 활용될 수 있다는 사실에<br>* 도이시 비패바버, 시며이르 | II 대해 충분한 설명을 듣고 이해하였으며, 이에 아래와 같이 동의합니다.<br>계층차 및 도이니는 개별 이르기면에서 너렴하지 않고 저자저이르 비해하여    |
| 전화번호 013               | C 4000 1052 □ SMS 수신동의며북                | 4                                  | 전료정보교류시스템(보건복지                        | 제물한 큰 중의가는 개월 의료가 관계가 도한하지 않고, 전자막으로 한환하여<br> 부)에서 보관합니다.                               |
| 주소 🗧                   |                                         |                                    | 성 명 드                                 | 전화번호 010 4000 1052                                                                      |
| ΟΕΠΕ                   | E0~                                     |                                    | 동의주제 생년월일(주민)                         | 동무번회 212222-●●●●●●●                                                                     |
| 도이스다                   |                                         | SmartroSign                        |                                       |                                                                                         |
|                        |                                         |                                    |                                       | 성명, 연락처(법정대리인의 성명, 연락처), 주소<br>주민등록번호, 외국인등록번호                                          |
|                        | 서면용의 () 논라인용의 () 목취                     |                                    |                                       | ① 수진일별 처방내용(약 처방, 검사내역)                                                                 |
| 동의제외 항목 선택             | 컥                                       |                                    |                                       | <ol> <li>진단내용</li> <li>(3) 수술을 시해하는 경우 수술에 관한 내용(수술일, 수술명 등</li> </ol>                  |
| ★ 제외병원 의               | I료기관 가져오기                               |                                    | 1 C                                   | 진료기록지 등에 기재되는 일체의 수술정보)                                                                 |
|                        |                                         | $n G \sigma$                       | £                                     | <ol> <li>외래접수 정보(진료과, 진료의, 주치의)</li> <li>이미의거나(이의의 티의의 두 이래이 이미의 저나)</li> </ol>         |
|                        |                                         | ر - سباسیا (ب)                     | _ <u>}</u>                            | <ul> <li>⑤ 입의 단장되(입단일, 의단일 등 일계의 입의단 (장도)</li> <li>⑥ 예약정보(일시, 내용 등 일체의 예약정보)</li> </ul> |
|                        |                                         | ا سے ا                             | - <b>J</b>                            | ⑦ 예방접종 내역 ⑧ 알레르기 및 부작용 정보                                                               |
|                        |                                         |                                    |                                       | ④ 생체신호 정보 및 흡연, 음주상태 ① 신고된 법정 전염성 감염병 정보<br>① 천지사태 미 천소나요                               |
|                        |                                         |                                    |                                       | N스템을 활용한 의료인간 진료정보 전달로 진료서비스의 원활한 제공                                                    |
|                        |                                         |                                    |                                       | 편익분석을 위하여 행해지는 진료정보교류서비스에 대한 평가·분석                                                      |
| ▲ 제외지르과 전              | 지금과 가져오기                                |                                    |                                       | ·역 신료세미스할 세공받는 의료기관<br>보교류시스템을 사용하는 의료기관에 한것)                                           |
|                        |                                         |                                    |                                       | ·의서관리, 진료정보교류서비스 평가자료로 한정)                                                              |
|                        |                                         | 확인(ENT)                            | 쥐 소 (ESC)                             | 유효기간은 "진료정보교류에 관한 개인정보 제공동의(전체) 철회서" 제출                                                 |
|                        |                                         |                                    |                                       | 인)이 진료정보교류에 관한 개인정보 제공동의를 철회하는 경우 <u>개인정</u>                                            |
|                        |                                         |                                    | ③ 다마 위 제                              | <u>준 및 제37조</u> 에 의하여 즉시 삭제 및 처리를 정지합니다.<br>① ②하에도 불구하고 번력에 의하여 의무정으로 보조이 필요하 기가 두아     |
|                        |                                         |                                    | 에는 해당                                 | 정보가 보유됩니다.                                                                              |
|                        |                                         |                                    | 동의거부 권리 ① 귀하는 개인                      | 건정보 제공 동의를 거부할 권리가 있습니다.<br>2화 거유 비디이 분이이유 어이며 다마 지르겠비고르시스테우 화용하고 모                     |
|                        |                                         | 동의날짜 2019-02-07 圓▼                 | 따른 불이익 함으로써 것                         | 진료를 의뢰하는 경우 진료접수 대기시간이 소요될 수 있으며 별도의 의무                                                 |
|                        |                                         |                                    | 또는 재한사항 기록송부절                         | 차가 필요함을 알려드립니다.                                                                         |
|                        |                                         |                                    | 동의 제외<br>사항 진료과                       | □ 비뇨기과 □ 산부인과 □ 정신의학과 □ 기타 ( )                                                          |
|                        |                                         |                                    | 본인(법정대리인)은 [1]개인정보의                   | 의 계공·이용에 동의합니다. 예□ 아니오□                                                                 |
|                        |                                         |                                    | 본인(법정대리인)은 [2]고유식별기                   | 정보(주민등록번호)의 제공·이용에 동의합니다. 예□ 아니오□                                                       |
|                        |                                         |                                    | 본인(법정대리인)은 [3]민감(진료)                  | )정보의 계공·이용에 동의합니다. 예□ 아니오□                                                              |
|                        |                                         |                                    |                                       | 20 년 월 일                                                                                |
|                        |                                         |                                    |                                       | 환자(대리인 또는 보호자) 이름 : 니ㅋㅋ금 (인)<br>여랍처 화자와의 과제                                             |
|                        |                                         |                                    | <u></u>                               |                                                                                         |

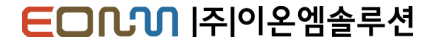

### 서면동의 발송

#### 동의수단을 서면동의로 선택하여 전송 시 동의서 출력창이 열리며 전송

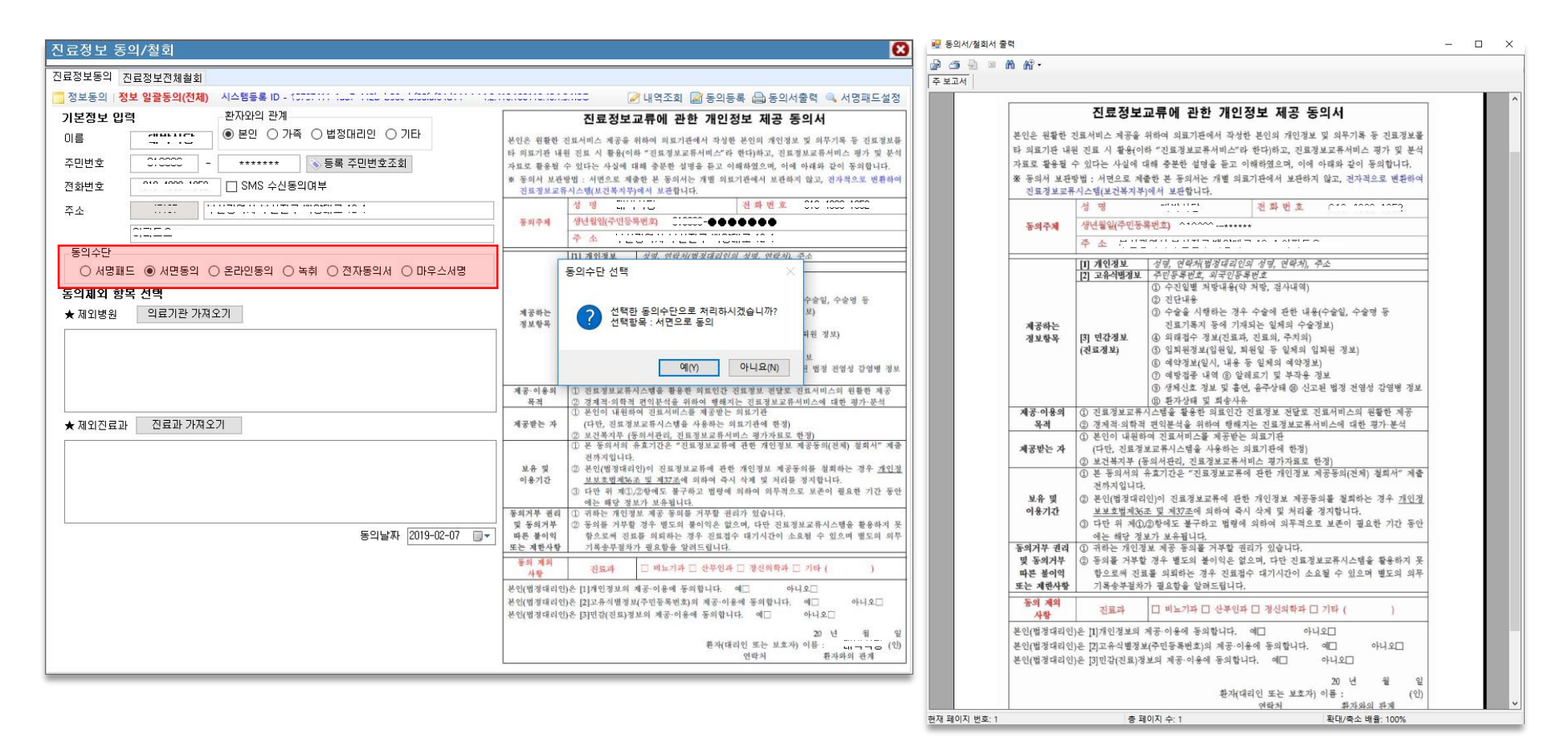

#### ED ( ) 주 이 온 엠 솔 루 션

### 온라인동의 SMS 발송

동의수단을 온라인동의 SMS로 선택하여 전송 시 등록한 전화번호로 동의완료 SMS 안내 문자 발송

| 진료정보 동의/철회                                                                | 8                                                                                                    |
|---------------------------------------------------------------------------|----------------------------------------------------------------------------------------------------|
| 진료정보동의 진료정보전체철회                                                           |                                                                                                    |
| [] 정보동의   정보 일괄동의(전체) 시스템등록 ID - 15787111 1227 1181 LISS LIBELIE 11 11 12 |                                                                                                    |
| 기본정보 입력 환자와의 관계                                                           | 진료정보교류에 관한 개인정보 제공 동의서                                                                                                    |
| 이름                                                                        | 본인은 원활한 진료서비스 제공을 위하여 의료기관에서 작성한 본인의 개인정보 및 의무기록 등 진료정보를                                                                                                    |
| 주민번호 0:0000 - ******* 💊 등록 주민번호조회                                         | 타 의료기관 내원 진료 시 활용(이하 "진료정보교류서비스"라 한다)하고, 진료정보교류서비스 평가 및 분석<br>자료로 활용될 수 있다는 사식에 대해 충분하 석명을 듣고 이해하였으며, 이에 아래와 같이 독의합니다.                                                                                                    |
| 전화번호 [Ctol accol accol ] / SMS 수신동의여부                                     | 표 등의서 보관방법 : 서면으로 제출한 본 등의서는 개별 의료기관에서 보관하지 않고, 전자력으로 변환하여<br>기르개의 그렇던 - 됐다고부리는 제품한 분 등의서는 개별 의료기관에서 보관하지 않고, 전자력으로 변환하여                                                                                                    |
|                                                                           | 전도 중도로 가지크림(도건국지구)에게 도면합니다.<br>성 명 대박식당 전화 번호 010-4909-1852                                                                                                    |
|                                                                           | 동의주제 생년월일(주민등특번회) 910306-●●●●●●●                                                                                                    |
|                                                                           | 추 쇼 부산광역시 부산진구 백양대로 12-1                                                                                                    |
|                                                                           | [11] 개인정보 <u>성명, 인랑치/명정대리인의 성명, 인락치),</u> 주소                                                                                                    |
|                                                                           | · · · · · · · · · · · · · · · · · · ·                                                                                                    |
| 동의제외 항복 선택<br>★ 제외병원 의료기관 가져오기                                            | 제공하는 경보항목 ?? 선택한 동의수단으로 처리하시겠습니까? 의 (의 )<br>정보항목 2 도바일 SMS 동의 지원 정보)<br>지원 정보)                                                                                                    |
|                                                                           | 에(Y) 아니요(N) 보 행정 관업성 강성병 정보                                                                                                    |
|                                                                           | 재공·이용의 ① 전표정보교류시스템을 활용한 의료인간 전료정보 전달로 진료서비스의 원활한 제공<br>목적 ② 경제적·의학적 편의분석을 위하여 행해지는 진료정보교류서비스에 대한 평가·분석                                                                                                    |
| ★ 제외진료과 진료과 가져오기                                                          | ① 본인이 대원하여 진료서비스를 제공받는 의료기관           제공받는 자           (다만, 진료정치교류사스력을 사용하는 의료기관에 변정)           ② 보진복자부 (중의사관리, 진료정치교류사비스 평가자료로 한정)                                                                                                    |
|                                                                           | <ul> <li>① 본 등의사의 추효기간은 "진료질보교류에 관한 개인정보 제공등의(관례) 환희시" 제출<br/>전체지입니다.</li> <li>보유 및</li> <li>② 본인(103명티인)) 진표정보교류에 관한 개인정보 제공등의를 필최하는 경우 <u>개인정</u><br/>이용기간</li> <li>① 단만 위 제1,20% 약도 불구하고 방법에 의하여 의부적으로 보존이 필요한 기간 동안<br/>에는 해당 절보가 보유하십니 것</li> </ul> |
| 동의날짜 2019-02-07 🔲 *                                                       | 동의지부 관리 ① 귀하는 개인정보 제공 동의록 거부할 관리가 있습니다.<br>및 통의지부 ② 동의를 거부를 경우 별도의 통이익은 없으며, 다만 진표정보교류시스템을 활용하지 못<br>따른 불이익 함으도록 진표를 의죄하는 경우 진표점수 대기시간이 소요될 수 있으며 별도의 의무<br>또는 계환사람 기록승부절차가 필요함을 알려드립니다.                                                                 |
|                                                                           | 동의 제외<br>사항 진료과 🗆 비뇨기과 🗆 산부인과 🗆 정신의학과 🗆 기타 ( )                                                                                                    |
|                                                                           | 본인(별정대리인)은 [1]개인정보의 제공·이용에 동의합니다. 예_ 아니오_<br>본인(별정대리인)은 [2]고유식별정보(주민등록변호)의 제공·이용에 동의합니다. 예_ 아니오_<br>본인(별정대리인)은 [3]민감(전묘)정보의 제공·이용에 동의합니다. 예_ 아니오_                                                                                                    |
|                                                                           | 20 년 월 일<br>환자(대리인 또는 보호자) 이름 : [,                                                                                                    |

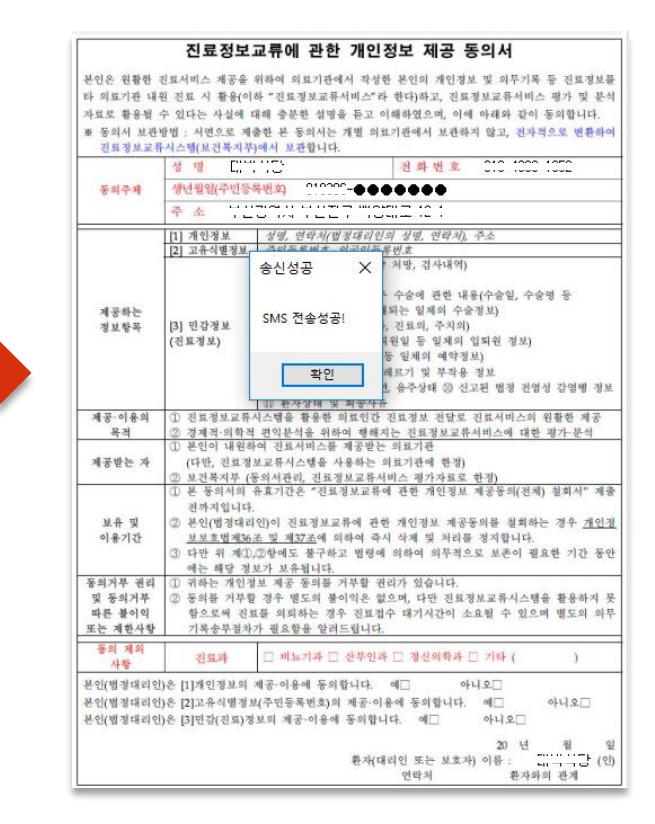

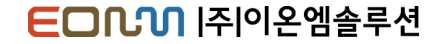

### 마우스서명 동의 발송

### 동의수단을 마우스서명으로 선택하여 전송 시 서명입력 창 출력

| 진료정보 동의/철회                                      |                         |            |                        |                               | 8                                                              |
|-------------------------------------------------|-------------------------|------------|------------------------|-------------------------------|----------------------------------------------------------------|
| 진료정보동의 진료정보전체철회                                 |                         |            |                        |                               |                                                                |
| 🛄 정보동의   <b>정보 일괄동의(전체)</b> 시스템등록 ID - 10707111 | tur tel les lesteritter |            |                        | 🖉 내역조회 🛽                      | 🖥 동의등록 🚔 동의서출력 🔍 서명패드설정                                        |
| 기본정보 입력 환자와의 관계                                 |                         |            | 진료정보                   | <b>보교류에 관</b> 힌               | · 개인정보 제공 동의서                                                  |
| 이름 대방 이 이 분인 이 가족 이 법                           | ·정대리인 🔾 기타              | 본인은 원활한 :  | 진료서비스 제공:              | 을 위하여 의료기관(                   | 에서 작성한 본인의 개인정보 및 의무기록 등 진료정보를                                 |
| 즈미버호 이 이 이 이 - ******** [ ] 등                   | 로 조미배충조히                | 타 의료기관 내   | 원 진료 시 활용(             | 이하 "진료정보교류                    | 서비스"라 한다)하고, 진료정보교류서비스 평가 및 분석                                 |
|                                                 |                         | · 포 동의서 보관 | 두 있다는 사실이<br>랑법 : 서면으로 | 내에 동안한 실정<br>제출한 본 동의서는       | = 듣고 이해야고으며, 이에 아래와 걸어 동의접더다.<br>개별 의료기관에서 보관하지 않고, 전자적으로 변환하여 |
| 진화번호 0.0 1000 1000 1000 1000 1000 1000          |                         | 진료정보교류     | 시스템(보건복지               | 부)에서 보관합니다                    |                                                                |
| 주소 47187 것은강여의 것은같고 백양태                         | 2 ::: :                 | 도이즈에       | 정 명 대<br>생녀원의/주미       | ココロ<br>5星時初 01000             | 2 ₩ 2 × 010 4000 1002                                          |
| C:=:==                                          |                         | 0414       | 주소 !                   |                               |                                                                |
| 동의수단                                            |                         |            | [1] 개인정보               | 성명, 연락처(법                     | 1경대리인의 성명, 연락처), 주소                                            |
| ○ 서명패드 ○ 서면동의 ○ 온라인동의 ○ 녹취 (                    | ) 전자동의서 💿 마우스서명         |            | [2] 고유식별정!             | 보 <i>주민등록번호</i> ,<br>① 수진일별 처 | 외국인등루선호<br>[바내용-9 차바 검사내어)                                     |
| 동의제외 항목 선택                                      |                         |            |                        | ② 진단내용                        |                                                                |
| ★ 제외병원 일로기관 가져오기 Narrow                         |                         |            |                        | ③ 수술을 시행                      | 하는 경우 수술에 관한 내용(수술일, 수술명 등<br>등에 기재되는 일체의 수술정보)                |
| Mouses                                          | gn                      |            | -                      |                               | 보(진료과, 진료의, 주치의)                                               |
|                                                 |                         |            |                        |                               | 시, 내용 등 일체의 예약정보)                                              |
|                                                 |                         |            |                        |                               | 역 ⑧ 알레르기 및 부작용 정보<br>비 및 효여 요주상태 ① 시고되 버전 개에서 가여버 전보           |
|                                                 |                         |            |                        |                               | 희송사유                                                           |
|                                                 |                         | ۱لہ        |                        |                               | 의료인간 진료정보 전달로 진료서비스의 원활한 제공<br>여 행해지는 진료정보교류서비스에 대한 평가·분석      |
|                                                 |                         | ויט        |                        |                               | 제공받는 의료기관                                                      |
| ★ 세외진료과 전묘과 가세오기                                |                         |            |                        |                               | 보교류서비스 평가자료로 한정)                                               |
|                                                 |                         | <u> </u>   |                        |                               | 정보교류에 관한 개인정보 제공동의(전체) 철회서" 제출                                 |
|                                                 |                         |            |                        |                               | 류에 관한 개인정보 제공동의를 철회하는 경우 <u>개인정</u>                            |
|                                                 |                         |            |                        |                               | 하여 즉시 삭제 및 처리를 정지합니다.<br>고 버려에 의하여 의무적으로 보조이 필요하 기가 두아         |
|                                                 |                         |            |                        |                               |                                                                |
|                                                 |                         |            |                        |                               | 거꾸할 권리가 있습니다.<br>이익은 없으며, 다만 진료정보교류시스템을 활용하지 못                 |
|                                                 | ci i                    |            |                        | ol 1.1                        | · 진료접수 대기시간이 소요될 수 있으며 별도의 의무<br>-리니다                          |
|                                                 | Clear II                | nk Sar     | Velink                 | Close Ink                     | - gener                                                        |
|                                                 |                         | 사항         | 진료파                    | □ 비묘기과 □                      | · 산무인과 🗆 정신의학과 🗆 기타 ( )                                        |
|                                                 |                         | 본인(법정대리인   | )은 [1]개인정보의            | 의 제공·이용에 동의                   | 합니다. 예금 아니오금                                                   |
|                                                 |                         | 본인(법정대리인   | )은 [3]민감(진료]           | 정보의 제공·이용어                    | 동의합니다. 예□ 아니오□                                                 |
|                                                 |                         |            |                        |                               | 20 년 월 일                                                       |
|                                                 |                         |            |                        |                               | 환자(대리인 또는 보호자) 이름 : 내 (인)<br>여란처 화자와의 과제                       |
|                                                 |                         | L          |                        |                               | * 313 363 574                                                  |

- **1. Clear Ink** 작성한 서명이 지워 짐
- **2. Save Ink** 입력한 서명을 동의서에 전송

### 3. Close Ink 마우스서명 창을 닫고 전송 취소

ED [ ] 주 이 온 엠 솔 루 션

## 교류문서 작성 및 전송

의뢰서, 회송서 작성시 진료기록요약지를 자동으로 생성하여 같이 보내는 기능으로 기본값으로는 같이전송으로 되어있습니다. 전송을 원하시지 않을시 체크를 해제해 주시면 됩니다.

#### ◎ 진료기록요약지 같이 생성/전송

현재 요양기관 지역 거점에 따른 탭이 자동으로 선택되며 기관유형별, 지역별, 요양기관 일부 명칭으로 조회가 가능합니다.

### ◎ 문서전송 병원 선택

| 의뢰병원 진료회송서                                                                                        |                                                            | 전송 의료기  | 관 선택    |                             |                    | x                      |
|---------------------------------------------------------------------------------------------------|------------------------------------------------------------|---------|---------|-----------------------------|--------------------|------------------------|
| 정보 일괄동의(전체) 📑 문서조회 🕮 미리보기 🖃 전송 🛛 🔒 지용                                                             | ☑ 전료기록요약지 같이 생성/전송 _ 중연상태 매일피용 ↓ 음주량 [5 or 6 ↓]            | 충남 거점 7 | 되장소 동의/ | (BPPC) Repository 경기 거점 저장: | 소 서울 거점 저장소 유비케어 제 | 장소 부산 거점 저장소 대구 거절 • • |
| 진료회송서 🗆 의료기관 즐겨찾기 조회적용 🛛 긴급 작성열자 2019-02-07 👼                                                     | 음주빈도 [2-4 times a montl 🗸 과음빈도 [Less than monthl 🗸         | 기과으형    |         | ▼ 조히 ○ 기과으형별                | ● 저장소벽             | <ul> <li>조히</li> </ul> |
|                                                                                                   | 회송사유                                                       | //2me   |         |                             |                    |                        |
| 환자명 []]비사다 진료과목 안과 Sex/Age                                                                        | 황송사유1<br>  황송사유2                                           | 기관유형    | 기관기호    | 의료기관명                       | \$                 | 주소 🔺                   |
| Chart No. CCC:CCCC 담당의사 안과의 병 동                                                                   |                                                            | C001    | C       | 부산테스트1                      | 임시주소 임시주소          | =                      |
| 회송병원 부산테스트1 🗸 🐌 과고가의 비가 제공이 테스트                                                                   |                                                            | C001    | 2       | 부산테스트2                      | 임시주소 임시주소          |                        |
|                                                                                                   |                                                            | C001    | )       | 이지케어텍1                      | 테스트 주소1 테스트 주소2    |                        |
| 장명 정보 2019-01-01 ·································                                                |                                                            | C001    |         | 유비케어1                       | 테스트 주소1 테스트 주소2    |                        |
| 신경 저방일 수 강경포트 N/V                                                                                 | 점부파일 수 해 젖기 !                                              | C001    | 2       | 포인트닉스1                      | 테스트 주소1 테스트 주소2    |                        |
| ✓ 20190107 025A 출산 및 산후기의 영양실조                                                                    |                                                            | C001    | 3       | ㈜네오소프트뱅크1                   | 테스트 주소1 테스트 주소2    |                        |
| <b>v</b>                                                                                          | ■ 심평원 진료의뢰-회 🖇 시범사업의 심사평가 자료로 활용됩니다.                       | C001    |         | 대일전산1                       | 테스트 주소1 테스트 주소2    |                        |
|                                                                                                   | <u>황자(옥능,황자보후자)에</u> 건강보험실사공가원 진료의뢰/회송 사범사업에 ● 예 ○ 아니오     | C001    | i i     | 메트로소프트1                     | 테스트 주소1 테스트 주소2    |                        |
| 수술 정보 2019-02-07                                                                                  | 내한 개인정보체공동의를 (드셨답니까? 이 이 이 이 이 이 이 이 이 이 이 이 이 이 이 이 이 이 이 | C001    | 3       | 브레인컨설팅1                     | 테스트 주소1 테스트 주소2    |                        |
| 전송 수술일 수술코드 수술명 🔺                                                                                 | 진료의뢰-회송 수가 청구에 대한 중빙자료로 본 진료의뢰/회송서를 ④ 예 아니오                | C001    | 1       | 이온엠솔루션1                     | 테스트 주소1 테스트 주소2    |                        |
| =                                                                                                 |                                                            | C001    | 3       | (위)자인컴1                     | 테스트 주소1 테스트 주소2    |                        |
|                                                                                                   | · · · · · · · · · · · · · · · · · · ·                      | C001    | 3       | 엔지테크1                       | 테스트 주소1 테스트 주소2    |                        |
|                                                                                                   | □ 입원 회송(급성기 치료이후 지속적 입원치료를 위한 회송)                          | C001    | )       | 클릭소프트1                      | 테스트 주소1 테스트 주소2    |                        |
| 투약정보 진단검사 영상검사 병리검사 기능검사 알러지 및 부작용                                                                | 입상적 그 스슈 승과리 편이 그 스슈 이이이 하루 승과리/북약 관리 두 표하/편이              | C001    | - E     | 병원과컴퓨터1                     | 테스트 주소1 테스트 주소2    |                        |
| 처방열자 2019-01-01 , - 2019-02-07 , 조회                                                               | 사유 전구별부 전다 같은 전 구별 아파의 사보 후 전대(역국, 전대 등 포함/문문              | C001    | 2       | 텐소프트1                       | 테스트 주소1 테스트 주소2    |                        |
| 전송 처방일자 구분코드 구분 처방내용 용량 수량 횟수 일수 용법코드 💽                                                           | 회용사유 비입상적 ☑ 환자 수용 불가(의료진 부족 등) _ 환자 또는 가족의 요청              | C001    | 3       | 유진정보1                       | 테스트 주소1 테스트 주소2    |                        |
| ✓ 20190107 M 주사 5% 포도당생리식염주사액 1L 1000 1 1 1 11000 하                                               |                                                            | C001    | - F     | 메디칼소프트1                     | 테스트 주소1 테스트 주소2    |                        |
| 20190107 M 주사가도비스트주사프리필드시린시 U I I I 1100U 해<br>20190107 M 주사니트르리그악주시/치성되니트리 D I I I 1100D 채       | 과거방력                                                       | C001    | 5       | 다솜정보1                       | 테스트 주소1 테스트 주소2    |                        |
| 20130107 M 주사 RI-사물인술린 0 1 1 1 11000 하                                                            | 과거병력1<br>  과거병력2                                           | C001    | 3       | (췟비트컴퓨터1                    | 테스트 주소1 테스트 주소2    |                        |
| ✓ 20190107 M 주사 녹십자-알부민주20%(사람혈청일 100 1 1 1 11000 하                                               |                                                            | C001    | 1       | 서전엠아이티1                     | 테스트 주소1 테스트 주소2    |                        |
| 20190107 M 외용나이트랄크림(플루트리마졸)_(C 0 1 1 1 01000 의                                                    |                                                            | C001    | 3       | (쵯엠오디 시스템1                  | 테스트 주소1 테스트 주소2    |                        |
| 20190107 M 파용 데스포렌토포폰0,05%(데소나이 0 1 1 00c01 극<br>20190107 M 내복 (외주)타이레놀이알셔방정650M 0 1 3 1 P1110 메를 |                                                            | C001    | 3       | () 포닥터 1                    | 테스트 주소1 테스트 주소2    |                        |
| 20190107 M 내복 (위탁)케피람정500밀리그램(레비 0 1 3 1 P1110 매                                                  |                                                            | C001    | )       | 아이알엠1                       | 테스트 주소1 테스트 주소2    |                        |
| 20190107 M 내복(위탁)아리셉트정10mg 0 1 3 1 P1110 매                                                        | 소견 및 주의사항                                                  | C001    |         | 전남대병원1                      | 테스트 주소1 테스트 주소2    |                        |
| 20190107 M 내폭[위탁]일양바미오라니티닌성1 U 1 3 I P1110 배                                                      |                                                            | C001    | 2       | 충남대병원1                      | 테스트 주소1 테스트 주소2    |                        |
|                                                                                                   | 144Arg                                                     | C001    | 3       | 대전선병원1                      | 테스트 주소1 테스트 주소2    |                        |
|                                                                                                   |                                                            | C001    |         | 의료원연합1                      | 테스트 주소1 테스트 주소2    |                        |
| _                                                                                                 |                                                            | C004    | 1       | 이지케어텍2                      | 테스트 주소1 테스트 주소2    |                        |
|                                                                                                   |                                                            | C004    |         | 응비케어2                       | 테스트 주소1 테스트 주소2    |                        |
|                                                                                                   |                                                            | C004    |         | 포이트닉스2                      | 테스트 조소1 테스트 조소2    |                        |

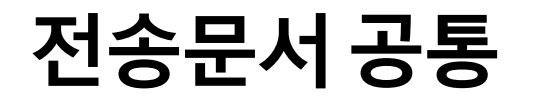

#### **EDUN** |주|이온엠솔루션

### 전송문서 공통

| 1        | 2        | 3       |     | 4 5            | 6        |      |    |    |    |       |      |   |
|----------|----------|---------|-----|----------------|----------|------|----|----|----|-------|------|---|
| 투약정      | 형보 진단검   | 사 영상감   | 검사  | 병리검사 기능검사 일    | 러지 및 특   | 부작용  |    |    |    |       |      |   |
| 처방       | 일자 2019- | 01-01 🔲 | - 💌 | 2019-02-07 🔲 🛪 | <u>회</u> |      |    |    |    |       |      |   |
| 전송       | 처방일자     | 구분코드    | 구분  | 처방내용           |          | 용량   | 수량 | 횟수 | 일수 | 용법코드  |      | • |
| <b>~</b> | 20190107 | M       | 주사  | 5%포도당생리식염주사    | 액 1L     | 1000 | 1  | 1  | 1  | 11000 | 하    |   |
| 1        | 20190107 | M       | 주사  | 가도비스트주사프리필     | 드시린지     | 0    | 1  | 1  | 1  | 11000 | 하    |   |
| 1        | 20190107 | M       | 주사  | 니트로링구알주사(희석    | 학된니트로    | 0    | 1  | 1  | 1  | 11000 | 하    |   |
| 1        | 20190107 | M       | 주사  | RI-사물인슐린       |          | 0    | 1  | 1  | 1  | 11000 | 하    |   |
| <b>v</b> | 20190107 | M       | 주사  | 녹십자-알부민주20%(시  | 람혈청일     | 100  | 1  | 1  | 1  | 11000 | 하    |   |
|          | 20190107 | M       | 외용  | 나이트랄크림(플루트리    | I마졸)_((  | 0    | 1  | 1  | 1  | O1000 | 의    |   |
|          | 20190107 | M       | 외용  | 데스오웬로오숀0,05%   | (데소나이    | 0    | 1  | 1  | 1  | 00201 | 의    |   |
|          | 20190107 | M       | 내복  | (외주)타이레놀이알서    | 방정650M   | 0    | 1  | 3  | 1  | P1110 | OH = |   |
|          | 20190107 | M       | 내복  | (위탁)케피람정500밀리. | 그램(레비    | 0    | 1  | 3  | 1  | P1110 | DH   |   |
|          | 20190107 | M       | 내복  | (위탁)아리셉트정10mg  | 1        | 0    | 1  | 3  | 1  | P1110 | DH   |   |
|          | 20190107 | М       | 내복  | [위탁]일양바이오라니    | 티딘정1     | 0    | 1  | 3  | 1  | P1110 | DH   |   |

#### 6. 알러지 및 부작용

- ① 알러지 유형과 요인코드는 보건복지부에서 지정한 코드
- ② 전송하고자 하는 내역을 체크하고 등록일자, 알러지명, 반응 입력

| 전송 | 등록일자 | 알러지유형 | 알러지요인코드   | 알러지명 | 반응 🔮 |
|----|------|-------|-----------|------|------|
| 1  |      | 혈액    | H00190770 |      |      |
|    |      | 약물    | H00501805 |      |      |
| 1  |      | 환경    | H00552058 |      |      |

### **1. 투약정보** 수량, 횟수, 단위는 필수값

| 처방           | 처방얼자 2017-10-23 💭▼ - 2017-10-30 💭▼ 조회 |    |    |                |    |    |    |    |       |      |   |
|--------------|---------------------------------------|----|----|----------------|----|----|----|----|-------|------|---|
| 전송           | 처방일자                                  | 구문 | 구분 | 처방내용           | 용량 | 수량 | 횟수 | 일수 | 용법코드  |      | A |
| $\checkmark$ | 20171026                              | M  | 내복 | 글레존정 15mg(치아졸) | 0  | 1  | 1  | 1  | C1000 | 마침식  |   |
| $\checkmark$ | 20171026                              | M  | 내복 | 글루코파지정 500mg메트 | 0  | 1  | 2  | 1  | C1010 | 마침저  |   |
| <b>V</b>     | 20171026                              | M  | 내복 | 뉴로카바캡슐 300mg*  | 0  | 1  | 3  | 1  | P1110 | 매식후  |   |
| <b>~</b>     | 20171026                              | М  | 내복 | 다미놀정           | 0  | 1  | 1  | 1  | P1000 | 아침 3 |   |

### 2. 진단검사

| 처방           | 일자 <mark>2017-1</mark> | 0-23 | ■▼ - 2017-10-30 ■▼ 조회 |         |     |     |
|--------------|------------------------|------|-----------------------|---------|-----|-----|
| 전송           | 처방일자                   | 구문   | 검사명칭                  | 검체      | 결과  | 단위  |
| <b>V</b>     | 20171026               | L    | PT(sec) 프로트롬빈시간       | Citrate | 13  | sec |
| $\checkmark$ | 20171026               | L    | PT(INR)               | Citrate | 1,2 |     |
| $\checkmark$ | 20171026               | L    | APTT 부분트롬보플라스틴시간      | Citrate | 37  | sec |

### 3. 영상검사

| 처방           | 일자   | 2017-1 | 0-30     |        | - 2017-10-30 | •  | 조회 |  |          |       |
|--------------|------|--------|----------|--------|--------------|----|----|--|----------|-------|
| 전송           | 처빙   | 일자     | 구문<br>코드 |        | 검사당          | 명칭 |    |  | 검        | 사결기 📥 |
| $\checkmark$ | 2017 | 71026  | X        | Should | er AP,LatLT  |    |    |  | Shoulder | Disł  |

### 4. 병리검사

| 처방 | 일자 <mark>2017-1</mark> | 0-23     | <b>□</b> ▼ - 2 | 2017-10-30 |       | 조회 |    |         |
|----|------------------------|----------|----------------|------------|-------|----|----|---------|
| 전송 | 처방일자                   | 구문<br>코드 |                | 검사         | 명칭    |    | 검체 | <b></b> |
|    | 20171026               | P        | 병리조직           | 겈사 - 생검(   | 1-3개) |    |    | 2       |

### 5. 기능검사

| 처방 | 일자 <mark>2017-1</mark> | 0-30 |               |          |
|----|------------------------|------|---------------|----------|
| 전송 | 처방일자                   | 구문   | 검사명칭          | 검사결 📥    |
|    | 20171026               | F    | EKG(심전도검사)-외래 | 심전도 판독 시 |

#### ED (1) 이온 엠솔루션

### 전송문서 공통 - 판독소견서

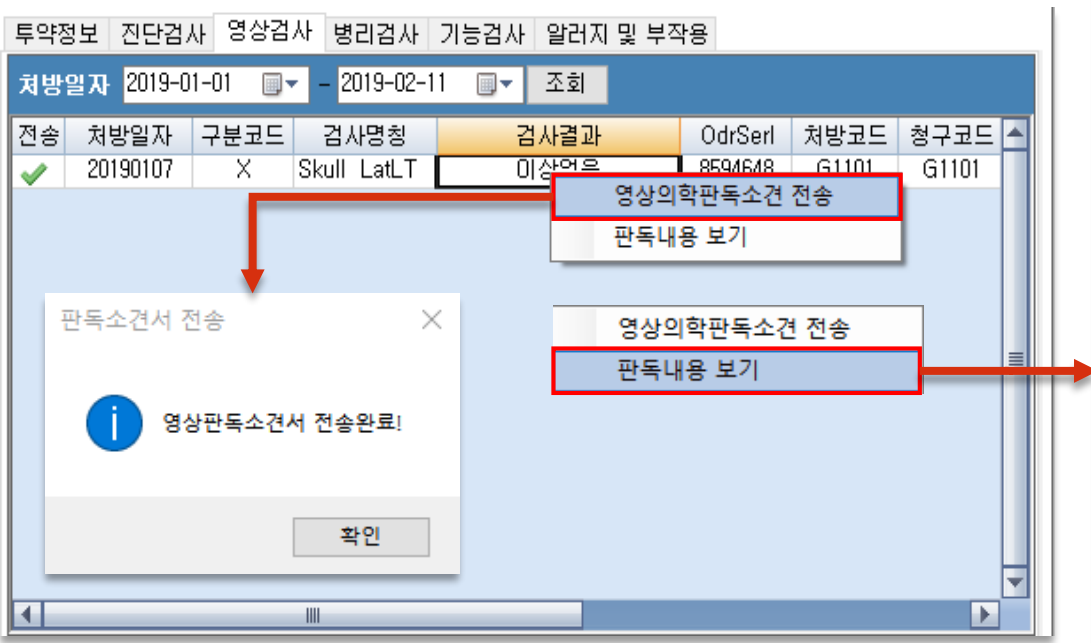

| 》 판독결과             | ł              |             |     |              |            | - 0       | Х    |
|--------------------|----------------|-------------|-----|--------------|------------|-----------|------|
|                    |                |             |     |              | 颵 PA       | CS Viewer | 📕 전송 |
| Result             | Report         |             |     |              |            |           |      |
|                    |                |             |     |              |            |           |      |
| 반자명                |                | 진료과목        | OT  | 검체종류         |            |           |      |
| hart No.<br>ex/Age | 00010002       | 명 농<br>담당의사 | 아까의 | 시행일사<br>보고잌자 | 2019-01-07 |           |      |
| oni ngo            |                | 0040        | 214 | 판 독 자        | 미온엠        |           |      |
| 사항목                | : Skull Lat(LT | )]          |     |              |            |           | ^    |
| 상없음                |                |             |     |              |            |           |      |
|                    |                |             |     |              |            |           |      |
|                    |                |             |     |              |            |           |      |
|                    |                |             |     |              |            |           |      |
|                    |                |             |     |              |            |           |      |
|                    |                |             |     |              |            |           |      |
|                    |                |             |     |              |            |           |      |
|                    |                |             |     |              |            |           |      |
|                    |                |             |     |              |            |           |      |
|                    |                |             |     |              |            |           |      |
|                    |                |             |     |              |            |           |      |
|                    |                |             |     |              |            |           |      |
|                    |                |             |     |              |            |           |      |
|                    |                |             |     |              |            |           |      |
|                    |                |             |     |              |            |           |      |
|                    |                |             |     |              |            |           |      |
|                    |                |             |     |              |            |           |      |
|                    |                |             |     |              |            |           |      |
|                    |                |             |     |              |            |           |      |
|                    |                |             |     |              |            |           |      |
|                    |                |             |     |              |            |           |      |

② 첨부파일 의뢰서와 같이 전송할 파일을 첨부하여 전송, 취소가 가능하며 최대 5개, 20MB 이하만 전송 가능

① 진료기록요약지 같이 생성/전송 의뢰서 전송 시 모든 요양기관에서 조회가능한 진료기록 요약지를 생성하여 같이 전송, 요약지 전송 시 흡연상태, 음주량, 음주빈도, 과음빈도 값 필수 입력

5. 의뢰사유/소견 및 주의사항 환자의 의뢰사유/소견 및 주의사항 작성

| 전송           | 처방일자     | 구분코드 | 구분 | 처방내용            | 용량   | 수량 | 횟수 | 일수 | 용법코드  |
|--------------|----------|------|----|-----------------|------|----|----|----|-------|
| $\checkmark$ | 20190107 | М    | 주사 | 5%포도당생리식염주사액 1L | 1000 | 1  | 1  | 1  | 11000 |
|              | 20190107 | M    | 주사 | 가도비스트주사프리필드시린지  | 0    | 1  | 1  | 1  | 11000 |
| <b>v</b>     | 20190107 | М    | 주사 | 니트로링구알주사(희석된니트로 | 0    | 1  | 1  | 1  | 11000 |
|              | 20190107 | M    | 즈샤 | RI-샤묵이슠리        | Π    | 1  | 1  | 1  | 11000 |
| 클릭하면 전체서택 가능 |          |      |    |                 |      |    |    |    |       |
|              |          |      |    |                 |      |    |    |    |       |

조회기간 내 투약정보, 진단검사결과, 영상결과, 병리검사, 기능검사, 알러지 및 부작용 작성

### 4. 투약정보 / 진단검사 등

조회기간 내 환자의 수술정보 출력

### 2. 상병정보

3. 수술정보

조회기간 내 환자의 상병정보 출력

## 진료의뢰서 작성/전송

| 의뢰병원 진료의뢰서                                                                                                    | 8                                                                                                    |
|----------------------------------------------------------------------------------------------------|----------------------------------------------------------------------------------------------------|
| 정보 열활동의(전체) 문서조회 등 미리보기 22 전송 ( 22 자동<br>전 료 의 되 서 _ 의료개관 등거찾기 조회적용 작성명자 2019-02-07 중<br>전 표 기 주 전체 전 진료과목 안과 See/Age 반값<br>전 전 전 전 전 전 전 전 전 전 전 전 전 전 전 전 전 전 전                                                                                                     | ⑦ 건료기록요약지 같이 생성/건송<br>용주변도 [2-4 times a mont] ✓ 음주량 [5 or 6 ✓<br>용주변도 [2-4 times a mont] ✓ 과음반도 Weekly ✓<br>이립사유                                                                                            |
| 상병 정보 2019-01-01 - 2019-02-07 - 조회<br>전송 채방일 주 상명코드 P/O 상병명 수<br>고 1950107 C H1505 (2016산설)과사공막영<br>순명 정보 2019-02-07 - 2019-02-07 - 조회<br>전송 정보 2019-02-07 - 2019-02-07 - 조회<br>전송 정보 2019-02-07 - 2019-02-07 - 조회<br>전송 3일 수술코드 수술명 ▲                                                                                                    | 첨부파일       C:₩Users₩Eonm₩Desktop₩건료정보교류       이미지₩confinder_butto <ul> <li></li></ul>                                                                                                    |
| ▲         주약정보         진단금사         용상실사         방리공사         가능감사         및 부작용           차방업자         2019-01-01         -         2019-02-01         ·         -         2019-02-01         ·         -         2019-02-01         ·         -         2019-02-01         ·         -         2019-02-01         ·         ·         -         2019-02-01         ·         ·         -         2019-02-01         ·         ·         -         2019-02-01         ·         ·         -         2019-02-01         ·         ·         -         2019-02-01         ·         ·         1         1         10000         ôt         ·         ·         ·         ·         2019-0107         M         ·         ·         ·         ·         ·         ·         ·         ·         ·         ·         ·         ·         ·         ·         ·         ·         ·         ·         ·         ·         ·         ·         ·         ·         ·         ·         ·         ·         ·         ·         ·         ·         ·         ·         ·         ·         ·         ·         ·         ·         ·         ·         ·         · | 의상재         이산학과         김소의과         금소의과         나파적 사술 및 약물치료 의뢰           의회사유         기타         비입상적         기타         비입상적         전 환자 수용 불가(의료전 부족 등)           비입상적         전 환자 수용 불가(의료전 부족 등) |

### 1. 환자정보 및 입력정보

환자의 기본정보 (환자명, 진료과목, 성별/나이, 차트번호, 담당의, 병동)와 진료의뢰를 위한 선택 정보 입력

※ 예약희망시간은 선택사항, 거점병원의 진료상황에 따라 달라질 수 있음

EDM |주|이온엠솔루션

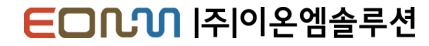

### 진료의뢰서 미리보기

| 진료의                                                                                                    | 뢰서                                                                    |                                                                     |        |                  |                             |                           | 작성일                   | 2019.02.07.                           |        |
|----------------------------------------------------------------------------------------------------|-----------------------------------------------------------------------|---------------------------------------------------------------------|--------|------------------|-----------------------------|---------------------------|-----------------------|---------------------------------------|--------|
| 부산테스                                                                                                    | E1 ±                                                                  | 티스 선생님 귀하                                                           |        |                  |                             | 의뢰                        | 번호 : 9999             | 9952190207000                         | 01     |
|                                                                                                    |                                                                       | 100 112 7 12                                                        | Birth. |                  |                             | Tel: 010                  | 4000 1053             |                                       |        |
|                                                                                                    |                                                                       | Addr. 5122                                                          | 2717   | 227 50           | :::::::                     |                           |                       |                                       |        |
| 의뢰병                                                                                                    | 원                                                                     | 부산테스트2                                                              | 안      | 과의               |                             | 27.02                     |                       | 200 00 00000                          |        |
| 협진병                                                                                                    | 원                                                                     | 부산테스트1                                                              | Ē      | 테스 끈             |                             |                           |                       |                                       |        |
| # 진단내역                                                                                                    |                                                                       |                                                                     |        |                  |                             |                           |                       |                                       | ~      |
| 711740                                                                                                    |                                                                       | AHR 3 C                                                             |        |                  |                             | AHRIDI                    |                       |                                       |        |
| 2019-01                                                                                                    | -07                                                                   | H1505                                                               | (2016신 | ·설)과사공막염         |                             | 000                       |                       |                                       |        |
| 2019-01                                                                                                    | -07                                                                   | 025A                                                                | 술산및    | L 산후기의 영일        | 월조                          |                           |                       |                                       |        |
| <b>። 소견 및</b> 주<br>송 <sup>견</sup>                                                                                                    | 두의사형                                                                  | ł                                                                   |        |                  |                             |                           |                       |                                       | ~      |
| " 소견 및 취<br>솔 <sup>건</sup><br>주의사항<br>" 약물처방                                                                                                    | 주의사형<br>내역                                                            | 3                                                                   |        |                  |                             |                           |                       |                                       | ~      |
| " 소견 및 주<br>소견<br>주의사항<br>" 약물처방                                                                                                    | 두의사형<br>내역                                                            | 3                                                                   |        | 144 PE 0124      | CLO                         | 71.0                      | Eddala                | 0.84                                  | ~      |
| <ul> <li>* 소견 및 취<br/>(1)<br/>주의사항</li> <li>* 약물처방</li> <li>* 약물처방</li> <li>* 차방일시</li> <li>* 309-01-07</li> </ul>                                                                                                    | 두의사형<br>내역                                                            | 3<br><b>처방약증명</b><br>ECEMP1/149752.0811                             |        | 1회 투약량<br>1      | 단위                          | <u>횟</u> 수                | 투여기간                  | <u>용법</u><br>치료하며 조사                  | ~      |
| <ul> <li>소견 및 주<br/>축의사항</li> <li>약물처방</li> <li>치방일시</li> <li>2019-01-07</li> <li>2019-01-07</li> </ul>                                                                                                    | 동의사영<br>네역<br>5%포!<br>녹십자                                             | <mark>처방약증명</mark><br>도당생리식업주사약 11.<br>1-일부민주20%(사람열성일목             | 루민)    | 1회 투약량<br>1<br>1 | <mark>단위</mark><br>mi<br>mi | <mark>횟수</mark><br>1<br>1 | <b>투여기간</b><br>1<br>1 | <b>용법</b><br>하루한번 주사<br>하루한번 주사       | ~      |
| <ul> <li>* 소견 및 </li> <li>* 소견 및 </li> <li>* 약물처방</li> <li>* 약물처방</li> <li>* 약물처방</li> <li>* * *********************************</li></ul>                                                                                                    | 두의사형<br>내역<br>5%포!<br>녹십자                                             | <b>처방약품명</b><br>도담방리석압주사객 IL<br>누입부민주30K(사람입정일국                     | 루민)    | 1회 투약량<br>1<br>1 | 단위<br>mi<br>mi              | <u>횟수</u><br>1<br>1       | <b>투여기간</b><br>1<br>1 | 용법<br>하루한번 주사<br>하루한번 주사              | ~      |
| <ul> <li>* 소견 및 취</li> <li>(가<sup>2</sup><br/>주의사항</li> <li>* 약물처방</li> <li>* 약물처방</li> <li>* 1990-07</li> <li>2019-01-07</li> <li>* 23사내역</li> <li>정보 없음</li> </ul>                                                                                                    | <b>가역</b><br>가역<br>5%포!<br>녹십자                                        | <mark>처방약종명</mark><br>도양성식연주사역 1.<br>도일성식연주사역 1.<br>노일부인주30%(사람명정일국 | 루민)    | 1회 루악당<br>1<br>1 | <b>단위</b><br>mi<br>mi       | <mark>횟수</mark><br>1<br>1 | <b>투여기간</b><br>1<br>1 | 8법<br>허루한번 주사<br>허루한번 주사              | ~      |
| <ul> <li>* 소견 및 취</li> <li>승권</li> <li>추격,사장</li> <li>* 약물치방</li> <li>치방일시</li> <li>2019-01-07</li> <li>2019-01-07</li> <li>* 검시내역</li> <li>정보 없음</li> <li>* 수술내역</li> </ul>                                                                                                    | <b>우의사형</b><br>세역<br>양.포王<br>녹십자                                      | <mark>처방약품영</mark><br>도달방리식영주사객 IL<br>누일뿌인주20m(사람급형일각               | 부인)    | 1회 루악장<br>1<br>1 | <mark>단위</mark><br>mi<br>mi | ) 및 수<br>1<br>1           | <b>투여기간</b><br>1<br>1 | <mark>용법</mark><br>히루한번 주사<br>히루한번 주사 | *      |
| <ul> <li>* 소견 및 취</li> <li>승견</li> <li>주의사항</li> <li>* 막물처방</li> <li>* 막물처방</li> <li>* 막물처방</li> <li>* 막물차방</li> <li>* 막물차망</li> <li>* 막물차망</li> <li>* 막물차망</li> <li>* 막물차망</li> <li>* 막물차망</li> <li>* 막물차망</li> <li>* 막물차망</li> <li>* 막물차망</li> <li>* 막물차망</li> <li>* 막물차망</li> <li>* 막물차망</li> <li>* 막물차망</li> <li>* * 막물차망</li> <li>* * * * * * * * * * * * * * * * * * *</li></ul> | <b>가이지 않는 것이 않는 것이 있다. 19 10 10 10 10 10 10 10 10 10 10 10 10 10 </b> | 3<br>처방약종영<br>도달방리식업자사격 IL<br>누일부민구전m(사람물성일국                        | 부인)    | 1회 투약당<br>1<br>1 | <mark>단위</mark><br>mi<br>mi | <u>횟</u> 수<br>1<br>1      | <b>투여기간</b><br>1<br>1 | <mark>용법</mark><br>하루한번 주사<br>하루한번 주사 | ×<br>× |

#### ◎ 진료의뢰서 작성 절차

① 작성일자 및 의뢰병원, 진료과, 진료의 선택

② 상병/수술정보 및 각 진료내역이 있으면 항목 선택
 (1개 이상의 상병과 투약정보의 수량, 횟수, 단위 입력 필수)

③ 알러지 및 부작용정보 전송 시 등록일자, 알러지명, 반응 필수 입력

④ 의뢰사유, 소견 및 주의사항 입력 (심평원 연계보험관련 정보 각 항목당 하나씩 필수 선택)

⑤ 전송 버튼을 클릭하여 전송한 뒤 전송유무 메시지 확인

### 진료회송서 작성/전송

| 의뢰병원 진료회송서                                                                                                    | 0                                                                                                    |
|----------------------------------------------------------------------------------------------------|----------------------------------------------------------------------------------------------------|
| 정보 알콜등의(전체)   문서조회 ● 미리보기 교 전송 · 교 자용<br>진료회송서 □ 의료기관 즐거찾기 조회적용 □ 간급 작성열자 2019-02-07                                                                                                    | ✓ 진료기록요약지 같이 생성/진송       흡연성태     배일피용     응주량 5 or 6       음주번도     2-4 times a montly     과음빈도       값송사으     요                                                                                                    |
| 한 가요 이버씨는 진료과목 안과 Servidge 변연<br>이내 가 아이야지 담당의사 안과의 병 등<br>회송병원 부산태스트! 		 ● 전료과목[내과 		 전료의 태스트                                                                                                    | 회승사용1<br>회승사유2                                                                                                    |
| 사내용 X1 년         2019-01-01         ····································                                                                                                    | >     >       황부파업     ▲       ▲     ▲       ▲     ▲       ▲     ▲       ▲     ▲       ▲     ▲       ▲     ▲       ▲     ▲       ▲     ▲       ▲     ▲       ▲     ▲       ▲     ▲       ▲     ▲       ▲     ▲       ▲     ▲       ▲     ▲       ▲     ▲       ▲     ▲       ▲     ▲       ▲     ▲       ▲     ▲       ▲     ▲       ▲     ▲       ▲     ▲       ▲     ▲       ▲     ▲       ▲     ▲       ▲     ▲       ▲     ▲       ▲     ▲       ▲     ▲       ▲     ▲       ▲     ▲       ▲     ▲       ▲     ▲       ▲     ▲       ▲     ▲       ▲     ▲       ▲     ▲       ▲     ▲       ▲     ▲       ▲     ▲       ▲     ▲       ▲     ▲ <td< td=""></td<> |
| 수술 정도 [2019-12-17] 및 ● - 2019-12-17 및 소원<br>전송 수술일 수술교도 수술명 수<br>(1)                                                                                                    | 진료의탑·최운 수가 경구 건매 대한 토방자료로 본 진료의되/회용서를         ● 예 ○ 미니오           진감보험심사망가원으로 연속하는 것때 문의적십니까?         ● 예 ○ 미니오           ····································                                                                                                    |
| 지방감사 2019-01-01 ♥ 2019-02-01 ♥ 2019<br>전:● 채방입자 구분코드 구분 <u>시방내용</u> 응량 수량 횟수 일수 응법코드 ▲<br>20190107 M 주사 5% 포도당관리식업주사역 1L 1000 1 1 1 11000 하<br>20190107 M 주사 가도비스트주사프리필드시콘자 0 1 1 1 11000 하<br>20190107 M 주사 비-사물인을관<br>20190107 M 주사 비-사물인을관<br>0 1 1 1 11000 하<br>20190107 M 주사 비-사물인을관<br>0 1 1 1 11000 하<br>20190107 M 주사 비-사물인을관<br>0 1 1 1 11000 하<br>20190107 M 주사 비-사물인을관<br>0 1 1 1 11000 하<br>20190107 M 주사 임·나물관 30(사람평절입 100 1 1 1 11000 하<br>20190107 M 주상 나물관 30(사람평절입 100 1 1 1 10000 하<br>20190107 M 주상 보이들관 30(사람평절입 100 1 1 1 0000 위<br>20190107 M 오용 네스오완로오순0.05%(네소나0 0 1 1 1 0000 위 | 황승사유 전 전 환자 수용 불가(의료진 부족 등) 한 환자 또는 가족의 요청 이 가타 전 가장력 전 가장 특징 전 환자 약동 불가(의료진 부족 등) 한 환자 또는 가족의 요청 이 가타 전 가장력 전 가장력 이 가 다 주 이 가 가장력 이 가 다 주 이 가 가장력 이 가 다 주 이 가 다 주 이 가 다 주 이 가 다 주 이 가 다 주 이 가 다 주 이 가 다 주 이 가 다 주 이 가 다 주 이 가 다 주 이 가 다 주 이 가 다 주 이 가 다 주 이 가 다 다 다 다 다 다 다 다 다 다 다 다 다 다 다 다 다 다                                                                                                    |
| 3 20190107 M 내복 (외우)티어남들이알상성호650M 0 1 3 1 P1110 메<br>20190107 M 내복 (위약)케퍼함칭500일리그열(러비 0 1 3 1 P1110 메<br>20190107 M 내복 (위약)에러법을 통칭(mg 0 1 3 1 P1110 메<br>20190107 M 내복 (위약)의러법을 통칭(mg 0 1 3 1 P1110 메<br>20190107 M 내복 (위약)일장바이오라니티단장! 0 1 3 1 P1110 메                                                                                                    | 소건 및 주의사항           승견           추의사항                                                                                                    |

#### 1. 환자정보 및 입력정보

환자의 기본정보 (환자명, 진료과목, 성별/나이, 차트번호, 담당의, 병동)와 진료의뢰를 위한 선택 정보 입력

※ 회송서는 의뢰서를 보낸 병원, 진료과목, 진료의 정보를 자동으로 가져옴

2. 상병정보

조회기간 내 환자의 상병정보 출력 (1개 이상의 상병 필수 입력)

### 3. 수술정보

조회기간 내 환자의 수술정보 출력

#### 4. 진료정보

환자의 투약정보, 진단검사, 알러지 및 부작용 등 조회 (투약정보 수량, 횟수, 단위 입력 필수)

5. **회송사유 / 과거병력 / 소견 및 주의사항** 환자의 회송사유/과거병력/소견 및 주의사항 작성

① 진료기록요약지 같이 생성/전송
 회송서 전송 시 모든 요양기관에서 조회가능한
 진료기록 요약지를 생성하여 같이 전송, 요약지 전송 시
 흡연상태, 음주량, 음주빈도, 과음빈도 값 필수 입력

② 첨부파일 회송서와 같이 전송할 파일을 첨부하여 전송, 취소가 가능하며 최대 5개, 20MB 이하만 전송 가능

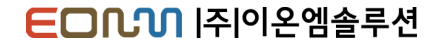

### 진료회송서 미리보기

| 진료회        | 송서             |                    |               |          |         |          | 작성을  |         |
|------------|----------------|--------------------|---------------|----------|---------|----------|------|---------|
|            |                |                    |               |          |         |          |      |         |
| 부산테스크      | ⊑ <i>1 6∥≥</i> | 노 <i>트 선생님 귀</i> ㅎ | 7             |          |         |          |      | 회송번호 :  |
|            |                |                    | Birth. 1001   |          |         | Tel: 010 |      |         |
|            |                | Addr. 🔛            | 200 0 0 2 2 2 | 7 ** 2*  | 1. = 10 | 17107    |      |         |
| 회송병        | 원              | 부산테스트2             | 안과의           |          |         |          |      |         |
| 협진병        | 원              | 부산테스트1             | 테스트           | ũ        |         |          |      |         |
|            |                |                    |               |          |         |          |      |         |
| ። 진단내역     |                |                    |               |          |         |          |      | ~       |
| ZI EŁQ     | -              |                    |               |          |         | AHUDI    |      |         |
| 2019-01    | -07            | HIRE               | (2016시선)7     | 11220104 |         | 889      |      |         |
| 2019-01    | -07            | 025A               | 출산 및 산후       | 기의 영일    | ·월조     |          |      |         |
|            |                |                    |               |          |         |          |      |         |
| # 소견 및 4   | 의사항            |                    |               |          |         |          |      | ~       |
| - 4.74     |                |                    |               |          |         |          |      |         |
| 히다<br>주의사항 |                |                    |               |          |         |          |      |         |
|            |                |                    |               |          |         |          |      |         |
| ። 약물처방     | 내역             |                    |               |          |         |          |      | ~       |
| 처방일시       |                | 처방약품명              | 1회            | 투악량      | 단위      | 황수       | 투여기간 | 용법      |
| 2019-01-07 | 5%포도달          | !냉리식염주사액 1L        |               | 1        | mi      | 1        | 1    | 하루한번 주사 |
| 2019-01-07 | 녹십자-일          | 부민주20%(사람혈청일       | 부민)           | 1        | mi      | 1        | 1    | 하루한번 주사 |
|            |                |                    |               |          |         |          |      |         |
|            |                |                    |               |          |         |          |      |         |

#### ◎ 진료회송서 작성 절차

① 작성일자 및 회송병원, 진료과, 진료의 선택

② 상병/수술정보 및 각 진료내역이 있으면 항목 선택 (1개 이상의 상병과 투약정보의 수량, 횟수, 단위 입력 필수)

③ 알러지 및 부작용정보 전송 시 등록일자, 알러지명, 반응 필수 입력

④ 의뢰사유, 소견 및 주의사항 입력 (심평원 연계보험관련 정보 각 항목당 하나씩 필수 선택)

⑤ 전송 버튼을 클릭하여 전송한 뒤 전송유무 메시지 확인

### 진료요약지 작성/전송

| ************************************                                                                                                    | 의뢰병원 진료요약지 🛛                                                                                                    | 1 화자정보                                |
|----------------------------------------------------------------------------------------------------|----------------------------------------------------------------------------------------------------|---------------------------------------|
| 관련요약지       ************************************                                                                                                    |                                                                                                    |                                       |
| With With With With With With With With                                                                                                    | 진료요약지 작성일자 2019-02-07 📑                                                                                                    | 환자의 기본정보 조회창입니다.                      |
| 전성 정보       전성 정보       전성 전       전성 OLD OLD OLD OLD OLD OLD OLD OLD OLD OLD                                                                                                    | 환 <mark>원 전문 11년 11년 전료과목 안과 Sex/Age 11년7</mark><br>Chart No. 00010000 담당의사 <b>안과의</b> 병 동                                                                                                    |                                       |
| 한 생명 2       산병 2       산병 2       산병 2       산병 2       산병 2       산병 2       산병 2       산병 2       산병 2       소용 2       소용 2                                                                                                    | 상병 정보 2019-01-01 ■▼ - 2019-02-07 ■▼ 조회                                                                                                    |                                       |
| 2019/00/0       H10b       (C016/C212)/// 49/13       2019/02-07       2019/02-07       2019/02-07       2019/02-07       2019/02-07       2019/02-07       2019/02-07       2019/02-07       2019/02-07       2019/02-07       2019/02-07       2019/02-07       2019/02-07       2019/02-07       2019/02-07       2019/02-07       2019/02-07       2019/02-07       2019/02-07       2019/02-07       2019/02-07       2019/02-07       2019/02-07       2019/02-07       2019/02-07       2019/02-07       2019/02-07       2019/02-07       2019/02-07       2019/02-07       2019/02-07       2019/02-07       2019/02-07       2019/02-07       2019/02-07       2019/02-07       2019/02-07       2019/02-07       2019/02-07       2019/02-07       2019/02-07       2019/02-07       2019/02-07       2019/02-07       2019/02-07       2019/02-07       2019/02-07       2019/02-07       2019/02-07       2019/02-07       2019/02-07       2019/02-07       2019/02-07       2019/02-07       2019/02-07       2019/02-07       2019/02-07       2019/02-07       2019/02-07       2019/02-07       2019/02-07       2019/02-07       2019/02-07       2019/02-07       2019/02-07       2019/02-07       2019/02-07       2019/02-07       2019/02-07       2019/02-07       2019/02-07       2019/02-07       2019/02-07       2019/02-07       2019/02-                                                                                                    | 전송 처방일 주 상병코드 R/O 상병명 · · · · · · · · · · · · · · · · · · ·                                                                                                    | 2.상병정보                                |
| 응 전보       2019-02-07       -       조회         1       1       1       1       1       1       1       1       1       1       1       1       1       1       1       1       1       1       1       1       1       1       1       1       1       1       1       1       1       1       1       1       1       1       1       1       1       1       1       1       1       1       1       1       1       1       1       1       1       1       1       1       1       1       1       1       1       1       1       1       1       1       1       1       1       1       1       1       1       1       1       1       1       1       1       1       1       1       1       1       1       1       1       1       1       1       1       1       1       1       1       1       1       1       1       1       1       1       1       1       1       1       1       1       1       1       1       1       1       1       1       1       1                                                                                                    | 20190107     C H1505     (2016년설)교사공막염       20190107     025A     출산 및 산후기의 영양실조                                                                                                    |                                       |
| (1) ************************************                                                                                                    | ■ 음주빈도 2-3 times a week ↓                                                                                                    | 소외기간 내 완자의 상명성모 물덕                    |
| 1       1       1       1       1       1       1       1       1       1       1       1       1       1       1       1       1       1       1       1       1       1       1       1       1       1       1       1       1       1       1       1       1       1       1       1       1       1       1       1       1       1       1       1       1       1       1       1       1       1       1       1       1       1       1       1       1       1       1       1       1       1       1       1       1       1       1       1       1       1       1       1       1       1       1       1       1       1       1       1       1       1       1       1       1       1       1       1       1       1       1       1       1       1       1       1       1       1       1       1       1       1       1       1       1       1       1       1       1       1       1       1       1       1       1       1       1       1       1                                                                                                          |                                                                                                    | (1개 이상의 상병 필수 입력)                     |
| ・・・・・・・・・・・・・・・・・・・・・・・・・・・・・・・・・・・・                                                                                                    |                                                                                                    |                                       |
| 3       ・・・・・・・・・・・・・・・・・・・・・・・・・・・・・・・・・・・・                                                                                                    | 주물 정도 2015-02-07 ■▼ = 2015-02-07 ■▼ 조회 과음빈도 Daily or almost d: ▼                                                                                                    |                                       |
| 3       ・・・・・・・・・・・・・・・・・・・・・・・・・・・・・・・・・・・・                                                                                                    |                                                                                                    | 2 스스저티                                |
| 조한결사 영상검사 병리검사 기능검사 알러지 및 부적용         지방업자 2019-01-01 · - 2019-02-07 · 조회         전                                                                                                    | (3)                                                                                                    | 2. 구절' 6도                             |
|                                                                                                    |                                                                                                    | 조회기간 내 환자의 수술정보 출력                    |
| F*****       2019-01-01       - 2019-02-07       2019-01-01       - 2019-02-07       2019-01-01       - 2019-02-07       2019-01-01       - 2019-02-07       2019-01-01       - 2019-02-07       2019-01-01       - 2019-02-07       2019-01-01       - 2019-02-07       2019-01-01       - 2019-02-07       2019-01-01       - 2019-02-07       - 2019-02-07       - 2019-02-07       - 2019-02-07       - 2019-02-07       - 2019-02-07       - 2019-02-07       - 2019-02-07       - 2019-02-07       - 2019-02-07       - 2019-02-07       - 2019-02-07       - 2019-02-07       - 2019-02-07       - 2019-02-07       - 2019-02-07       - 2019-02-07       - 2019-02-07       - 2019-02-07       - 2019-02-07       - 2019-02-07       - 2019-02-07       - 2019-02-07       - 2019-02-07       - 2019-02-07       - 2019-02-07       - 2019-02-07       - 2019-02-07       - 2019-02-07       - 2019-02-07       - 2019-02-07       - 2019-02-07       - 2019-02-07       - 2019-02-07       - 2019-02-07       - 2019-02-07       - 2019-02-07       - 2019-02-07       - 2019-02-07       - 2019-02-07       - 2019-02-07       - 2019-02-07       - 2019-02-07       - 2019-02-07       - 2019-02-07       - 2019-02-07       - 2019-02-07       - 2019-02-07       - 2019-02-07       - 2019-02-07       - 2019-02-07       - 2019-02-07       - 2019-02-07       - 2019-02-07       - 2019-02-07                                                                                                    |                                                                                                    |                                       |
| 18937       2019-01-01       -       2019-02-07       -       조회         1       1       1       1       1       1       1       1       1       6594623       6410044       640013       6410044         20190107       M       Av       7x5       5x 포도당생리식업주사액 1L       1000       1       1       1       1000       하루한번 주사       xx       6594625       6411004       660013       1       1       1       1000       하루한번 주사       xx       6594625       6411004       660013       1       1       1       1000       하루한번 주사       xx       6594625       6411004       660013       1       1       1       1000       하루한번 주사       xx       6594625       6411004       65850006       1       1       1       1000       하루한번 주사       xx       6594626       66850006       1       1       1       1000       하루한번 주사       xx       6594628       1       6436004       6417004       1       1       1000       1       1       10000       1       1       10000       1       1       10000       1       1       10000       1       1       10000       1       1       10000       1                                                                                                    | 투약정보 진단검사 영상검사 병리검사 기능검사 알러지 및 부작용                                                                                                    |                                       |
| 전송       처방일자       7분코드       7분       처방내용       8량       수량       8년       9       8년       8년       7분       0d/Serl       단위       청구료       4       C       C <t< td=""><td>치방일자 2019-01-01 🕞▼ - 2019-02-07 🕞▼ 조회</td><td></td></t<>                                                                                                    | 치방일자 2019-01-01 🕞▼ - 2019-02-07 🕞▼ 조회                                                                                                    |                                       |
| ✔       20190107       M       주사       5% 포도당생리식염주사액 1L       1000       1       1       11000       하루한번 주사       II       8594623       ml       6400013       6400013       6       6       6       6       6       6       6       6       6       6       6       6       6       6       6       6       6       6       6       6       6       6       6       6       6       6       6       6       6       6       6       6       6       6       6       6       6       6       6       6       6       6       6       6       6       6       6       6       6       6       6       6       6       6       6       6       6       6       6       6       6       6       6       6       6       6       6       6       6       6       6       6       6       6       6       6       6       6       6       6       6       6       6       6       6       6       6       6       6       6       6       6       6       6       6       6       6       6       6       6       6<                                                                                                    | 전송 처방일자 구분코드 구분 처방내용 용량 수량 횟수 일수 용법코드 용법 투방 OdrSerl 단위 청구코목▲                                                                                                    | 4.읍연/음수                               |
| · 20190107 M 주사 나트로링구알주사업적된L트륨 0 1 1 1 1 1000 하루한번 주사 XX 8594626 66850000<br>· 20190107 M 주사 비-사물인을 0 1 1 1 1 1000 하루한번 주사 XX 8594627 BST-SL<br>· 20190107 M 주사 녹십자-알부민주20%(사람철청일 100 1 1 1 1 1000 하루한번 주사 II 8594628 ml 64360041<br>· 20190107 M 외용 나이트탈크림(플루트리마플).(C 0 1 1 1 1 01000 의사지시대로 한세 W0 8594630 64170000<br>· 20190107 M 외용 내이트탈크림(플루트리마플).(C 0 1 1 1 1 0000 의사지시대로 한세 W0 8594630 64170000<br>· 20190107 M 외용 (비즈오랜로오요이 0 1 1 1 1 0000 의사지시대로 한세 W0 8594630 64170000<br>· 20190107 M 외용 (비즈오랜로오요이 0 1 1 1 1 0000 의사지시대로 한부 W0 8594630 64170000<br>· 20190107 M 비생 (외주)FDU리비의입회사방정(550 0 0 1 3 1 P1110 배석 330분 북물 P0 8594632 64650006 1                                                                                                    | ✓ 20190107 M 주사 5% 포도당생리식염주사액 1L 1000 1 1 1 11000 하루한번 주사 Ⅱ 8594623 ml 6400013<br>20190107 M 주시 기도 비스토 비즈 비프 그 프 도 비르기 1 1 1000 하루한번 주사 Ⅱ 8594623 ml 6400013                                                                                                    | 흐여산대 으즈비도 으즈랴 과으비도 전보 추려              |
| 20190107       M       주사       BI-사물인슐린       0       1       1       11000       하루한번 주사       XX       8594627       BST-SL       ('브수' 입 덕)         20190107       M       주사       녹십자-알부민주20%(사람혈창일       100       1       1       11000       하루한번 주사       III       8594627       BST-SL       ('브수' 입 덕)         90190107       M       오용       나이트탈리링(書투트리마출)       0       1       1       1       0000       9.4XJ/LIT로 하세       W0       8594630       64470000       64570000       =         20190107       M       외용       내이트탈리링(書투트리마출)       0       1       1       0000       9.4XJ/LIT로 한세       W0       8594631       6557000       =         20190107       M       비봉       ('II 2) FD(III) HAV       1       1       1       0000       9.4XJ/LITE 함H       9.0694631       6557000       =         20190107       M       비봉       ('II 2) FD(III) HAV       1       1       1       1       1       0.000       9.4XJ/LITE 함H       64560006       =       557000       =       545632       64560006       =       5459006       =       5459006       =       5459006       =       5459006       =                                                                                                    | ✓ 20190107 M 주사가도비스트수사프리플트시면시 0 1 1 1 1000 하루한면 수사 XX 8594625 6411004<br>✓ 20190107 M 주사 나트로링구알주사(희석된니트로 0 1 1 1 11000 하루한면 주사 XX 8594626 68580006                                                                                                    | 급신이네, ㅁㅜ근ㅗ, ㅁㅜㅇ, 띄ㅁ근ㅗ ㅇㅗ ᆯㅓ<br>때 ㅅ 이러 |
| 20190107 M 주사 녹십자-알부민주20%(사람열청일 100 1 1 1 1 1000 하루한번 주사 Ⅱ 8594628 ml 6436004<br>5 190107 M 외용 나이트알크림(플루트리마플).(C 0 1 1 1 1 01000 의사지시대로 하세 W0 8594630 6417000<br>20190107 M 외용 데스오랜로오숀.05%(데소나이 0 1 1 1 00021 의사지시대로 한부 W0 8594631 6557000.<br>20190107 M 내봉 (외주)FDII게타입당사방장650M 0 1 3 1 P1110 배석응30분 봉용 PO 8594632 64650006                                                                                                    | ✓ 20190107 M 주사 RI-사물인슐린 0 1 1 1 11000 하루한번 주사 XX 8594627 BST-SL                                                                                                    | (필수 입덕)                               |
| Comparison M 218 LH01트월크림(書早目口時書)_(C 0 1 1 1 0 01000 의사지시대로 하세 W0 8594630 64170000<br>C0190107 M 218 데스오웬로오숀0.05%(데소LD 0 1 1 1 0 00201 의사지시대로 환부 W0 8594631 6557000.     C0190107 M LH론 (위조)Ehulthan124 HX2650M 0 1 3 1 P1110 III-430月 분용 PO 8594632 64690006                                                                                                    | 20190107 M 주사 녹십자-알부민주20%(사람헐청일 100 1 1 1 1 1000 하루한번 주사 비 8594628 ml 6436004                                                                                                    |                                       |
| ✓ 20190107 M 118 III △ 2 10 2 201, 05% (III △ LIU U U I I I U U 201 □ 4/A / A / III 2 00201 □ 4/A / A / III 2 00201 □ 4/A / III 2 00201 □ 4/A / III 2 00201 □ 4/A / IIII 2 00201 □ 4/A / III 2 00201 □ 4/A / III 2 00201 | ▲ 520190107 M 외용 나이트발크림(플루트리마홈)(0 1 1 1 01000 의사지시대로 하세 WO 8594630 64170006                                                                                                    |                                       |
|                                                                                                    | 2019/01/1 M 11용 네스오전토오운빈, 05%(네소나이 0 1 1 00/201 의사사시지법 전부 WO 6594651 655/0004<br>2019/01/2 M 비복 (21.5)(-011)는이안시바지(EN) 0 1 2 1 01110 비산 2019 복용 DO 550/022 6400061                                                                                                    |                                       |
|                                                                                                    | 20130107 M 내복 (지구/FUT)대급(의 지정 2000 0 1 3 1 PT)10 배국주30도 국동 PO 039402 0403000 - 2019107 M 내복 (21年)지급(21年)제급(21年)31(21年)31(21年)31(21年)31(21年)31(21年)31(21年)31(21年)31(21年)31(21年)31(21年)31(21年)31(21年)31(21年)31(21年)31(21年)31(21年)31(21年)31(21年)31(21年)31(21年)31(21年)31(21年)31(21年)31(21年)31(21年)31(21年)31(21年)31(21年)31(21年)31(21年)31(214)31(214)31(215)31(214)31(214)31(21 | с 지근저H                                |
| 20190107 M UH (위탁) DPL 個 트 2010mg 0 1 3 1 P1110 M 식 후 30분 복용 PO 6594634 644 16016 D. 건址 るエ                                                                                                    | 20190107 M LH복 (위탁)0H2/dE 5210mg 0 1 3 1 P1110 B14530분 48 P0 6534534 64160104                                                                                                    | <b>フ, ビエ</b> ゔエ                       |
| ▲ 20190107 M 내복 (위탁) 일양바이오라니티단정 0 1 3 1 P1110 매식후30분복용 PO 8594635 6966034 ▲ 화자이 투약정보 건사 악러지 및 부잔용 등 정보 조                                                                                                    | 20190107 M 내복 [위탁]일양바이오라니티던정1 0 1 3 1 P1110 매식호30분복용 P0 8594635 6966009                                                                                                    | 화자이 투약정보 검사 앜러지 및 부작용 등 정보 조회         |
| ·····································                                                                                                    |                                                                                                    | / F 아저님이 스라 히스 다이 피스 이라               |
| ·····································                                                                                                    |                                                                                                    | (구약성보의 구당, 횟구, 단취 펄구 입덕)              |
|                                                                                                    |                                                                                                    |                                       |

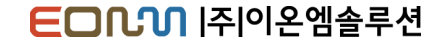

### 진료요약지 미리보기

|                | _               |                      | _      |           | _       |          |            |             |        |
|----------------|-----------------|----------------------|--------|-----------|---------|----------|------------|-------------|--------|
| 진료기            | 록 요의            | \$ <i>\$</i> 7       |        |           |         |          | 작성을        | 2018.02.07. |        |
|                |                 |                      |        |           |         |          |            |             |        |
|                |                 |                      |        |           |         | Tel: 000 |            |             |        |
|                |                 | Addr. 🕂 🗋            | 2547   | 227 30    | := := : |          |            |             |        |
| 요양기            | 관               | 부산테스트2               | 안      | 과의 🗮      |         |          |            | 210.00.0000 |        |
|                |                 |                      |        |           |         |          |            |             |        |
| : 지다내역         |                 |                      |        |           |         |          |            |             | ~      |
| - 66-44        |                 |                      |        |           |         |          |            |             |        |
| 진단일            | 자               | 상병코드                 |        |           |         | 상병명      |            |             |        |
| 2019-01-       | -07             | H1505                | (2016신 | !설)피사공막염  |         |          |            |             |        |
| 2019-01-       | -07             | 025A                 | 출산및    | l 산후기의 영임 | 실조      |          |            |             |        |
|                |                 |                      |        |           |         |          |            |             |        |
| <b>።</b> 약물처방L | #역              |                      |        |           |         |          |            |             | $\sim$ |
| €THE01 11      |                 |                      |        |           | EF 01   | 21.4     | E ol al 7h | Q III       |        |
| 2019-01-07     | 5% <b># F S</b> | 제항극품공<br>5년리신연증시앤 11 |        | 14 + 48   | e mi    | 1        | 구여기간       | 다주 번 6필년    |        |
|                |                 |                      |        |           |         |          |            |             |        |
| # 김사내역         |                 |                      |        |           |         |          |            |             | ~      |
| 저나어오           |                 |                      |        |           |         |          |            |             |        |
| 35 NE          |                 |                      |        |           |         |          |            |             |        |
| :: 수숙내역        |                 |                      |        |           |         |          |            |             | ~      |
|                |                 |                      |        |           |         |          |            |             |        |
| 생보없음           |                 |                      |        |           |         |          |            |             |        |
| # 알러지 및        | 부작용             |                      |        |           |         |          |            |             | ~      |
| 저비어요           |                 |                      |        |           |         |          |            |             |        |
| OT NO          |                 |                      |        |           |         |          |            |             |        |
| # 흡연상태.        | / 음주상태          | 3ł                   |        |           |         |          |            |             | ~      |
|                |                 |                      |        |           |         |          |            |             |        |
| 흡연상태           | 코드              | 흡연상태                 | 음주     | 반도        | 1일      | 음주량      |            | 과음빈도        |        |

#### ◎ 진료요약지 작성 절차

① 조회할 환자의 필요한 정보를 선택 (상병정보 필수항목 전송)

② **전송** 버튼을 클릭하여 전송

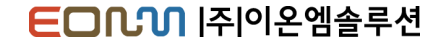

### 진료회신서 작성/전송

| 의뢰병원 진료회신서                                                                                                    | 2 사법저머                                                                      |
|----------------------------------------------------------------------------------------------------|-----------------------------------------------------------------------------|
| 정보 알팔동의(전체)                                                                                                    | 조회기간 내 환자의 상병정보 출력                                                          |
| 값신방원         부산테스트1         값         값         %         % <th< td=""><td>(1개 이상의 상명 필수 입력)</td></th<> | (1개 이상의 상명 필수 입력)                                                           |
| 1       1         수술 정보       2019-02-07       ····································                                                                                                    | <b>3. 수술정보</b><br>조회기간 내 환자의 수술정보 출력                                        |
| ・     ・     ・     ・     ・     ・     ・     ・     ・     ・     ・     ・     ・     ・     ・     ・     ・     ・     ・     ・     ・     ・     ・     ・     ・     ・     ・     ・     ・     ・     ・     ・     ・     ・     ・     ・     ・     ・     ・     ・     ・     ・     ・     ・     ・     ・     ・     ・     ・     ・     ・     ・     ・     ・     ・     ・     ・     ・     ・     ・     ・     ・     ・     ・     ・     ・     ・     ・     ・     ・     ・     ・     ・     ・     ・     ・     ・     ・     ・     ・     ・     ・     ・     ・     ・     ・     ・     ・     ・     ・     ・     ・     ・     ・     ・     ・     ・     ・     ・     ・     ・     ・     ・     ・     ・     ・     ・     ・     ・     ・     ・     ・     ・     ・     ・     ・     ・     ・     ・     ・     ・     ・     ・     ・     ・     ・     ・     ・     ・     ・     ・     ・     ・     ・     ・     ・<                                                                                                    |                                                                             |
| 20190107       M       주사 5% 포도당실리석증주사액 1L       1000       1       1       1       1000       하루안번 주         20190107       M       주사 7노도比스트주사표리별드시린지       0       1       1       1       1000       하루안번 주         20190107       M       주사 10도로월구일주/4(34억원LE토       0       1       1       1       1000       하루안번 주         20190107       M       주사 F1-사용만으로       0       1       1       1       1000       하루안번 주         20190107       M       주사 F1-사용만으로       0       1       1       1       1000       하루안번 주         20190107       M       주사 F1-K-사용만으로       0       1       1       1       1000       하루안번 주         20190107       M       자는 H2-NE 2003(A1248924       100       1       1       1       1000       하루안반 주         20190107       M       모음 데스 2012 203(A1248924       100       1       1       1       0000       의사지지대를         20190107       M       모음 (34-2012 2-20.05%(10-2010       1       3       1       P1110       매식후 30분       1         20190107       M       내목 (94°)-0124트록/500       1       3       1       P1110       매식후 30분                                             | <b>4. 진료정보</b><br>환자의 투약정보, 진단검사, 알러지 및 부작용 등 조회<br>(투약정보 수량, 횟수, 단위 입력 필수) |
| 1 화자정보 및 인력정보                                                                                                    | <b>5. 과거병력 / 소견 및 주의사항</b><br>환자의 과거병력이나 소견 등 작성                            |
| 환자의 기본정보 (환자명, 진료과목, 성별/나이, 차트번호, 담당의, 병동)와<br>진료의뢰를 위한 선택 정보 입력<br>※ 회신서는 의뢰서를 보낸 병원, 진료과목, 진료의 정보를 자동으로 가져옴                                                                                                    | <b>첨부파일</b><br>회신서와 같이 전송할 파일을 첨부하여 전송,<br>취소가 가능하며 최대 5개, 20MB 이하만 전송 가능   |

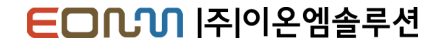

### 진료회신서 미리보기

| 근서 뷰어         |               |             |        |          |        |          |         | -            | -      |       |
|---------------|---------------|-------------|--------|----------|--------|----------|---------|--------------|--------|-------|
|               |               |             |        |          |        |          |         |              |        | 🚔 문서출 |
| 진료회           | <u>ার্ম</u> ন |             |        |          |        |          | 작성을     | 2019.02.07.  |        |       |
|               |               |             |        |          |        |          |         |              |        |       |
| ♥ 부산테스        | 트1 안          | 과의 선생님 귀히   |        |          |        |          |         |              |        |       |
|               |               |             | Birth. |          |        | Tel: 212 |         |              |        |       |
|               |               | Addr. 🗌 🔤   |        |          |        |          |         |              |        |       |
| 회신형           | 8원            | 부산테스트2      | 2      | 고의       | 루산광역시  | 남구 유엔    | 평화로125번 | 길11-10 48531 |        |       |
| 협진병           | 8 원           | 부산테스트1      | 2      | 고의       | 김시주소 임 | 시주소 0    |         |              |        |       |
|               |               |             |        |          |        |          |         |              |        |       |
| ■ 진단내역        |               |             |        |          |        |          |         |              | $\sim$ |       |
| 지다            | 4.74          | 산병코드        |        |          |        | 산병명      |         |              |        |       |
| 2019-0        | 1-07          | H1505       | (2016; | 신설)과사공막  | 2      | 000      |         |              |        |       |
| 2019-0        | 1-07          | 025A        | 출산학    | 및 산후기의 영 | 양실조    |          |         |              |        |       |
|               |               |             |        |          |        |          |         |              |        |       |
| 소견<br>주의시함    |               |             |        |          |        |          |         |              |        |       |
| <b>።</b> 약물처빙 | 내역            |             |        |          |        |          |         |              | ~      |       |
| 처방일시          |               | 처방약품명       |        | 1회 투약령   | 단위     | 횟수       | 투여기간    | 용법           |        |       |
| 2019-01-07    | 5%王王          | 당생리식염주사액 1L |        | 1        | ml     | 1        | 1       | 하루한번 주사      |        |       |
|               |               |             |        |          |        |          |         |              |        |       |
| # 김사내역        |               |             |        |          |        |          |         |              | $\sim$ |       |
| 정보 없음         |               |             |        |          |        |          |         |              |        |       |
|               |               |             |        |          |        |          |         |              |        | -     |
| <b>።</b> 수술내역 |               |             |        |          |        |          |         |              | $\sim$ |       |
| 정보없음          |               |             |        |          |        |          |         |              |        |       |
|               |               |             |        |          |        |          |         |              |        |       |
| = 알려지 및       | L 구작용         |             |        |          |        |          |         |              | ~      |       |
| THURSD        |               |             |        |          |        |          |         |              |        |       |

#### ◎ 진료회신서 작성 절차

의뢰받은 의뢰서를 선택하고 마우스 오른쪽버튼을 눌러 **회신서작성** 또는
 **의뢰서**를 클릭하면 회신서작성 버튼 활성화

② 작성일자와 회신병원, 진료과, 진료의 선택 (회신서는 의뢰서를 보낸 병원정보를 불러옴)

③ 상병/수술정보 및 각 진료내역이 있으면 해당 항목 선택 (1개 이상의 상병과 투약정보의 수량, 횟수, 단위 필수 입력)

④ 알러지 및 부작용정보는 등록일자, 알러지명, 반응을 입력한 뒤 전송

⑤ 과거병력, 소견 및 주의사항 입력

⑥ 전송 버튼을 클릭하여 전송한 뒤 전송유무 메시지 확인

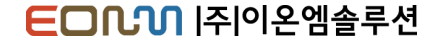

## 교류문서 조회

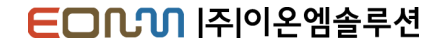

### 교류문서목록 조회

### 요양기관에서 송수신한 모든 문서를 조회하는 기능

| 진료정보교류시스템 (콜센터窗: 1566-32                             | 32+8 )                                                             |
|------------------------------------------------------|--------------------------------------------------------------------|
| 환자기본정보 🛛 🚨 주민번호조회                                    | 🍙 의뢰서 작성 🥪 요약지 작성 🍙 회신서 작성 🔜 회송서 작성 🌄 제휴 작성                        |
| 정보 일괄동의(전체) 차트번호 200001701 성명 전자                     | 개월별 기간조형 1개월 ✓ 조회기간 2019-04-14 ■▼ - 2019-05-15 ■▼ Q 조회 💬 주요진료이력 조회 |
| 생년월일 1007 07 00 전화번호                                 |                                                                    |
| 진료과                                                  | <mark>단계 단계상태 문서명 전송날짜 전송병원 전송과 전송인 수신과 수신인 첨부파일 ▲</mark>          |
| 주소                                                   | 의뢰 완료 진료의뢰서 2019-05-14 부산테스트1 내과(통합) 이온엠 내과 테스트                    |
|                                                      |                                                                    |
| 🚺 동의/철회서 작성 🔲 💷 동의/철회서 조회                            |                                                                    |
| 환자조회                                                 |                                                                    |
| 조회기간 2019-05-15 🔍 ~ 2019-05-15 🔍                     |                                                                    |
| · 내환사만 자트면호/경명 · · · · · · · · · · · · · · · · · · · |                                                                    |
| 지하 다면<br>차트번호 환자성명 성별/나이 생년월일 방문일 -                  |                                                                    |
|                                                      |                                                                    |
|                                                      |                                                                    |
|                                                      |                                                                    |
|                                                      |                                                                    |
|                                                      |                                                                    |
|                                                      |                                                                    |
| =                                                    |                                                                    |
|                                                      |                                                                    |
|                                                      | ·····································                              |
|                                                      | 선택문사명 교류상태 History 🔁 상태변경                                          |
|                                                      | ·····································                              |
|                                                      | 전송과 단계 전송과 단계 V                                                    |
|                                                      | 전송의사 전송의사 전계상태 전계상태 전계상태 🗸                                         |
|                                                      |                                                                    |

### 교류문서목록 조회

### 요양기관에서 송수신한 모든 문서를 조회하는 기능

| 교류문서                                                                                                    | 내역            |      |            |        |                    |        |      |         |        |       | 908    |
|----------------------------------------------------------------------------------------------------|---------------|------|------------|--------|--------------------|--------|------|---------|--------|-------|--------|
| - 문서조회정                                                                                                    | 정보            |      |            |        |                    |        |      |         |        |       |        |
| 로 거 1 4 8 주<br>2019-01-17 ··· - 2019-02-07 ··· 조회 수산병원 부산테스트2 ··· □ 의료기관 즐겨엊기 조회적용<br>···· ··· ··· ··· ··· ··· ··· ··· ··· · |               |      |            |        |                    |        |      |         |        |       |        |
| 단계 단계3                                                                                                    | 상태 문          | 서명   | 전송날자       | 환자미름   | 전송병원               | 전송과    | 전송민  | 수신병원    | 수신과    | 수신민   | 첨부파일 📩 |
| 의뢰 완화                                                                                                    | 료 진료의뢰서       |      | 2019-01-30 | 1      | 부산테스트2             | 내과(통합) | 이온엠  | 부산테스트2  | 내과     | 진료의   |        |
| 의뢰 완화                                                                                                    | 료 진료의뢰서       |      | 2019-01-29 |        | 1차의료기관             | 외과     | 미순신  | 3차의료기관  | 가정의학과  | 김의사   | ¥      |
| 의뢰 완화                                                                                                    | 료 진료의뢰서       |      | 2019-01-29 | 1 3    | 부산테스트2             | 안과     | 안과의  | 부산테스트2  |        |       |        |
| 의뢰 완화                                                                                                    | 료 진료의뢰서       |      | 2019-01-29 | 1      | 부산테스트2             | 안과     | 안과의  | 부산테스트2  |        |       |        |
| 의뢰 완화                                                                                                    | 료 진료의뢰서       |      | 2019-01-29 |        | 브레인의원(진료정보)        | 내과(통합) | 진료교류 | 부산테스트2  |        |       |        |
| 회송 완화                                                                                                    | 료 진료회송서       |      | 2019-01-29 | 1 3    | 부산테스트1             | 안과     | 안과의  | 부산테스트2  |        | 마감    |        |
| 의뢰 완화                                                                                                    | 료 진료의뢰서       |      | 2019-01-29 | 1. 119 | 부산테스트1             | 내과(통합) | 굿닥터  | 부산테스트2  |        |       |        |
| 의뢰 완화                                                                                                    | 료 진료의뢰서       |      | 2019-01-29 |        | 1차의료기관             | 외과     | 미순신  | 3차의료기관  | 가정의학과  | 김의사   | ✓ =    |
| 의뢰 완화                                                                                                    | 료 진료의뢰서       |      | 2019-01-29 | 1 3    | 부산테스트1             | 안과     | 안과의  | 부산테 스트2 | 내고     | 0     |        |
| 의뢰 완화                                                                                                    | 료 진료의뢰서       |      | 2019-01-29 | 1 3    | 부산테스트1             | 안과     | 안과의  | 부산테스트2  | 내고     | 0     |        |
| 의로 그와                                                                                                    | 료 진료의뢰서       |      | 2019-01-29 | 1 3    | 부산테스트1             | 안과     | 안과의  | 부산테스트2  | 내고     | C     |        |
| 의료 스완                                                                                                    | 진료의뢰서         |      | 2019-01-29 | 1 3    | 부산테스트1             | 안과     | 안과의  | 부산테스트2  | 내고     | 88    |        |
| 의뢰 관광                                                                                                    | 료 진료의뢰서       |      | 2019-01-29 | 1 3    | 부산테스트1             | 안과     | 안과의  | 부산테스트2  | 내과     | 0     |        |
| 의뢰 완화                                                                                                    | 료 진료의뢰서       |      | 2019-01-29 | 1 3    | 부산테스트1             | 안과     | 안과의  | 부산테스트2  |        |       | ⊻      |
| 의뢰 완화                                                                                                    | 료 진료의뢰서       |      | 2019-01-29 | 1 3    | 부산테스트1             | 안과     | 안과의  | 부산테스트2  |        |       | ⊻      |
| 의뢰 완화                                                                                                    | 료 진료의뢰서       |      | 2019-01-29 | 1 3    | 부산테스트1             | 안과     | 안과의  | 부산테스트2  |        |       | ✓ -    |
| 의뢰 완화                                                                                                    | 료 진료의뢰서       |      | 2019-01-29 | 1 3    | 부산테스트1             | 안과     | 안과의  | 부산테스트2  |        |       |        |
| 의뢰 완화                                                                                                    | 료 진료의뢰서       |      | 2019-01-29 | 1 3    | 부산테스트1             | 안과     | 안과의  | 부산테스트2  |        |       | ✓      |
| 의뢰 완화                                                                                                    | 료 진료의뢰서       |      | 2019-01-29 | 1 3    | 부산테스트1             | 안과     | 안과의  | 부산테스트2  | 내고난    | 0.0   |        |
| 의뢰 완화                                                                                                    | 료 진료의뢰서       |      | 2019-01-29 | 티지     | 부산1                | 소화기내과  | 홍긜동  | 부산테스트2  |        |       |        |
| 의뢰 완화                                                                                                    | 료 진료의뢰서       |      | 2019-01-29 | 티지     | 부산1                | 소화기내과  | 홍긜동  | 부산테스트2  |        |       |        |
| 의뢰 완화                                                                                                    | 료 진료의뢰서       |      | 2019-01-29 | 티지     | 부산1                | 소화기내과  | 홍긜동  | 부산테스트2  |        |       |        |
| 921 24                                                                                                    | 김 전문이라니       |      | 2010-01-20 |        | 1월이르기관             | 9(3)   | 민순신  | 2월이르기관  | 기전이하고  | 21914 |        |
| 상태 업데                                                                                                    | 이트            |      |            |        |                    |        |      |         |        |       |        |
| WIT ID                                                                                                    |               |      |            |        | 고로산태 History       | 수정전 정보 |      |         | 수정후 정보 |       | 산태병경   |
| -                                                                                                    | isisiari idar |      |            |        | m ++ G cil 110(01) | 단계     | 의뢰   |         | 단계     | •     | Cure o |
| 환가만의                                                                                                    |               | 전송병원 | 부산테스트1     | 수신병원   | 부산테스트2             | 단계상태   | 완료   |         | 단계상태   | -     |        |
| 선택문서명                                                                                                    | 진료의뢰서         | 전송과  | 안과         | 수신과    | 내고                 |        |      |         |        |       |        |
|                                                                                                    |               | 전송의사 | 안과의        | 수신의사   | 0                  |        |      |         |        |       |        |
| _                                                                                                    |               |      |            |        |                    |        |      |         |        |       |        |

1. 교류문서 조회 조건 설정

조회기간, 전송/수신 구분과 선택병원, 문서유형에 따른 문서 조회 기능 전송내역 - 선택한 병원에서 전송한 문서 조회 수신내역 - 선택한 병원에서 수신한 문서 조회 2. 조회결과 문서 목록

문서조회정보에 따른 조회 결과 화면

🧾 예약일자가 존재하는 문서, 다른 단계로 변경되면 사라짐

■ 작성을 취소한 문서, 전송기록만 조회 가능하고 문서조회 불가

#### 문서취소기능

요양기관에서 전송한 문서를 취소하는 기능 취소할 문서를 선택하고 마우스 오른쪽버튼 메뉴의 **교류문서 취소** 클릭

#### 첨부파일 다운로드

첨부파일이 있을 경우 선택 가능 문서를 선택하고 마우스 오른쪽버튼 메뉴의 **첨부파일 다운로드** 클릭

문서조회

조회할 문서를 더블클릭하여 조회

#### 3. 선택문서 상태 변경

조회결과의 문서를 선택하여 문서정보, 단계, 단계상태 정보 수정 가능

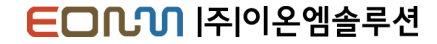

### 교류문서내역 조회

### 선택한 환자의 조회기간, 문서 종류에 따라 주고받은 문서내역을 볼 수 있는 기능

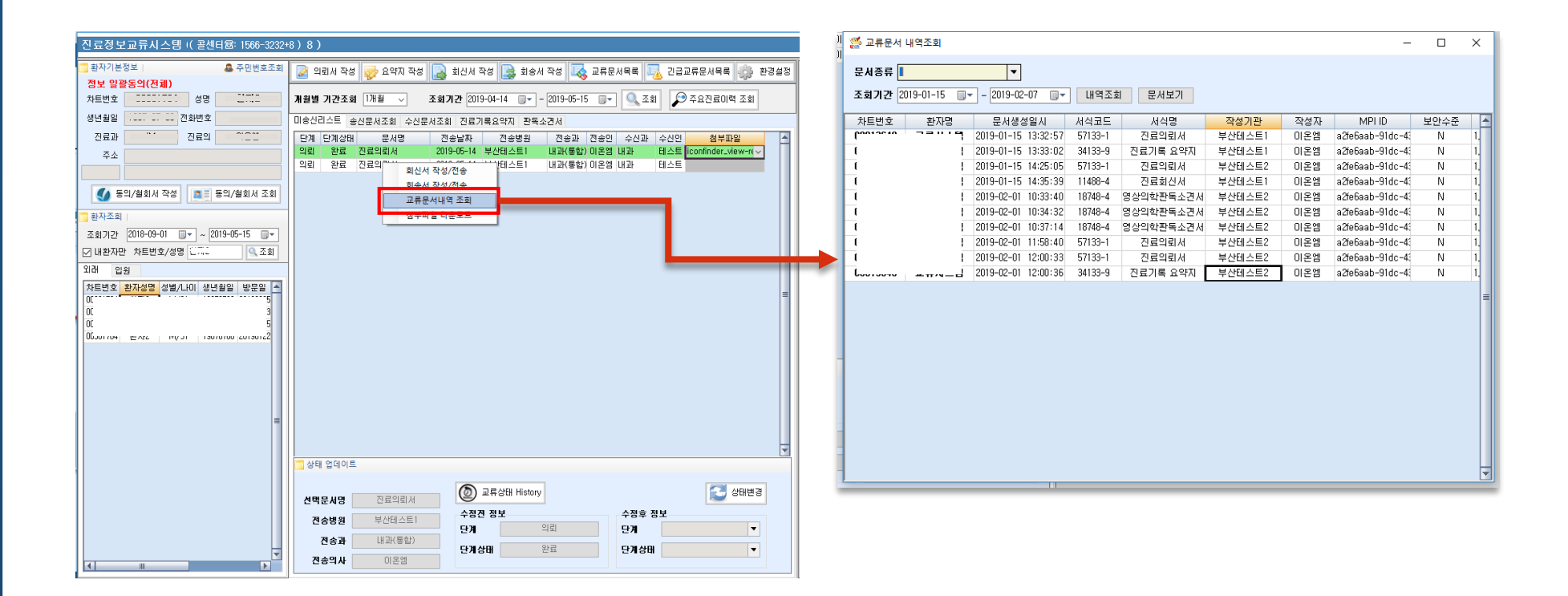

#### **EDUU** |주|이온엠솔루션

### 첨부파일 조회 및 다운로드

### 현재 문서의 첨부파일 목록을 조회하고 내려받기 하는 기능

| 진료정보교류시스템 ( 콜센터 🐼: 1566                                            | -3232+8)                                                         |                               |
|--------------------------------------------------------------------|------------------------------------------------------------------|-------------------------------|
| 환자기본정보 유민번호조회 전나 이라도이(귀례)                                          | 📝 의뢰서 작성 🤯 요약지 작성 🌄 회신서 작성 🔜 회송서 작성 ঝ 교류문서목록 🗓 긴급교류문서목록 🌼 환경설정   |                               |
| 정도 알팔동의(전체)<br>차트번호 2000(701 성명 최고)                                | 개월별 기간조회 1개월 → 조회기간 2019-04-14 🔤 - 2019-05-15 💵 🔍 조회 👂 주요진료미력 조회 |                               |
| 생년월일 1997 97 99 전화번호                                               | ·····································                            |                               |
| 진료과 🔭 진료의 💴은법                                                      | 단계 단계상태 문서명 전송날짜 전송병원 전송과 전송인 수신과 수신인 첨부파일                       | 1 천부파익 모로 조히                  |
| 주소                                                                 | 의뢰 완료 진료의뢰서 2019-05-14 부산테스트1 내과(통합)이온염 내과 테스트 ▼                 |                               |
|                                                                    |                                                                  | 클릭 시 목록 조회                    |
| 🚺 동의/철회서 작성 🔳 토의/철회서 조회                                            | 관계관         전 전 문 파 프 프 프 프 프 프 프 프 프 프 프 프 프 프 프 프 프 프          | 첨부파일이 없으면 회색으로 표시             |
| - 환자조회  <br>                                                       |                                                                  |                               |
| 조회기간 2018-09-01 🕞 ~ 2019-05-15 🕞                                   | 청부파일조회 ×                                                         |                               |
| ☑ 내환자만 자트번호/성명 및 조회                                                |                                                                  | 2 처브파이 다으르드                   |
| 지대 입원                                                              | C C#Program Files (x86)#E-ON Medical                             | 2. 엽구픽 걸 니군포ㅡ                 |
| 지도권오 전자영영 영말/다이 영권철말 영문할 -<br>이미901764 한다19 M/21 10070700 20100295 |                                                                  | 다운로드 할 파일을 선택한 뒤 마우스 오른쪽 버튼의  |
|                                                                    | TT 영소소 귀절 가군소는 전소식 사람이다.<br>체단 파악은 여시개스(17%)                     | 메느에서 처브파인 다으르드 크리             |
|                                                                    |                                                                  | 비ㅠ에서 <b>러구퍼걸 디맨포</b> 프 걸 ㅋ    |
|                                                                    | 에(^^) 아니요(N)                                                     |                               |
|                                                                    |                                                                  | 3 다운로드 첨부파일 조회                |
|                                                                    |                                                                  |                               |
| =                                                                  |                                                                  | 점부파일 나운로드 완료 알림 과 바로 조회 가능 기능 |
|                                                                    | ▼                                                                |                               |
|                                                                    | 🔄 상태 업데이트                                                        |                               |
|                                                                    | ◎ 교류상태 History 2.3 상태변경                                          |                               |
|                                                                    | 선벽문서명 신료의되서 수정진 정보 수정은 정보                                        |                               |
|                                                                    | 전송병원 부산테스트1 단계 의뢰 단계 단계 ▼                                        |                               |
| _                                                                  | 전송과 내과(통합) 단계상태 완료 단계상태 ▼                                        |                               |
|                                                                    | 견송의사 이온엠                                                         |                               |

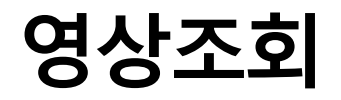

### 선택한 요양기관에서 송수신한 모든 문서를 조회하는 기능

| 진료정보교류시스템(콜센터졍: 1566-3232+8)              |                                                                                              |                                      |        |  |  |  |  |  |
|-------------------------------------------|----------------------------------------------------------------------------------------------|--------------------------------------|--------|--|--|--|--|--|
| 📑 환자기본정보   🚨 주민번호조회                       | 📝 의뢰서 작성 🥪 요약지 작성 🔜 회신서 작성 🔜 회송서 작성 🐼 교류문서목록 🗔 긴급교류문서목록 🤲 환경설정                               |                                      | 🖨 문서출력 |  |  |  |  |  |
| 정보 일괄동의(전체)                               |                                                                                              | 진단일자 상병코드 상병명                        | ~      |  |  |  |  |  |
| 차트번호 성명 내 나는                              | 개월별 기간조회 1개월 ✓ 조회기간 2018-12-01 🐨 - 2019-02-07 🐨 🔍 조회 💭 주요진료이력 조회                             | 2019-01-07 비1505 (2016신성)권사고만여       |        |  |  |  |  |  |
| 생년월일 전화번호 700 700 100년                    | 미송신리스트 송신문서조회 수신문서조회 진료기록요약지 판독소견서                                                           |                                      |        |  |  |  |  |  |
| 진료과 그 진료의 그그그                             | 단계 단계상태 문사명 전송날짜 전송병원 전송과 전송인 수신과 수신인 첨부파일 🥂                                                 | 20150107 023A 20 g 0.47 H 88 g 22    |        |  |  |  |  |  |
| 주소 사건이 200 개월 200 전 200 전 200             | 회송 완료 진료회송서 2019-01-18 부산테스트2 안과 안과의 내과 회송인 ▼                                                |                                      |        |  |  |  |  |  |
|                                           | 신료 완료 신료회신서 2019-01-18 부산테스트2 안과 안과의 내과 회신의시                                                 | · 소견 및 주의사항                          | $\sim$ |  |  |  |  |  |
| 주요/철회서 작성 로르 동일/철회서 조회                    | 회송 완료 전료회송서 2019-01-15 부산테스트2 안과 안과의 내과 회송의시                                                 |                                      |        |  |  |  |  |  |
|                                           | 진료 진행중 진료회신서 2019-01-15 부산테스트2 안과 안과의 2019-01-15 부산테스트2 1                                    | 3                                    |        |  |  |  |  |  |
| 환자조회                                      | 우두 완료 진료의뢰서 2019-01-09 사무실_파크사이트안과 안과의 내과 ㅇㅇ 🔽                                               |                                      |        |  |  |  |  |  |
| 조회기간 2017-07-01 🔍 ~ 2019-05-15 🔍          | 의료 완료 전료의뢰서 2019-01-09 사무실-파크사이막안과 안과의 내과 ㅇㅇ<br>최고 안금 지금치소서 2019-01-08 사무실-파크사이막안과 안과의 내과 ㅇㅇ | :: 야무처방내연                            | ~      |  |  |  |  |  |
| □ 내환자만 차트번호/성명 대박조회                       | 의의 관료 전료의회사 2019-01-08 사무실-파크사이트인과 안과의 내과 이이 🗸                                               |                                      |        |  |  |  |  |  |
| 외래 입원                                     | 의뢰 완료 진료의뢰서 2019-01-08 사무실_파크사이트안과 안과의 내과 ㅇㅇ 🗸                                               | 정보없음                                 |        |  |  |  |  |  |
| 차트번호 환자성명 성별/나이 생년월일 방문일 🔺                | 의뢰 완료 전료의뢰서 2019-01-08 사무실_파크사이트안과 안과의 내과 원뢰서? 🗸 🗸                                           |                                      |        |  |  |  |  |  |
|                                           | 의뢰 완료 전료의뢰서 2019-01-08 사무실_파크사이!안과 안과의 내과 의뢰서진 ✓ -                                           |                                      |        |  |  |  |  |  |
| 0 0                                       | 그의 전표 전표그의지 2015-01-07 지구글-파크자이크린와 린파크                                                       | " 접시대학                               |        |  |  |  |  |  |
| 0 9                                       |                                                                                              | • 영상거사: 1 거                          |        |  |  |  |  |  |
| 0 8                                       |                                                                                              | 711011 7110 71171                    |        |  |  |  |  |  |
| 0 7                                       |                                                                                              |                                      |        |  |  |  |  |  |
| 0 5                                       |                                                                                              | 2019-01-07 SkullLatLT 으아아아아 (2) PACS | Q      |  |  |  |  |  |
| 0                                         |                                                                                              |                                      | _      |  |  |  |  |  |
| 0 9 =                                     |                                                                                              |                                      |        |  |  |  |  |  |
| U<br>Duurabsz 대학역당 Myza Taaruaub zurauru7 |                                                                                              | : 수술내역                               | ~      |  |  |  |  |  |
|                                           | 상태 업데이트                                                                                      |                                      |        |  |  |  |  |  |
|                                           |                                                                                              | 정보없음                                 |        |  |  |  |  |  |
|                                           | 서머모님면 지료회속서 🔘 교류상태 History                                                                   |                                      |        |  |  |  |  |  |
|                                           | 구정전 정보 수정후 정보                                                                                | # 알러지 및 부작용                          | ~      |  |  |  |  |  |
|                                           | · · · · · · · · · · · · · · · · · · ·                                                        |                                      |        |  |  |  |  |  |
|                                           | 전송과 안과 단계상태 완료 단계상태 ▼                                                                        | 정보없음                                 |        |  |  |  |  |  |
|                                           | 전송의사 안과의                                                                                     |                                      | ~      |  |  |  |  |  |

검사내역의 PACS 조회 버튼을 누르면 Xray 영상 조회 가능

영상조회를 할 문서 조회

1. 교류 문서선택

2. 영상 선택

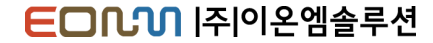

# 청구방법

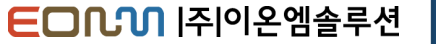

### 환자접수

### 진료의뢰서를 작성할 환자접수시 산정특례 코드에 S002를 넣어줍니다.

| 🎽 이온옘 [접수 등록], Version = 2019.03.18.01, 📜 ,                                                                                                    |                                                               | - 🛛 ×                                                                            |  |  |  |  |  |
|----------------------------------------------------------------------------------------------------|---------------------------------------------------------------|----------------------------------------------------------------------------------|--|--|--|--|--|
| 기준정보 원무 원의처방 마감및현황 의사처방 수술실 간호관리 중환자실 지원부서 심사관리 정구관리 제중명관리 경영통계 EMR 전자동의서 (구)EMR 건강검진 의무기록2 진료협력센터 재교관리(아이매티스) 환경설정 활성 장 관리자 종료                                                                                                    |                                                               |                                                                                  |  |  |  |  |  |
| 📠 조회 📔 접수등록 📄 지움 🔚 접수취소 📄 출력 📔 가족차트관리 🛛 🗟 형정접수 등록 🔘                                                                                                    | 종료 🗌 🏚 접수수정 🔍 환자 조회 门 진료 참고 🔒 예약확인취소 🗔 수납등록이동 😂 환자정보완전삭제 📥 보험 | 유형변경                                                                             |  |  |  |  |  |
| ▲ 환자선택 ☆ Today ▲ 환자기본정보 ▲ 환자기본정보 ▲ 환자 | 음 인적정보저장 ☞ 수정 Ⅰ Message View                                  |                                                                                  |  |  |  |  |  |
| 조회일자 2019-03-20 💭 조회 환자성명 년 문 문 주민번호                                                                                                    | - 기본철역사항                                                      |                                                                                  |  |  |  |  |  |
| ☑ 전체 진료과 AL.2 ▼ 의사 ▼ 차트번호 ····································                                                                                                    | 보사 성벽(L) ····································                 |                                                                                  |  |  |  |  |  |
| 환자명 검색                                                                                                    | ▲ 전 문 프 프 프 프 프 프 프 프 프 프 프 프 프 프 프 프 프 프                     |                                                                                  |  |  |  |  |  |
| · · · · · · · · · · · · · · · · · · ·                                                                                                    | ·····································                         |                                                                                  |  |  |  |  |  |
| 지미 스탠 스와 저희 에야 전화번호 [[] [] [] [] 휴 대 폰                                                                                                    | 긴급연락처 이 시화대부 주재                                               |                                                                                  |  |  |  |  |  |
| <u>김대 구비 구진 건제 에</u> 극 = Hoil 보호자                                                                                                    | 국 적 - 산모여부 동의                                                 |                                                                                  |  |  |  |  |  |
|                                                                                                    | └────────────────────────────────────                         |                                                                                  |  |  |  |  |  |
| 8 19 19 19 19 19 19 19 19 19 19 19 19 19                                                                                                    | ] 이전 유형정보 복사 🤿 수정 📃 진료접수정보 🥵 Today 🚽 원무 메모 👳                  | 수정                                                                               |  |  |  |  |  |
| 8 명 명 B B B B B B B B B B B B B B B B B                                                                                                    | 보이율 10 접수일자 2019-03-20 (1)                                    | ^                                                                                |  |  |  |  |  |
|                                                                                                    | 접수시간 10:27:56                                                 |                                                                                  |  |  |  |  |  |
| · · · · · · · · · · · · · · · · · · ·                                                                                                    | 기다 전료과목 M.내과                                                  |                                                                                  |  |  |  |  |  |
| · · · · · · · · · · · · · · · · · · ·                                                                                                    | ·····································                         |                                                                                  |  |  |  |  |  |
| ·····································                                                                                                    | 특진여부 00.일반 화자 메모 🛹                                            | ✓                                                                                |  |  |  |  |  |
| · · · · · · · · · · · · · · · · · · ·                                                                                                    | - 접수구분 01.재진                                                  | ^                                                                                |  |  |  |  |  |
| 0 제1당뇨등록일 추가정보 중복암정                                                                                                    | 정보 기타 진료구분 <sup>00,진료</sup>                                   |                                                                                  |  |  |  |  |  |
| ◎ □ 조산아 여부                                                                                                    | 주간여부 D.주간                                                     |                                                                                  |  |  |  |  |  |
|                                                                                                    | 공휴구분 N.평일                                                     |                                                                                  |  |  |  |  |  |
|                                                                                                    | 근/한/호 원내적용 W0.원외처방                                            |                                                                                  |  |  |  |  |  |
|                                                                                                    | 이러이며 지금이라서 나이 장애구분 00.정상                                      |                                                                                  |  |  |  |  |  |
|                                                                                                    |                                                               | v                                                                                |  |  |  |  |  |
| < ▶ ↓ 타기관 의뢰관리                                                                                                    | 🖂 검진대상자조회 🕼 수정 📃 감면정보 🛛 DC수정 유치자수정 📃 방문 메모 🔗                  | 수정                                                                               |  |  |  |  |  |
| 의뢰병원 협약업체                                                                                                    | 요양시설 감면코드                                                     | ^                                                                                |  |  |  |  |  |
| 과 신환 초진 재진 대기 예약 입원 증결 🔺 의뢰병원 🚥 🗤 🖓 이 비원 이 비원 이 비원 이 비원 이 비원 이 비원 이 비원 이 비                                                                                                    | 🔍 충갑 감면직원 사변                                                  |                                                                                  |  |  |  |  |  |
| IM1 0 5 84 65 0 1 24 담당자 연락처                                                                                                    | 감면사유                                                          |                                                                                  |  |  |  |  |  |
| IM2 U 5 25 13 U 2 17<br>IM3 0 0 1 1 0 0 0 若고사항                                                                                                    | 지인정보 사변 🕥                                                     |                                                                                  |  |  |  |  |  |
| IM4 4 2 1 7 0 0 0 =                                                                                                    | 비고                                                            | v                                                                                |  |  |  |  |  |
| M5 3 5 5 7 0 0 6                                                                                                    | 🖾 색상설명 🔲 분할정보 조회 🚽 중복 챠트 정보                                   |                                                                                  |  |  |  |  |  |
| M999 0 0 1 0 0 0 1 구분 방문일자 퇴원일 과 의사 유형 세부                                                                                                    | 부 보훈 병실 총합계 본인부담금 입금계 감면액 미수액 📥 병록번호 성명 주민번호                  |                                                                                  |  |  |  |  |  |
| 소계 10 25 125 103 0 3 57 외                                                                                                    |                                                               |                                                                                  |  |  |  |  |  |
| 소계 1 4 8 5 0 0 8 외                                                                                                    | ž l                                                           |                                                                                  |  |  |  |  |  |
| OS1 0 2 20 3 0 0 19 91                                                                                                    | 1                                                             |                                                                                  |  |  |  |  |  |
| 052 0 0 15 0 0 15 14<br>053 3 10 49 15 6 1 41 2                                                                                                    | i l                                                           | Windows 전품 이즉                                                                    |  |  |  |  |  |
| OS4 0 0 9 0 0 1 9 9                                                                                                    | 2                                                             | [설정]으로 이동하여 Windows를 정품 인증한니다.                                                   |  |  |  |  |  |
|                                                                                                    |                                                               |                                                                                  |  |  |  |  |  |
| 이온엠 top.comout CAPS NUM JupsuU                                                                                                    | (2) QnA ▼                                                     | 전산 요청사항 ▼ 🤤 Post-it ▼ 🕕 인증알림 ▼ 📑 진료 현황 🔻 🍰 최근 환자 🛛 ▼ 👼 원격지원 ▼ 📮 NIMS ▼ 🗷 0 🛚 M ▼ |  |  |  |  |  |

Copyright © 2019 e-on Medical Solution. All rights Reserved.

## 수가발생

### 병원, 요양병원 : IA212 의뢰환자관리료-병원, 요양병원·한방병원·치과병원 내 의과 종합병원 : IA213 의뢰환자관리료 – 종합병원 처방 입력.

| 같은 이온앱 [서양신달], Version = 2019.03.18.01,                                                                                  |                                                         |                                                                    |
|----------------------------------------------------------------------------------------------------|---------------------------------------------------------|--------------------------------------------------------------------|
| 기준정보 원무 원외처방 마감및현황 의사처방 수술실 간호관리 중환자                                                                                     | 실 지원부서 심사관리 청구관리 제증명관리 경영통계 E.M.R 전자동의서 (구)E.M.R 건강검진 의 | 무기록2 진료협력센터 재고관리(아이메딕스) 환경설정 활성창 관리자 종료                            |
| ◎ 종료     ○     환자조회 ▲ 진료예약     ● 환자원활 ▲ SAP     ● 서울관광관     A     B     C     D     P     특0     명양     육왕     낙상     물증 |                                                         |                                                                    |
| Patient List     S \$\$ \$\$ \$\$ \$\$ \$\$ \$\$ \$\$ \$\$ \$\$ \$\$ \$\$ \$                                             | Patient Info 🚖 💵 중증변호 0113191305, 유효기간 ~                | 🎒 전료과/전료의사 IM 👻 111111.이온엠 👻                                       |
| 방문일자 2019-03-20 💽 T 🗉 방문                                                                                                 | 차트번호 환자명 성별 LIOI 방문일자 세부유형 <mark>진료과</mark> 진료의 병실 주민번호 | <u>주소</u> 전화번호<br>~~ ~~ ~~ ~~ ~~ ~~ ~~ ~~ ~~ ~~ ~~ ~~ ~~           |
| 외래 응급 재원 협진 수술 검진 인공신장 분만실 미비차트                                                                                          |                                                         |                                                                    |
| 진료대기 (0/1명)                                                                                                    | · 경과가족 및 각종가족 · · · · · · · · · · · · · · · · · · ·     | · 전철에막 · 구날가목 🔊 법신의되 🧟 법신승합 🦀 신과의되 📣 신과응답 🖬 입되원가목 🐏 N/EK 🐨 반영서방전 💡 |
| 응 진료보류 (0/1명)<br>- 지료조래 (1/1명)                                                                                           | 경과기록 특미소견 외래간호기록 주의결과(CVR)                              | 21 x1 x1 x2 x2 x2 x2 x2 x2 x2 x2 x2 x2 x2 x2 x2                    |
|                                                                                                    | 🗄 🤣 상용구 🖺 진료요약 🖺 경과뷰 🌄 소급등록 🛛 📝 내용저장                    | (2) 19/03/06, 비압력, POD 14                                          |
|                                                                                                    | A 🔠 📕 📕 🖷 🗐 🗐   B I U S   🔤 😰                           |                                                                    |
|                                                                                                    |                                                         | v.                                                                 |
|                                                                                                    |                                                         | 신규 저장 산제 메모뷰                                                       |
|                                                                                                    |                                                         | ✔ V/s         [111cm / 1000kg / ]                                  |
|                                                                                                    |                                                         | · 측정일자 시간 혈압 맥박 호흡 체온 혈당구분 혈당 신장 체중 BMI SpO2 메모                    |
|                                                                                                    |                                                         | ✔ 상병 1 1 ■                                                         |
|                                                                                                    |                                                         | · · · · · · · · · · · · · · · · · · ·                              |
|                                                                                                    |                                                         | C E641 장중상을 동반한 남성 섬유증 V120                                        |
|                                                                                                    |                                                         |                                                                    |
|                                                                                                    |                                                         |                                                                    |
| Ø Order Summary / My Slip     ☑ 달력보기 등 중확장 ▷ 취소                                                                          |                                                         |                                                                    |
| 처방 요약 약속처방 상병 SLIP 지시처방                                                                                                  |                                                         |                                                                    |
| ✓ 경과 ✓ 지시 Ø 상병 Ø 처방 Ø 결과 Ø 탄과 ▼ □ AS 3m ✓                                                                                |                                                         |                                                                    |
| ☑ 외 19.03.20/ 이온염 [IM-건강보험] 1                                                                                            |                                                         |                                                                    |
| - E841,장증상을 동반한 낭성 섬유증                                                                                                   |                                                         |                                                                    |
| JP 재진 진찰료 1 1 1                                                                                                    |                                                         |                                                                    |
| RC 의뢰환자관리료-종합병원 1 1 1                                                                                                    |                                                         |                                                                    |
| ☑ 외 19.03.18/ 이온옘 [IM-건강보험] 1                                                                                            |                                                         |                                                                    |
| - E841,장증상을 동반한 당성 섬유증                                                                                                   | ☑ 줔미토(Bow) ☑ Divide □ 즉 야 골 응 ☑ 시간                      |                                                                    |
| JP 재진 진찰료 1 1 1 1                                                                                                    |                                                         |                                                                    |
| ☑ 외 19.03.12/ 이온옘 [IM-건강보험] 1                                                                                            | □ 처방일자 ◀  2019-03-20 및▼ ▶ 처방유형 RC.정규처방 ▼ 처방없음           | 신규 SLIP PACS 결과 제활 EMB 보류 종결 입원 삭제                                 |
| - R51,두통                                                                                                    | 및 약속처방HOTKEY / 처방 구분 처방코드 처방내용 용량                       | 수량 횟수 일수 만큼 제 투방 용법/경체/부위 코멘트 에 시간 시행장소 지 수 🔨                      |
| - M1989,기타 명시된 관절증, 상세불명 부분                                                                                              | 명치                                                      |                                                                    |
| - M2554,관절통, 손                                                                                                    | 2 RC 진찰 A213 의뢰환자관리료-중합병원                               |                                                                    |
| - M2555, 관절통, 골반 부분 및 대퇴                                                                                                 |                                                         |                                                                    |
| - M2556, 관절통, 아래다리                                                                                                    | 1234                                                    |                                                                    |
| - R520, 급성 통증                                                                                                    |                                                         |                                                                    |
| JP 재진 진찰료 1 1 1                                                                                                    |                                                         |                                                                    |
| RU지도프로실성 1 1 1 UTUUUN                                                                                                    |                                                         |                                                                    |
| ····································                                                                                     |                                                         | =                                                                  |
| JP 새신 신찰료 [보호사내원 약세                                                                                                    |                                                         |                                                                    |
| · 퍼 19,03,00/ 이론점 [M-급여 (종)                                                                                              |                                                         |                                                                    |
|                                                                                                    |                                                         |                                                                    |
|                                                                                                    |                                                         |                                                                    |
|                                                                                                    |                                                         |                                                                    |
|                                                                                                    |                                                         | Windows 정품 인증                                                      |
| - FULL PACS 2011 (Frégly)                                                                                                |                                                         | [설정]으로 이동하여 Windows를 정품 인증합니다.                                     |
|                                                                                                    |                                                         |                                                                    |
| 이온앱 1 CAPS NUM OutPatientSimsaU OutPatientSimsaU OutPatientSimsaU OutPatientSimsaU                                       |                                                         |                                                                    |

Copyright © 2019 e-on Medical Solution. All rights Reserved.

| 심사SETUP 이후 외래                                                                  | 일자별심사에서 발생한 금액을 확인하실 수 있습니다.                                                                                      |  |
|--------------------------------------------------------------------------------|----------------------------------------------------------------------------------------------------|--|
| 볼 이온앱 [외래일자별심사], Version = 2019.03.18.01, ···································· |                                                                                                    |  |
| 📄 지움 🛛 🔀 종료 🤯 추가1-기본정보만 🛄 추가2-전체정보Co                                           | xpy _ 실상내역복사및보내기   ⊟ 원무실사V252/V352비교리스트 Q 전료참조                                                                    |  |
| 청구년월 2019-03-01▼ ~ 2019-03-31▼ LIST                                            | 환자변호 0000000 수전자명 [11_10:0] 전문시작일 0100000 세분유형 010,0000 산정특별 0000                                                 |  |
| 보험유형 AL,전체 ▼ 세부진료 AL,전체 ▼                                                      | 주민번호 성별/나이 / 20, 조합기호 이 조합명 증종반호                                                                                  |  |
| 진료유형 AL.전체 ▼ 청구구분 0.원청구 ▼                                                      | 청구구분 <u>이 안 7</u> 과/진료과 1 MU M 중반호 1 패보험자 <u>인 도디이오면</u> 본인/가산/장애 10 중 00.정상                                      |  |
| 파운마 AL,신제 ▼ 신료과 AL,신제 ▼                                                        | 보험유럽         ····································                                                                 |  |
| 응건수 판료 자판료<br>청구안함 미완료 보류                                                      |                                                                                                    |  |
| H.집사건 ▼ 소회 환자찾기 ☐ G ☑ N세외                                                      |                                                                                                    |  |
| 차트번호 환자명 상태 청구 진료일 유형 과 🔺                                                      | ▲ 코드 R/O 방영 상·000000/전·000000 X) 견료과 요양개시일 배제 수술 세부과 치식 불완전 감염병 면허종류 면허번호 ▲ 직 코드 명일련내용                            |  |
| 기본 정보 계정벽 금액                                                                   |                                                                                                    |  |
| 입내원일수                                                                          |                                                                                                    |  |
| 묘양일수                                                                           |                                                                                                    |  |
| 투약일수                                                                           | [2] 제발박역 과 → □비금여 담당박:이온혐(00000) 원무차백:0원 조정금백:0원                                                                  |  |
| 주사일수 이 ㅋ 나는 이 나                                                                | ▲ 구·수가코드 산정 코드명 청구코드 예외 고시가 단가 1투 일투 총투 금액 성차 급 시간 확인 과 등록일 종료일 외주코드 거래선 치식 보험유형 세부유형 재료/핵위 코드구분 계정코드 변경 ~        |  |
| 의표오오 <u>ㅋ</u><br>위II조 <b>1</b> 9억소                                             | <b>1 2019-03-20</b>                                                                                               |  |
|                                                                                | 2 · · · · · · · · · · · · · · · · · · ·                                                                           |  |
| 집수변호                                                                           | 3 4 ☑ 1A213 000 의원환자관리료-증압병원 1A213 0 16030 1 1 1 16030 0 IM 20190320 20190320 00 01 1 1 1 19                      |  |
| 100/100본인투                                                                     | 5                                                                                                    |  |
| 장비총액                                                                           |                                                                                                    |  |
| 기본식대                                                                           |                                                                                                    |  |
| 가산식내<br>보이유                                                                    |                                                                                                    |  |
| 기산율                                                                            |                                                                                                    |  |
| 약제상차총액                                                                         |                                                                                                    |  |
| 수진자총액                                                                          |                                                                                                    |  |
| 청구번호                                                                           |                                                                                                    |  |
| 보상경종액 비가 전성경종액                                                                 |                                                                                                    |  |
| ✓ MX999및메모 ○ 일괄 ○ 기록 ● 상용구 ☑ 수정                                                |                                                                                                    |  |
| MX999 심사메모 심사환자메모 의사전달메모                                                       |                                                                                                    |  |
| ^                                                                              |                                                                                                    |  |
|                                                                                |                                                                                                    |  |
|                                                                                |                                                                                                    |  |
|                                                                                |                                                                                                    |  |
|                                                                                |                                                                                                    |  |
|                                                                                |                                                                                                    |  |
|                                                                                |                                                                                                    |  |
|                                                                                |                                                                                                    |  |
|                                                                                | Windows 성품 인증                                                                                                    |  |
|                                                                                | ▲ · · · · · · · · · · · · · · · · · · ·                                                                           |  |
| 이온앱 1.1 CAPS NUM                                                               | OutPatientSimsaU         @ QnA ▼ □ 전산 요정사항 ▼ ○ Post-it ▼ 0 인증알림 ▼ ◎ 진료 현황 ▼ ▲ 최근 환자 ▼ ◎ 원격자원 ▼ ○ NIMS ▼ E 0 N M ▼ |  |

### 외래심사

**ED** [주]이온엠솔루션

Copyright  $\odot$  2019 e-on Medical Solution. All rights Reserved.

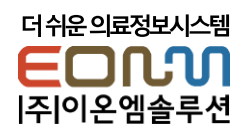

Thurshun